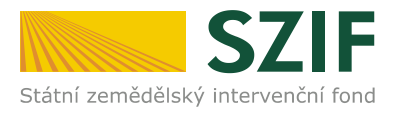

Ve Smečkách 33, 110 00 Praha 1 tel.: 222 871 871 fax: 222 871 765 e-mail: <u>info@szif.cz</u>

# Příručka pro žadatele o podpoře elektronické tvorby žádostí a elektronického podání

Jednotná žádost Žádost o změnu zařazení AEO

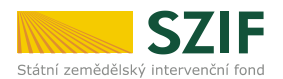

| OBS        | AH                              |                                                                                                    |
|------------|---------------------------------|----------------------------------------------------------------------------------------------------|
| 1 Ú\       | /OD                             |                                                                                                    |
| 2 RE       | GISTRAC                         | E A PŘÍSTUP NA PORTÁL FARMÁŘE SZIF4                                                                                                    |
| 3 TE<br>FA | CHNICKÉ<br>RMÁŘE                | É PŘEDPOKLADY PRO VYUŽITÍ APLIKACE PRO PŘÍPRAVU JEDNOTNÉ ŽÁDOSTI NA PORTÁLU<br>6                                                                                                    |
| 4 PŘ       | ÍPRAVA                          | A PODÁNÍ ŽÁDOSTI PŘES PORTÁL FARMÁŘE SZIF7                                                                                                    |
|            | 4.1<br>4.2<br>4.3<br>4.4        | Příprava žádosti                                                                                                    |
| 5 AF       | LIKACE I                        | LPIS - VYTVOŘENÍ DATOVÉ SADY PRO PŘÍPRAVU ŽÁDOSTI                                                                                                    |
|            | 5.1<br>5.2<br>SETÉHO<br>5.3     | DEKLARACE CÍLENĚ PĚSTOVANÉ BIOMASY                                                                                                    |
|            | 5.4                             | Ukončení přípravy datových sad a odeslaní na Portál farmáře                                                                                                    |
| 6 AF<br>MI | PLIKACE I<br>LÉKA, TEL          | IZR - TVORBA ŽÁDOSTÍ PRO PLATBU NA KRÁVY CHOVANÉ V SYSTÉMU S TRŽNÍ PRODUKCÍ<br>ATA MASNÉHO TYPU A BAHNICE/KOZY PASENÉ NA TRAVNÍCH POROSTECH40                                         |
|            | 6.1<br>PŘÍPRA\<br>6.2           | Příprava deklarace dojnic, masných telat a bahnic/koz pomocí aplikace IZR pro<br>/u zvířat                                                                                            |
| 7 CH       | IYBOVÉ S                        | STAVY45                                                                                                    |
| 8 PC       | OPIS PRÁ                        | CE S PDF FORMULÁŘEM JEDNOTNÉ ŽÁDOSTI47                                                                                                    |
|            | 8.1<br>8.2<br>8.3<br>8.4<br>8.5 | Kontrola identifikačních údajů47Needitovatelné údaje na deklaracích47Zobrazování deklarací49Změna předtištěných údajů ve formuláři50Práce s PDF formulářem žádosti o změnu zařazení53 |
| 9 EL       | EKTRONI                         | ICKÝ PODPIS ŽÁDOSTI                                                                                                    |
| 10         | PŘÍLOH                          | IY K ŽÁDOSTEM                                                                                                    |
| 11         | OSTAT                           | NÍ ZPŮSOBY ELEKTRONICKÉHO PODÁNÍ58                                                                                                    |
|            | 11.1<br>11.2<br>11.3            | Elektronické podání Datovou schránkou                                                                                                    |
| 12         | MOŽNO                           | STI ZÍSKÁNÍ FORMULÁŘŮ ŽÁDOSTI59                                                                                                    |

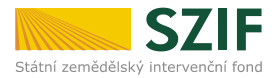

# 1 Úvod

Tato příručka představuje návod pro žadatele na přípravu žádosti a její odeslání pomocí aplikace na Portálu farmáře SZIF pro:

- Jednotnou žádost
- žádost o změnu zařazení do agroenvironmentálních opatření (dále jen "žádost o změnu zařazení do AEO").

Možnost připravit si Jednotnou žádost a žádosti AEO má žadatel prostřednictvím aplikace na Portálu farmáře SZIF. Žádosti jsou vytvořeny na základě aktuálních dat z Evidence využití zemědělské půdy podle uživatelských vztahů (tzv. LPIS) a na základě údajů ze žádosti o zařazení nebo změnu zařazení v případě agroenvironmentálních opatření (AEO), případně na základě dalších údajů evidovaných v informačním systému SZIF. Pro přípravu žádosti o platbu na krávy s tržní produkcí mléka, na telata masného typu a na bahnice a kozy chované na travních porostech jsou využívána data z Integrovaného registru zvířat (IZR) – Viz kapitola 6.

V roce 2014 lze podat Jednotnou žádost a žádosti AEO přes Portál farmáře SZIF elektronicky i v případě, že žadatel nedisponuje elektronickým podpisem založeným na kvalifikovaném certifikátu! Viz kapitola 9.

Portál farmáře SZIF (dále jen "PF SZIF") poskytuje žadateli přístup k individuálním informacím detailního charakteru o jeho žádostech a umožňuje mu využívat různé služby, jejichž cílem je žadateli pomoci, případně mu poskytnout podporu při vybraných úkonech. Přístup k individuálním informacím a službám mají pouze **registrovaní uživatelé.** 

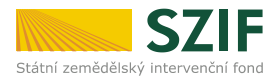

## 2 Registrace a přístup na Portál farmáře SZIF

Žadatel získá registraci na Portál farmáře SZIF osobním podáním žádosti "Žádost o přístup pro registrované uživatele do Portálu eAgri a do Portálu farmáře SZIF" (dále jen žádost o přístup do PF) na místně příslušném **pracovišti RO – Oddělení příjmu žádosti a LPIS (dříve AZV) nebo na podatelně Regionálního odboru SZIF.** Detailní informace pro žadatele o přístupu do PF a formulář žádosti jsou k dispozici na přihlašovací stránce do Portálu farmáře SZIF.

#### Žádost o přístup do PF může podat pouze:

- a) fyzická osoba evidovaná v registrech
- b) statutární zástupce právnické osoby evidované v registrech
- c) zplnomocněný zástupce osobou podle písm. a) nebo b) k získání přístupového hesla do registrů na eAgri, resp. Portálu farmáře SZIF.

Při podání žádosti o přístup do PF je posuzována totožnost/oprávněnost osoby podávající žádost:

- ad a) Totožnost se prokazuje občanským průkazem nebo cestovním pasem.
- ad b) Oprávněnost se prokazuje výpisem z Obchodního rejstříku nebo jiným dokladem právní subjektivity.
- ad c) V případě zplnomocněné osoby je úředně ověřená plná moc vystavená buď přímo fyzickou osobou evidovanou v registrech, **nebo** statutárním zástupcem subjektu uvedeným v předaném výpisu z Obchodního rejstříku.

V případě kladného vyřízení žádosti o přístup do PF bude žadateli předáno uživatelské jméno (login) a heslo, které je třeba změnit při prvním přihlášení do Portálu farmáře. Ti žadatelé, kteří již v minulosti o přístup do registrů Ministerstva zemědělství požádali, a tyto přihlašovací údaje jim již byly přiděleny a zároveň od roku 2004 podali žádost o minimálně jednu z hlavních dotací, mají přístup na Portál farmáře SZIF automaticky.

Registrovaní uživatelé se pak mohou na Portál farmáře SZIF přihlásit z internetových stránek SZIF <u>www.szif.cz</u> pomocí odkazu **"Portál farmáře"** v pravém horním rohu hlavní stránky.

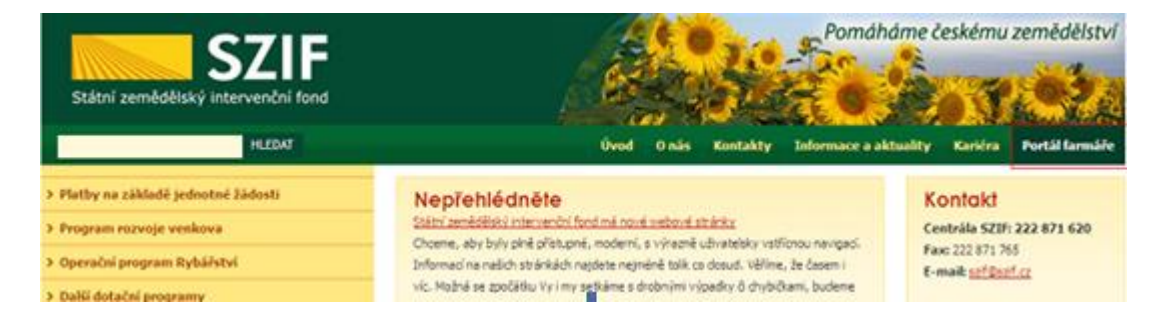

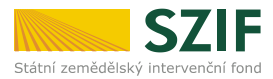

# PŘIHLÁŠENÍ NA PORTÁL FARMÁŘE

|                                                                                                    | 99kkalina                                                                                                    |                                                                                                    |                                                |
|----------------------------------------------------------------------------------------------------|----------------------------------------------------------------------------------------------------|----------------------------------------------------------------------------------------------------|------------------------------------------------|
| Heslo:                                                                                                    |                                                                                                    |                                                                                                    |                                                |
|                                                                                                    | Plihlášení                                                                                                    |                                                                                                    |                                                |
| Portál farmáře" je inf<br>letalního charakteru<br>ionoci, případně mu j<br>nformacim a službám<br>uživatelského jména a<br>farmáře podle pokynů<br>lumkřa | ormační portál, který poskytuje ža<br>o jeho žádostech a umožňuje mu v<br>poskytnout podporu při vybraných<br>na Portálu farmáře mají pouze reg<br>i hesla do Portálu farmáře je třeba<br>uvedených v dokumentu čí jinfo | dateli přístup k individuálním inf<br>ryužívat služby, jejichž clem je<br>úkonech. Přístup k individuální<br>strovaní uživatelé. Pro získání<br>vyplnit. Je <u>Žádost o přístup</u> do<br><u>mace pro žadatele</u> o přístup do | ormacin<br>Esclatel<br>n<br>Porták<br>o Porták |

Na Portálu farmáře v menu Nastavení (v pravém horním rohu) mají také registrovaní uživatelé možnost aktivovat si tzv. **"zasílání informací na e-mail."** Jedná se o bezplatnou službu, poskytovanou SZIF, a to jak odborné, tak i laické veřejnosti. Uživatel Portálu Farmáře si tak může nastavit zasílání aktuálních informací z vybraných zemědělských okruhů rovnou do své emailové schránky.

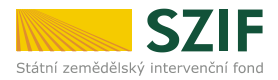

### 3 Technické předpoklady pro využití aplikace pro přípravu Jednotné žádosti na Portálu farmáře

Doporučená konfigurace klientského PC pro provoz Portálu farmáře SZIF a práci s Adobe formuláři je shodná s požadavky na provoz operačního systému Microsoft Windows XP/Vista /7/8. Portál farmáře SZIF je dostupný ze všech standardních internetových prohlížečů, doporučujeme Internet Explorer 7+, Firefox 3.5+, Chrome 2+, Safari 4+.

Pro práci s interaktivními PDF formuláři je vhodné PC vybavit alespoň 1GB operační paměti s tím, že minimální konfigurace je 512MB. Pro správnou funkci PDF formulářů je nutné nainstalovat Acrobat Reader verze 10.0.+. Doporučujeme nejnovější verzi Acrobat Readeru. Tuto verzi je možné si stáhnout z Portálu farmáře SZIF.

Velikost jednoho PDF formuláře se pohybuje v závislosti na rozsahu vyplněných dat od 0,5MB do 1,5MB.

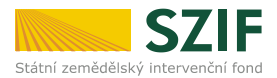

# 4 Příprava a podání žádosti přes Portál farmáře SZIF

#### 4.1 Příprava žádosti

Po přihlášení na Portál farmáře SZIF se přes zvolené menu **Nová podání** a následně menu **Jednotná žádost a žádosti AEO / Příprava žádosti** otevře úvodní obrazovka aplikace pro přípravu Jednotné žádosti a žádostí AEO.

V první části nazvané Příprava deklarací se nacházejí dvě volby (dvě tlačítka).

První tlačítko nazvané APLIKACE LPIS PRO PŘÍPRAVU DEKLARACÍ POZEMKŮ, použije žadatel, který si přeje:

- Podat žádost o změnu zařazení AEO
- V rámci Jednotné žádosti:
  - Podat žádost na jakékoli opatření v rámci AEO
  - Deklarovat zvláštní podporu na brambory nebo zvláštní podporu na chmel
  - Deklarovat pěstování konopí
  - Deklarovat nižší výměru půdního bloku (dílu) oproti LPIS, či chtít zcela vyškrtnout příslušný půdní blok z odpovídající deklarace (SAPS, zvláštní platba na chmel, zvláštní platba na brambory na výrobu škrobu, LFA, Natura 2000).

Výše uvedené tlačítko použije současně ten žadatel, jenž hodlá **deklarovat cíleně pěstovanou biomasu** dle vyhlášky Ministerstva průmyslu a obchodu č. 477/2012 Sb.

O přípravě deklarací pozemků v aplikaci LPIS pojednává detailně kapitola 5.

Provedl-li žadatel přípravu deklarace pozemků v aplikaci LPIS, pokračuje standardně tlačítkem Příprava žádosti ve stejnojmenné druhé části úvodní obrazovky.

Druhé tlačítko nazvané APLIKACE IZR PRO PŘÍPRAVU DEKLARACÍ ZVÍŘAT použije žadatel, který si přeje upravit jakkoli svou deklaraci krav chovaných v systému tržní produkce mléka, deklaraci telat masného typu a deklaraci bahnic a koz chovaných na travních porostech. Viz kapitola 6.

Žadatel, pro nějž neplatí žádná z výše uvedených variant, popř. žadatel, jenž hodlá deklarovat pouze **veškerou** jím **obhospodařovanou zemědělskou půdu**, zvolí přímo cestu přes tlačítko Příprava žádosti ve stejnojmenné druhé části úvodní obrazovky.

Z výše uvedeného tedy plyne, že tlačítko Příprava žádosti musí nakonec zvolit každý žadatel, který podává žádost přes Portál farmáře SZIF.

V případě, že nelze z jakéhokoli důvodu datové sady pro přípravu žádosti vytvořit, je o této skutečnosti žadatel informován chybovým hlášením zobrazeným v horní části obrazovky. Význam jednotlivých chybových hlášení je uveden v kapitole č. 7.

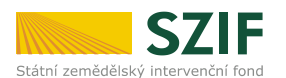

| 1000017265 Změnit JI<br><u>Rozšířené vyhledání</u>                   | PŘÍPRAVA ŽÁDOSTI 2014                                                                                                    |  |  |  |  |
|----------------------------------------------------------------------|----------------------------------------------------------------------------------------------------|--|--|--|--|
| <ul> <li>Identifikační a kontaktní údaje</li> </ul>                  | 🕕 Deklaraci cileně pěstované biomasy (dle vyhlášky Ministerstva průmyslu a obchodu č. 477/2012 Sb) si prosím připravte v Aplikaci LPIS pro                                                                                                    |  |  |  |  |
| > Identifikační a kontaktní údaje                                    | přípravu deklarací.                                                                                                    |  |  |  |  |
| > Přiřazení kontaktů k žádostem                                      | 1. Příprava deklarací                                                                                                    |  |  |  |  |
| ✓ Přehled podání                                                     | I. I II prava activitaci<br>Devišite tažite Antikase I DIC pre ničenom delavani pelod i nisiste                                                                                                    |  |  |  |  |
| > Přehled žádostí                                                    | Pouzijte baluko Aplikace LP15 pro pripravu uekiaraci, pokud si prejete:                                                                                                    |  |  |  |  |
| > Množství mléka z mléčných výrobků pro<br>účely dotace na dojnice   | <ul> <li>podat žádost o změnu zařazení AEO,</li> <li>v rámci Jednotné žádosti:</li> </ul>                                                                                                    |  |  |  |  |
| ✓ Mléčné kvóty                                                       | <ul> <li>podat žádost na jakékoli opatření v rámci AEO,</li> <li>doblazovat záčí sodovana konchenna záči terá sodovana obsol</li> </ul>                                                                                                    |  |  |  |  |
| > Mléčné kvóty                                                       | <ul> <li>O deklarovat zvláštní podporu na brambory a zvláštní podporu na chmel</li> <li>O deklarovat pěstování konopí,</li> <li>O deklarovat nižší výměru půdního bloku (dílu) oproti LPIS, či zcela vyškrtnout příslušný půdní blok z odpovídající deklarace (SAPS, LFA, Natura 2000).</li> </ul> |  |  |  |  |
| <ul> <li>Hlášení o dodávkách syrového<br/>kravského mléka</li> </ul> |                                                                                                    |  |  |  |  |
| > Odeslaná hlášení                                                   |                                                                                                    |  |  |  |  |
| ✓ Nová podání                                                        | Aplikace LPIS pro přípravu deklarací pozemků                                                                                                    |  |  |  |  |
| <ul> <li>Jednotná žádost a žádosti AEO</li> </ul>                    | Použiite toto tlačitko Anlikace 17R pro přípravu deklarace krav chovaných v svstému s TPM. deklarace telat masného tvnu, deklarace bahnic a koz                                                                                                    |  |  |  |  |
| <ul> <li>Jednotná žádost včetně deklarace</li> </ul>                 | pasených na travních porostech, pokud si přejete upravit tyto deklarace                                                                                                    |  |  |  |  |
| rok 2014                                                             | A plikace IZD pro příprovu deldarsce zvířet                                                                                                    |  |  |  |  |
| > Příprava žádosti 2014                                              |                                                                                                    |  |  |  |  |
| > Rozpracované žádosti                                               | 2. Příprava žádosti                                                                                                    |  |  |  |  |
| > Odeslané žádosti                                                   | Z. THPTATA ZAAVOIL                                                                                                    |  |  |  |  |
| > Deklarace chovu koní                                               | v pripaue, ze se vas zauna vyse uveuena vananua netyka, popr. рокци jste si jiz pripravili potrebnou deklaraci v Aplikaci LP15 die bodu 1., klikhete na<br>tlačitko Příprava žádosti. Toto tlačitko použijte i v případě, chcete-li vytvořit předtisk pouze pro deklaraci veškeré zemědělské půdy. |  |  |  |  |
| <ul> <li>Žádosti PRV - projektová opatření</li> </ul>                |                                                                                                    |  |  |  |  |
| > Žádost o dotaci PRV                                                | Priprava Zauosu                                                                                                    |  |  |  |  |
|                                                                      |                                                                                                    |  |  |  |  |

Po stisknutí tlačítka Příprava ŽÁDOSTI dojde k přechodu na novou obrazovku. Na této obrazovce má žadatel možnost provést následující sérii kroků:

 Žadatel vidí přehled připravených datových sad, které došly z Aplikace LPIS a z IZR a na jejichž základě bude připravena sada žádostí (Jednotná žádost a žádosti AEO) – "Vybrané datové sady"; (tři červené šipky naznačují rolování do další části obrazovky);

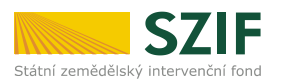

| TEST SYSTÉM                                                                                | žádosti 2014                                                   |                                  |                                 |              |  |  |
|--------------------------------------------------------------------------------------------|----------------------------------------------------------------|----------------------------------|---------------------------------|--------------|--|--|
| 1000017265 Změnit JI<br>Rozšířené vyhledání                                                | PŘÍPRAVA ŽÁDOSTI 2014                                          |                                  |                                 |              |  |  |
| <ul> <li>Identifikační a kontaktní údaje</li> </ul>                                        | Oeklaraci cíleně pěstované biomasy (dle vyhlášky Ministerstva) | a průmyslu a obchodu č. 477/2012 | Sb) si prosím připravte v Aplik | aci LPIS pro |  |  |
| > Identifikační a kontaktní údaje                                                          | přípravu deklarací.                                            |                                  |                                 |              |  |  |
| > Pňiřazení kontaktů k žádostem                                                            |                                                                |                                  |                                 |              |  |  |
| ✓ Přehled podání                                                                           | Vybrané datové sady                                            |                                  |                                 |              |  |  |
| > Přehled žádostí                                                                          | Popis                                                          | Datum vytvoření v LPIS           | Identifikace zařazení           | Status       |  |  |
| <ul> <li>Množství mléka z mléčných výrobků pro<br/>účely dotace na dojnice</li> </ul>      | předtisk IZR pro Telata                                        | <b>28.03.2014</b> 12:04:18       |                                 | Staženo OK.  |  |  |
| <ul> <li>Mléčné kvóty</li> </ul>                                                           | Předtisk LPIS pro žádost SAPS, LFA, Natura 2000 na z. p.       | <b>28.03.2014</b> 11:22:42       |                                 | Staženo OK.  |  |  |
| > Mléčné kvóty                                                                             | předtisk LPIS pro AEO EAFRD žádost o změnu zařazení            | 28.03.2014 11:11:58              | 13F2Z649000232-A                | Staženo OK.  |  |  |
| <ul> <li>Hlášení o dodávkách syrového<br/>kravského mléka</li> </ul>                       | předtisk LPIS pro AEO EAFRD žádost o dotaci                    | <b>28.03.2014</b> 11:11:58       | 13F2Z649000232-A                | Staženo OK.  |  |  |
| > Odeslaná hlášení                                                                         | předtisk LPIS pro AEO EAFRD žádost o změnu zařazení            | 28.03.2014 11:11:58              | 12F2Z649000228-A                | Staženo OK.  |  |  |
| <ul> <li>Nová podání</li> </ul>                                                            | předtisk LPIS pro AEO EAFRD žádost o dotaci                    | <b>28.03.2014</b> 11:11:58       | 12F2Z649000228-A                | Staženo OK.  |  |  |
| <ul> <li>Jednotná žádost a žádosti AEO</li> </ul>                                          | předtisk LPIS pro AEO EAFRD žádost o změnu zařazení            | <b>28.03.2014</b> 11:11:58       | 09F2Z649002638-A                | Staženo OK.  |  |  |
| <ul> <li>Jednotná žádost včetně deklarace<br/>zemědělské půdy a žádosti AEO pro</li> </ul> | předtisk LPIS pro AEO EAFRD žádost o dotaci                    | <b>28.03.2014</b> 11:11:58       | 09F2Z649002638-A                | Staženo OK.  |  |  |
| rok 2014                                                                                   | předtisk LPIS pro AEO EAFRD žádost o změnu zařazení            | 28.03.2014 11:11:59              | 11F2Z649000721-A                | Staženo OK.  |  |  |
| Příprava žádosti 2014                                                                      | předtisk LPIS pro AEO EAFRD žádost o dotaci                    | 28.03.2014 11:11:59              | 11F2Z649000721-A                | Staženo OK.  |  |  |
| Rozpracované žádosti                                                                       |                                                                |                                  |                                 |              |  |  |
| > Odeslane zadosti                                                                         |                                                                |                                  |                                 |              |  |  |
| > Dekiarace chovu koni                                                                     |                                                                |                                  |                                 |              |  |  |
| Zadosti PRV - projektova opatreni     Žádost o dotaci PRV                                  | Výběr typu žádosti – Víběr typu žádost 2014                    |                                  |                                 |              |  |  |

- Žadatel vidí přehledně výskyt žádostí v datové sadě dle jejich typu, tzn. Jednotná žádost, žádost o změnu zařazení AEO – "Výběr typu žádosti";
- 3. Žadatel má možnost editovat své kontaktní údaje (doručovací adresu, bankovní účet, telefon, e-mail, atd.); žadatel má možnost výběru z údajů, které již kdykoli předtím použil ve styku se SZIF (roletka vpravo u každého údaje), nebo může zadat údaj zcela nový prostřednictvím odkazu IDENTIFIKAČNÍ A KONTAKTNÍ ÚDAJE vlevo nahoře v hlavním menu.

Vzhledem k tomu, že údaje o Jménu/Příjmení/Názvu/Trvalém bydlišti/Adrese sídla přebírá SZIF z tzv. **Základních registrů**, není v této fázi umožněno tato data editovat. Změnu těchto údajů by měl žadatel nejprve nahlásit v Základních registrech, tj. nikoli přes formulář žádosti, kterou podává na SZIF. Editace těchto údajů je nicméně umožněna v samotném formuláři žádosti, k jehož vygenerování dochází v následném kroku;

Je nicméně třeba vyplnit kolonku **Bankovní spojení!** Nebude-li z nabídky vybrán či nově zadán bankovní účet, nebude možné pokračovat v generování sady žádostí.

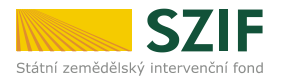

| Řádný termín přimu 17 je 15.5.2014. přínadně 9.6.2014 se sankcí 1% za každý pracovní den                                                                                                    |                                                                                                    |  |  |  |
|----------------------------------------------------------------------------------------------------|----------------------------------------------------------------------------------------------------|--|--|--|
| Zádost o změnu zařazení AFO FAFRD 20                                                                                                    | 014                                                                                                    |  |  |  |
| V rámci ŽoZZ je možné navyšovat zařazenou vým                                                                                                    | jěru pouze do 15.5.2014                                                                                                    |  |  |  |
|                                                                                                    | •                                                                                                    |  |  |  |
|                                                                                                    |                                                                                                    |  |  |  |
| Identifikační a kontaktní údaje žadatele —                                                                                                    |                                                                                                    |  |  |  |
| Zkontrolujte identifikační údaje a vyberte kontaktní úda                                                                                                    | aje.                                                                                                    |  |  |  |
| Jméno a příjmení žadatele/ Název organizace:                                                                                                    |                                                                                                    |  |  |  |
| Polfin agro, s.r.o.                                                                                                    |                                                                                                    |  |  |  |
|                                                                                                    |                                                                                                    |  |  |  |
| Adresa sídla / trv. bydliště:                                                                                                    |                                                                                                    |  |  |  |
| Adresa sídla / trv. bydliště:<br>Č.P. 137, Obec: Loučka, Část obce: Loučka, PSČ: 7<br>Tyto údaje SZIF přebírá, v souladu se zákone<br>ze Základního registru. V případě pochybnost<br>přímo u editorů Základních registrů ČR.                                                                                                    | r63 25, Kraj: Zlínský kraj<br>m č. 111/2009 Sb. o základních registrech, ve znění pozdějších před<br>tí žadatele o aktuálnosti údajů, musí být změna iniciována žadatelen        |  |  |  |
| Adresa sídla / trv. bydliště:<br>Č.P. 137, Obec: Loučka, Část obce: Loučka, PSČ: 7<br>Tyto údaje SZIF přebírá, v souladu se zákone<br>ze Základního registru. V případě pochybnost<br>přímo u editorů Základních registrů ČR.<br>Adresa pro doručování:                                                                                                    | 763 25, Kraj: Zlínský kraj<br>em č. 111/2009 5b. o základních registrech, ve znění pozdějších předj<br>tí žadatele o aktuálnosti údajů, musí být změna iniciována žadatelen      |  |  |  |
| Adresa sídla / trv. bydliště:<br>Č.P. 137, Obec: Loučka, Část obce: Loučka, PSČ: 7<br>Tyto údaje SZIF přebírá, v souladu se zákone<br>ze Základního registru. V případě pochybnost<br>přímo u editorů Základních registrů ČR.<br>Adresa pro doručování:<br>Stejná jako Adresa sídla / trv. bydliště                                                              | 763 25, Kraj: Zlínský kraj v<br>em č. 111/2009 5b. o základních registrech, ve znění pozdějších před<br>tí žadatele o aktuálnosti údajů, musí být změna iniciována žadatelen     |  |  |  |
| Adresa sídla / trv. bydliště:<br>Č.P. 137, Obec: Loučka, Část obce: Loučka, PSČ: 7<br>Tyto údaje SZIF přebírá, v souladu se zákone<br>ze Základního registru. V případě pochybnost<br>přímo u editorů Základních registrů ČR.<br>Adresa pro doručování:<br>Stejná jako Adresa sídla / trv. bydliště<br>Bankovní spojení:                                         | r63 25, Kraj: Zlínský kraj<br>em č. 111/2009 Sb. o základních registrech, ve znění pozdějších předu<br>tí žadatele o aktuálnosti údajů, musí být změna iniciována žadatelen      |  |  |  |
| Adresa sídla / trv. bydliště:<br>Č.P. 137, Obec: Loučka, Část obce: Loučka, PSČ: 7<br>Tyto údaje SZIF přebírá, v souladu se zákone<br>ze Základního registru. V případě pochybnost<br>přímo u editorů Základních registrů ČR.<br>Adresa pro doručování:<br>Stejná jako Adresa sídla / trv. bydliště<br>Bankovní spojení:                                         | 763 25, Kraj: Zlínský kraj<br>em č. 111/2009 5b. o základních registrech, ve znění pozdějších předp<br>tí žadatele o aktuálnosti údajů, musí být změna iniciována žadatelen<br>• |  |  |  |
| Adresa sídla / trv. bydliště:<br>Č.P. 137, Obec: Loučka, Část obce: Loučka, PSČ: 7<br>Tyto údaje SZIF přebírá, v souladu se zákone<br>ze Základního registru. V případě pochybnost<br>přímo u editorů Základních registrů ČR.<br>Adresa pro doručování:<br>Stejná jako Adresa sídla / trv. bydliště<br>Bankovní spojení:<br>Telefon:                             | 763 25, Kraj: Zlínský kraj<br>em č. 111/2009 5b. o základních registrech, ve znění pozdějších předp<br>tí žadatele o aktuálnosti údajů, musí být změna iniciována žadatelen<br>v |  |  |  |
| Adresa sídla / trv. bydliště:<br>Č.P. 137, Obec: Loučka, Část obce: Loučka, PSČ: 7<br>Tyto údaje SZIF přebírá, v souladu se zákone<br>ze Základního registru. V případě pochybnost<br>přímo u editorů Základních registrů ČR.<br>Adresa pro doručování:<br>Stejná jako Adresa sídla / trv. bydliště<br>Bankovní spojení:<br>Telefon:                             | 763 25, Kraj: Zlínský kraj<br>em č. 111/2009 5b. o základních registrech, ve znění pozdějších předp<br>tí žadatele o aktuálnosti údajů, musí být změna iniciována žadatelen<br>v |  |  |  |
| Adresa sídla / trv. bydliště:<br>Č.P. 137, Obec: Loučka, Část obce: Loučka, PSČ: 7<br>Tyto údaje SZIF přebírá, v souladu se zákone<br>ze Základního registru. V případě pochybnost<br>přímo u editorů Základních registrů ČR.<br>Adresa pro doručování:<br>Stejná jako Adresa sídla / trv. bydliště<br>Bankovní spojení:<br>Telefon:<br>Fax/Telefon 2:           | 763 25, Kraj: Zlínský kraj<br>em č. 111/2009 5b. o základních registrech, ve znění pozdějších předp<br>tí žadatele o aktuálnosti údajů, musí být změna iniciována žadatelen<br>v |  |  |  |
| Adresa sídla / trv. bydliště:<br>Č.P. 137, Obec: Loučka, Část obce: Loučka, PSČ: 7<br>Tyto údaje SZIF přebírá, v souladu se zákone<br>ze Základního registru. V případě pochybnost<br>přímo u editorů Základních registrů ČR.<br>Adresa pro doručování:<br>Stejná jako Adresa sídla / trv. bydliště<br>Bankovní spojení:<br>Telefon:<br>Fax/Telefon 2:           | 763 25, Kraj: Zlínský kraj<br>em č. 111/2009 5b. o základních registrech, ve znění pozdějších před<br>tí žadatele o aktuálnosti údajů, musí být změna iniciována žadatelen<br>v  |  |  |  |
| Adresa sídla / trv. bydliště:<br>Č.P. 137, Obec: Loučka, Část obce: Loučka, PSČ: 7<br>Tyto údaje SZIF přebírá, v souladu se zákone<br>ze Základního registru. V případě pochybnost<br>přímo u editorů Základních registrů ČR.<br>Adresa pro doručování:<br>Stejná jako Adresa sídla / trv. bydliště<br>Bankovní spojení:<br>Telefon:<br>Fax/Telefon 2:<br>Email: | 763 25, Kraj: Zlínský kraj  em č. 111/2009 5b. o základních registrech, ve znění pozdějších předp<br>tí žadatele o aktuálnosti údajů, musí být změna iniciována žadatelen        |  |  |  |
| Adresa sídla / trv. bydliště:<br>Č.P. 137, Obec: Loučka, Část obce: Loučka, PSČ: 7<br>Tyto údaje SZIF přebírá, v souladu se zákone<br>ze Základního registru. V případě pochybnost<br>přímo u editorů Základních registrů ČR.<br>Adresa pro doručování:<br>Stejná jako Adresa sídla / trv. bydliště<br>Bankovní spojení:<br>Telefon:<br>Fax/Telefon 2:<br>Email: | 763 25, Kraj: Zlinský kraj  em č. 111/2009 5b. o základních registrech, ve znění pozdějších předp<br>tí žadatele o aktuálnosti údajů, musí být změna iniciována žadatelem        |  |  |  |

4. Bude-li žadatel požadovat Oddělenou platbu na cukr (SSP), Oddělenou platbu na rajčata (STP) nebo některou z tzv. Přechodných vnitrostátních podpor (dříve Top-Up), musí tyto platby ručně zaškrtnout (!). Počet tun/VDJ/hektarů, na něž má žadatel nárok, bude v tom případě automaticky zobrazen (načten z informačního systému SZIF);

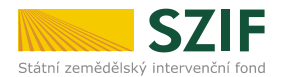

| Jednotná žádost                                      |                                                                                         |
|------------------------------------------------------|-----------------------------------------------------------------------------------------|
| Podávám Deklaraci cíleně pěstované biomasy (dle v    | vyhlášky Ministerstva průmyslu a obchodu č. 477/2012 Sb., o stanovení druhů a parametrů |
| podporovaných obnovitelných zdrojů pro výrobu elekti | řiny, tepla nebo biometanu a o stanovení a uchovávání dokumentů)                        |
| Nežádám o poskytnutí dotace v rámci Jednotné žá      | dosti, podávám pouze Deklaraci veškeré mnou obhospodařované zemědělské půdy             |
| Žádám o poskytnutí dotace v rámci náslo              | edujících opatření                                                                      |
| Přímé platby                                         |                                                                                         |
| 👽 Jednotná platba na plochu (SAPS)                   |                                                                                         |
| 🚽 🖂 Oddělená platba na cukr (SSP)                    | 0 počet tun                                                                             |
| 🛁 🖂 Oddělená platba na rajčata (STP)                 | 0 počet tun                                                                             |
| Zvláštní podpory                                     |                                                                                         |
| Krávy chované v systému s tržní produkcí m           | léka                                                                                    |
| 🕡 Platba na tele masného typu                        |                                                                                         |
| Platba na bahnice, kozy pasené na travních           | porostech                                                                               |
| Platba na brambory pro výrobu škrobu                 |                                                                                         |
| Platba na chmel                                      | Přechodné vnitrostátní podpory                                                          |
| Přechodné vnitrostátní podpory (PVP)                 | (dříve Top-Up) opět součástí JŽ!                                                        |
| 🖂 Zemědělská půda                                    |                                                                                         |
| Přežvýkavci (skot, ovce, kozy)                       | 0 počet VDJ - stav k 31.3.2007                                                          |
| Chmel                                                | 0 výměra chmele (ha) - stav k 31.3.2007                                                 |
| 🕅 Brambory pro výrobu škrobu                         | 0 počet tun (dle smlouvy na rok 2011/2012)                                              |
| 🕅 Krávy bez tržní produkce mléka                     |                                                                                         |
| Chov ovcí a chov koz                                 |                                                                                         |
| Méně příznivé oblasti (LFA), Natura 2000 na          | a zemědělské půdě                                                                       |
| Méně příznivé oblasti (LFA)                          |                                                                                         |
| Natura 2000 na zemědělské půdě                       | Neize zaskrinout zaune daisi opairemi                                                   |
| Agroenvironmentální opatření (EAFRD)                 |                                                                                         |
| A1 Ekologické zemědělství                            | Výjimkou je SSP, STP a PVP (Top-UP)                                                     |
| A2-O Integrovaná produkce ovocných sadů              | - ty je nutno zaškrtnout a vyplnit počet                                                |
| A2-V Integrovaná produkce vinné révy                 | tun/počet VDJ/výměru Hodnoty by                                                         |
| A2-Z Integrovaná produkce zeleniny                   | nicméně měly být dotaženy                                                               |
| 🕡 B Ošetřování travních porostů                      | autometicles = 10.0715                                                                  |
| 🔽 C1 Zatravňování orné půdy                          | automaticky z 15 SZIF.                                                                  |
| C2 Pěstování meziplodin                              |                                                                                         |
| C3 Biopásy                                           | Je umožněno odstranit opatření.                                                         |
|                                                      |                                                                                         |

- 5. Žádosti připravené v aplikaci LPIS či v IZR budou defaultně zaškrtnuty. Nelze zaškrtnout žádné další opatření (výjimka pro SSP, STP a PVP popsána v obrázku výše). Je nicméně umožněno tu kterou žádost odstranit. V případě, že v tomto okamžiku žadatel zjistí, že by chtěl do sady žádostí vygenerovat další opatření, musí zpět do Aplikace LPIS, kde si vygeneruje kompletní novou datovou sadu a celý dosavadní postup zopakuje.
- 6. Pro každou žádost v datové sadě (Jednotná žádost, žádost(i) o změnu zařazení AEO) určí žadatel jaké **přílohy** bude v elektronické formě přikládat; Vždy uvede též rozsah (počet stran); doporučení pro **skenování příloh** viz kapitola 11; Mapová sada vygenerovaná v aplikaci LPIS je automaticky zaškrtnuta u každé žádosti v datové sadě a je uvedeno číslo mapové sady.

V případě, že bude nutno provést ruční zákres do vytištěné mapy, jejíž naskenovaná verze bude poté (v následujícím kroku) přiložena z lokálního PC, je nutno v tomto okamžiku

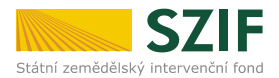

zaškrtnout, že je přiložena naskenovaná mapová sada ("Se zákresem mimo aplikaci LPIS"); V takovém případě je ovšem již nutno zaškrtnout tuto variantu u každé jednotlivé žádosti zvlášť! Bude-li mapa skenována, je třeba naskenovat všechny mapové listy! NELZE se odkazovat na část mapové sady původně generované v LPIS a současně na část upravenou ručně! Přiložená mapová sada musí buďto kompletně pocházet z aplikace LPIS nebo musí být po ručním mimosystémovém zákresu kompletně naskenována.

| r a made a submeter                                                                                                    |                                                                                                    |
|----------------------------------------------------------------------------------------------------|----------------------------------------------------------------------------------------------------|
| ruh platby                                                                                                    |                                                                                                    |
| Odd.platba na cukr (SSP)                                                                                                    |                                                                                                    |
| Odd.platba na rajčata (STP)                                                                                                    |                                                                                                    |
| Zvláštní podpora na tele masnéh                                                                                                    | no typu                                                                                                    |
| Přechodné vnitrostátní platby -                                                                                                    | Přežvýkavci                                                                                                    |
| Přechodné vnitrostátní platby -                                                                                                    | Chmel                                                                                                    |
| Přechodné vnitrostátní platby -                                                                                                    | Brambory pro výrobu škrobu                                                                                                    |
| daje původního žadatele                                                                                                    |                                                                                                    |
| Registrační číslo původního žadatele:                                                                                                    |                                                                                                    |
| Obchodní firma vč. právní formy:                                                                                                    |                                                                                                    |
| Identifikační číslo:                                                                                                    |                                                                                                    |
| Příjmení žadatele:                                                                                                    |                                                                                                    |
| Jméno žadatele:                                                                                                    |                                                                                                    |
| Rodné číslo:                                                                                                    |                                                                                                    |
| Přílohy dalším                                                                                                    | kroku přiložena, včetně počtu listů.                                                                                                    |
| Přílohy<br>Příloha společná pro všechna opatřen                                                                                                    | kroku přiložena, včetně počtu listů.                                                                                                    |
| Přílohy<br>říloha společná pro všechna opatřen<br>Platný doklad prokazující právn                                                                                                    | kroku přiložena, včetně počtu listů.<br>ní                                                                                                    |
| Přílohy<br>říloha společná pro všechna opatřev<br>Platný doklad prokazující právn<br>PO nezapsané v OR)                                                                                                    | kroku přiložena, včetně počtu listů.<br>ní<br>í subjektivitu žadatele (platí pouze pro                                                                                                    |
| Přílohy<br>říloha společná pro všechna opatře<br>Platný doklad prokazující právn<br>PO nezapsané v OR)                                                                                                    | kroku přiložena, včetně počtu listů.<br>ní<br>í subjektivitu žadatele (platí pouze pro                                                                                                    |
| Přílohy<br>říloha společná pro všechna opatřen<br>Platný doklad prokazující právn<br>PO nezapsané v OR)<br>lapa půdních bloků popřípadě dílů po                                                                                                    | kroku přiložena, včetně počtu listů.<br>ní<br>í subjektivitu žadatele (platí pouze pro<br><b>ůdních bloků</b> Mapa automaticky zaškrtnuta                                                                                                    |
| Přilohy<br>filoha společná pro všechna opatřen<br>Platný doklad prokazující právn<br>PO nezapsané v OR)<br>Iapa půdních bloků popřípadě dílů pi                                                                                                    | kroku přiložena, včetně počtu listů.         ní         í subjektivitu žadatele (platí pouze pro         ůdních bloků         Mapa automaticky zaškrtnuta                                                                                                    |
| Přilohy<br>říloha společná pro všechna opatřen<br>Platný doklad prokazující právn<br>PO nezapsané v OR)<br>Itapa půdních bloků popřípadě dílů pr<br>© Generovaná v aplikaci LPIS                                                                                                    | kroku přiložena, včetně počtu listů.         ní         í subjektivitu žadatele (platí pouze pro         ůdních bloků         Mapa automaticky zaškrtnuta         0493000016       Číslo mapy                                                                                                    |
| Přilohy<br>říloha společná pro všechna opatřen<br>Platný doklad prokazující právn<br>PO nezapsané v OR)<br>Iapa půdních bloků popřípadě dílů po<br>Generovaná v aplikaci LPIS<br>Se zákresem mimo aplikaci LPIS                                                                                                    | kroku přiložena, včetně počtu listů.         ní         í subjektivitu žadatele (platí pouze pro <b>ůdních bloků</b> Mapa automaticky zaškrtnuta         0493000016       Číslo mapy                                                                                                    |
| Přilohy<br>říloha společná pro všechna opatřen<br>Platný doklad prokazující právn<br>PO nezapsané v OR)<br>Itapa půdních bloků popřípadě dílů pr<br>Generovaná v aplikaci LPIS<br>Se zákresem mimo aplikaci LPIS<br>Žadatel zaškrtne, pokud dokláda                                                                                                    | kroku přiložena, včetně počtu listů.         ní         í subjektivitu žadatele (platí pouze pro <b>ůdních bloků</b> Mapa automaticky zaškrtnuta         0493000016         Číslo mapy         ád mapu se zákresem provedeným mimo                                                                                        |
| Přilohy<br>iřiloha společná pro všechna opatřen<br>Platný doklad prokazující právn<br>PO nezapsané v OR)<br>Itapa půdních bloků popřípadě dílů pr<br>Generovaná v aplikaci LPIS<br>Se zákresem mimo aplikaci LPIS<br>Žadatel zaškrtne, pokud dokládu<br>aplikaci LPIS                                                                                           | i subjektivitu žadatele (platí pouze pro<br><b>admích bloků</b><br>Mapa automaticky zaškrtnuta<br>O493000016<br>Číslo mapy<br>i mapu se zákresem provedeným mimo                                                                                                    |
| Přilohy<br>Třiloha společná pro všechna opatřen<br>Platný doklad prokazující právn<br>PO nezapsané v OR)<br>Mapa půdních bloků popřípadě dílů pů<br>Generovaná v aplikaci LPIS<br>Se zákresem mimo aplikaci LPIS<br>Žadatel zaškrtne, pokud dokláda<br>aplikaci LPIS                                                                                            | kroku přiložena, včetně počtu listů.         ní         í subjektivitu žadatele (platí pouze pro         ádních bloků         Mapa automaticky zaškrtnuta         0493000016         číslo mapy                                                                                                    |
| Přilohy         říloha společná pro všechna opatření         Platný doklad prokazující právn         PO nezapsané v OR)         Itapa půdních bloků popřípadě dílů pr         © Generovaná v aplikaci LPIS         Ö Se zákresem mimo aplikaci LPIS         Žadatel zaškrtne, pokud dokláda         aplikaci LPIS         řílohy k SAPS, Oddělené platbě na com | kroku přiložena, včetně počtu listů.         ní         í subjektivitu žadatele (platí pouze pro         ůdních bloků         Mapa automaticky zaškrtnuta         0493000016         číslo mapy         á mapu se zákresem provedeným mimo         ukr, Oddělené platbě na rajčata                                        |
| Přilohy                                                                                                    | kroku přiložena, včetně počtu listů.          ní         í subjektivitu žadatele (platí pouze pro         ådních bloků         Mapa automaticky zaškrtnuta         0493000016         číslo mapy         á mapu se zákresem provedeným mimo         ukr, Oddělené platbě na rajčata         nopí (včetně návěsek z obalů) |
| Přilohy  Přiloha společná pro všechna opatře:  Platný doklad prokazující právn PO nezapsané v OR)  Iapa půdnich bloků popřípadě dílů pr  Generovaná v aplikaci LPIS  Se zákresem mimo aplikaci LPIS  Žadatel zaškrtne, pokud dokládu aplikaci LPIS  řilohy k SAP5, Oddělené platbě na co Uznávací list o uznání osiva kor Jako doklad o uznání osiva lze p      | kroku přiložena, včetně počtu listů.<br>ní<br>í subjektivitu žadatele (platí pouze pro<br>admich bloků Mapa automaticky zaškrtnuta<br>0493000016 Číslo mapy<br>ží mapu se zákresem provedeným mimo<br>ukr, Oddělené platbě na rajčata<br>nopí (včetně návěsek z obalů)<br>vředložit následující dokumenty: Uznávací       |

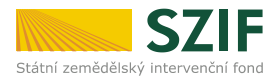

7. V případě, že z aplikace LPIS byla natažena v datové sadě žádost o změnu zařazení AEO, která neobsahuje žádnou územní změnu, tj. žádost je de facto prázdná, je na tuto skutečnost žadatel upozorněn ("Pozor, žádost o změnu zařazení bez územních změn"). Taková žádost o změnu zařazení není defaultně zaškrtnuta, neboť její podání není v zásadě relevantní. Přesto lze prázdnou žádost případně využít pro deklarování změn v zařazení, které nevygeneruje automaticky aplikace LPIS.

|   | Příloha pro platbu v méně příznivé oblasti (LFA)                                        |
|---|-----------------------------------------------------------------------------------------|
|   | Doklad vodoprávního úřadu o výměře travních porostů v OPVZ 1.<br>stupně                 |
|   |                                                                                         |
|   | Žádost o změnu zařazení v rámci agroenvironmentálních opatření EAFRD - 09F2Z649003565-A |
| - | Pozor! Žádost o změnu zařazení bez územních změn.                                       |
|   | přesto generovat předtisk bez územních změn                                             |
|   | Žádost o změnu zařazení v rámci agroenvironmentálních opatření EAFRD - 07F2Z649002614-A |
|   | A Pozor! Žádost o změnu zařazení bez územních změn.                                     |
| - | přesto generovat předtisk bez územních změn                                             |
|   | Zpět Vygenerovat předtisky JŽ a žádostí AEO                                             |

8. Žadatel po provedení výše uvedených úkonů přechází ke generování předtisku (pdf souboru obsahujícího žádost) Jednotné žádosti a žádosti AEO.

Stisknutím tlačítka Vygenerovat předtisky JŽ a žádostí AEO dojde ke generování samotných žádostí, tj. pdf souborů vycházejících z připravených datových sad (LPIS, IZR).

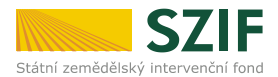

Po jejich úspěšném vygenerování je možné soubory prohlédnout a zkontrolovat (důrazně doporučeno!).

Současně je v této fázi žadateli nabídnuta možnost podat žádost jak s elektronickým podpisem tak bez něj.

| Změnit JI                                                    | PŘÍPRAV                       | A ŽÁDOSTI 2014        | ļ.                                             |                       |                                   |
|--------------------------------------------------------------|-------------------------------|-----------------------|------------------------------------------------|-----------------------|-----------------------------------|
| <u>yniedani</u>                                              |                               |                       |                                                |                       |                                   |
| ní a kontaktní údaje                                         | Stav genera                   | ování                 |                                                |                       |                                   |
| ní a kontaktní údaje                                         |                               |                       | 100%                                           | ò                     |                                   |
| ntaktů k žádostem                                            |                               |                       |                                                |                       |                                   |
| dání                                                         | Informace                     | o průběhu             |                                                |                       |                                   |
| lostí                                                        |                               |                       |                                                |                       |                                   |
| léka z mléčných výrobků pro                                  | Sádost byla                   | a úspěšně založena    |                                                |                       | ⊡ <u>Všechny zprávy</u>           |
| ity                                                          | Vytvořeno                     | Číslo předtisku       | Popis                                          |                       | Soubory                           |
| ty                                                           |                               |                       |                                                |                       | Stav: Nezpracováno                |
| odávkách syrového<br>nléka                                   | 28.03.2014<br>14:28:57        | 14-100-1000597105-002 | Jednotná žádost 2014                           |                       | Stáhnout soubor                   |
| lášení                                                       |                               |                       |                                                |                       |                                   |
| ní                                                           | <b>28.03.2014</b><br>14:28:59 | 14-401-1000597105-002 | Žádost o změnu zařazení<br>09/F2Z/108/006240-A | AEO EAFRD 2014        | Stav: Nezpracovano                |
| ádost a žádosti AEO                                          |                               |                       |                                                |                       | Stáhnout mapu LPIS                |
| á žádost včetně deklarace<br>ské půdy a žádosti AEO pro<br>4 | <b>28.03.2014</b><br>14:29:02 | 14-402-1000597105-002 | Žádost o změnu zařazení<br>11/F2Z/108/003654-A | AEO EAFRD 2014        | Stav: Nezpracováno                |
| ava žádosti 2014                                             |                               |                       |                                                |                       | Stáhnout mapu LPIS                |
| racované žádosti                                             |                               |                       |                                                |                       | Stav: Nezpracováno                |
| lané žádosti                                                 | 28.03.2014<br>14:29:05        | 14-403-1000597105-002 | Žádost o změnu zařazení<br>12/E27/108/000215-4 | AEO EAFRD 2014        | Stáhnout soubor                   |
| te chovu koní                                                | 1 1125100                     |                       |                                                |                       | Stáhnout mapu LPIS                |
| / - projektová opatření                                      |                               |                       |                                                |                       |                                   |
| o dotaci PRV                                                 |                               |                       |                                                |                       |                                   |
| proplacení                                                   | v zper                        | -                     |                                                | Pokračovat v podár    | ní s elektronickým podpisem       |
| o schválení výzvy MAS                                        |                               |                       |                                                |                       |                                   |
| o změnách                                                    |                               | -                     |                                                | Pokračovat v podání b | ez použití elektronického podpisu |
| Rybářství – projektová                                       |                               |                       |                                                |                       |                                   |

#### POZNÁMKA:

Významnou výhodou je skutečnost, že ani jedna ze zvolených možností nepředstavuje pro žadatele nutnost tisknout kompletní sadu žádostí jako v předchozích letech. Nedisponuje-li žadatel elektronickým podpisem založeným na kvalifikovaném certifikátu, postačí, když podání bez elektronického podpisu potvrdí do pěti dnů na místně příslušném Oddělení příjmu žádostí a LPIS (dříve Agentury pro zemědělství a venkov – AZV) doručením podepsaného jednostránkového "Potvrzení o podání". Je-li ovšem podání učiněno s elektronickým podpisem, dojde automaticky k zaevidování žádosti pod příslušným číslem jednacím v podatelně SZIF a tím dojde k faktickému přijetí. Žadatel tedy v tom případě podá žádost z pohodlí svého domova či kanceláře, aniž by se musel dostavit přímo na SZIF.

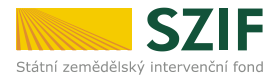

#### 4.2 Podání žádosti s elektronickým podpisem

Ať už žadatel zvolí podání s elektronickým podpisem či bez něj, objeví se v obou případech nová obrazovka, na níž jsou jednotlivé žádosti obsažené v sadě žádostí zobrazeny každá na své vlastní záložce. Jako první je vždy zobrazena Jednotná žádost, následují případně žádost(i) o změnu zařazení AEO (může být více než jedna podle toho, kolik platných závazků v rámci AEO má žadatel v době přípravy žádosti).

V našem příkladu jde o Jednotnou žádost (1) a tři žádosti o změnu zařazení AEO (2 až 4).

Postupně je třeba otevřít záložku všech žádostí z datové sady, **přiložit** ke každé odpovídající **přílohy** (zaškrtnuto dříve v procesu přípravy žádosti) přes tlačítko PROCHÁZET a záložku uložit. K uložení záložky dochází jak po stisknutí tlačítka ULOŽIT, tak automaticky též po stisknutí tlačítka DALŠÍ ŽÁDOST.

Zvolí-li žadatel možnost podat sadu žádostí s elektronickým podpisem, bude na této obrazovce nejprve automaticky zobrazeno hlášení upozorňující na skutečnost, že dosud nebyl vložen žádný pdf soubor (žádost) obsahující elektronický podpis založený na kvalifikovaném certifikátu. Viz kapitola 9.

Pro podepsání postačí konkrétní žádost z datové sady otevřít, tj. kliknout na červený odkaz v příslušném řádku (např. "JEDNOTNÁ ŽÁDOST 2014") – následně ji stáhnout na lokální PC, opatřit elektronickým podpisem a nahrát žádost zpět do stejného okna pomocí tlačítka PROCHÁZET. Žádost je přiložena, objeví-li se indikující text v kolonce před tímto tlačítkem.

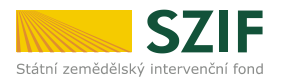

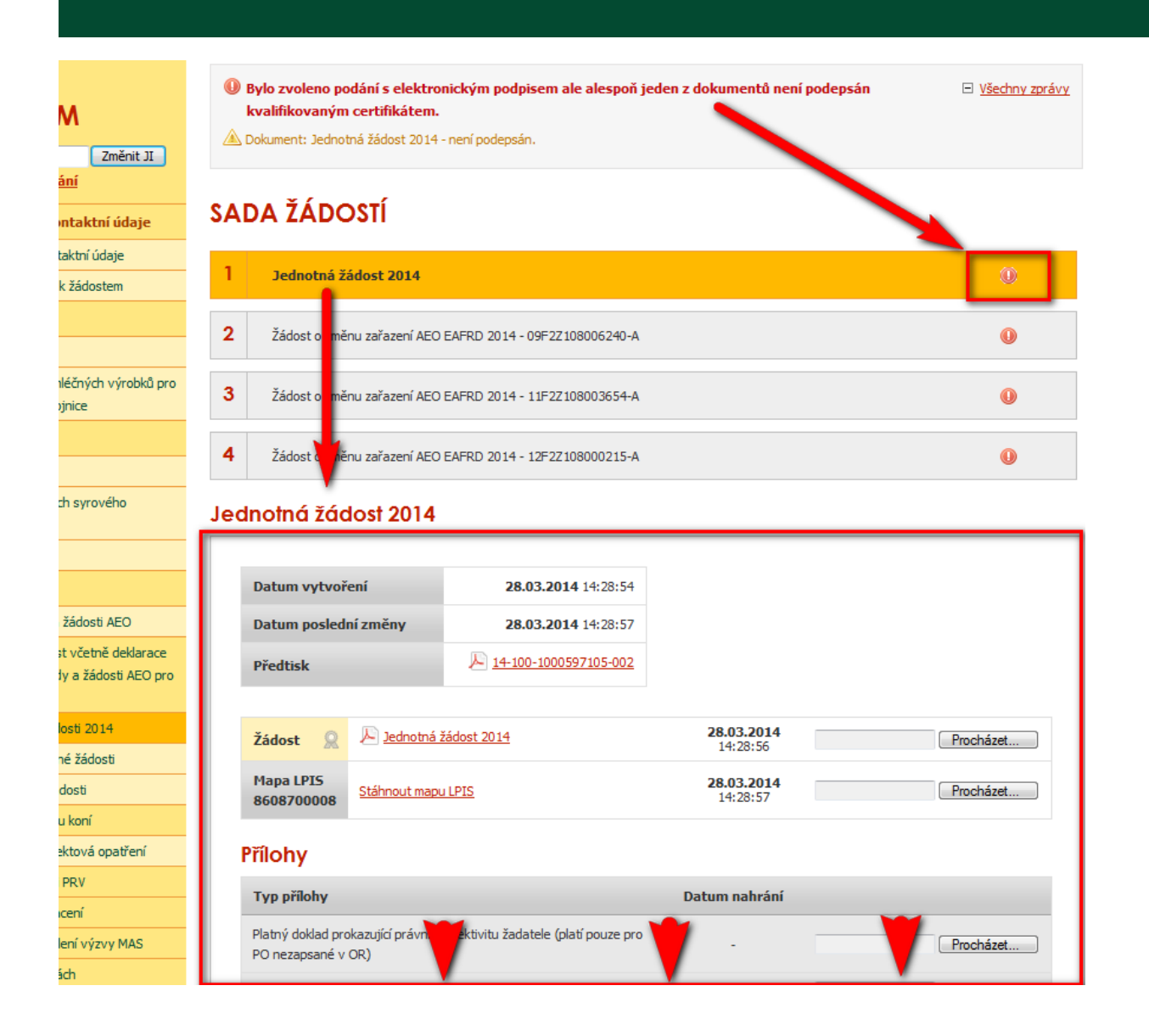

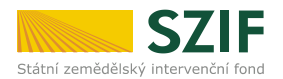

#### **POZOR!**

U žádosti o změnu zařazení AEO se v roce 2014 nově (edituje) zaškrtává pouze případný nesouhlas s územní změnou a edituje se případný pardonovaný důvod u snížení zařazené výměry. Žadatel, jenž hodlá zaškrtnout nesouhlas s některou územní změnou či hodlá deklarovat některý z pardonovaných důvodů při snížení zařazené výměry, musí v tomto okamžiku dotčenou žádost o změnu zařazení stáhnout na své lokální PC a editovat **nesouhlas** s danou územní změnou či **pardonovaný důvod** (viz kapitoly 5 a 8 – části týkající se změny zařazení AEO). Po uložení provedených úprav je třeba nahrát editovaný soubor zpět (tlačítko PROCHÁZET). To platí jak pro variantu s elektronickým podpisem, tak bez elektronického podpisu!

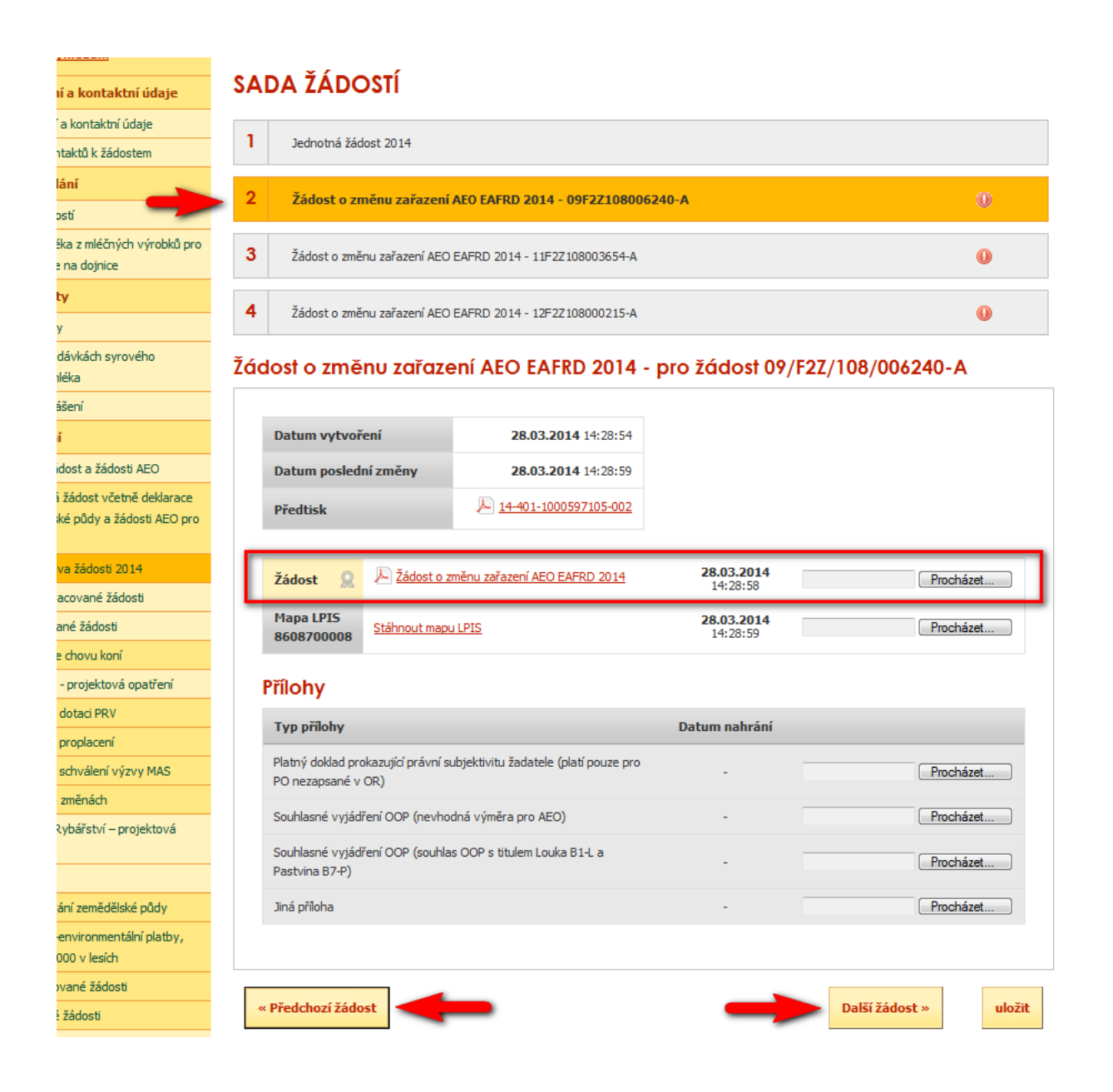

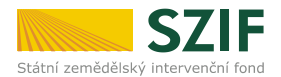

Skutečnost, že přiložená verze pdf (žádosti) je podepsána elektronickým podpisem založeným na kvalifikovaném certifikátu je indikována červeným symbolem zobrazeným u odkazu na žádost. Současně je pro kontrolu umožněno prohlédnout si (stáhnout) i původní stav datové sady tak, jak byla nahrána z aplikace LPIS (označeno šipkou – "Předtisk").

V okamžiku, kdy dojde k uložení poslední záložky (žádosti), zobrazí se v pravém dolním rohu tlačítko POKRAČOVAT V PODÁNÍ.

| Zověnit II                         | <ul> <li>Žádost je v pořádku, můžete pokračovat v podání</li> <li>Žádost je v pořádku, můžete pokračovat v podání</li> <li>Dokument: Žádost o změnu zařazení AEO EAFRD 2014 - je podepsán kvalifikovaným certifikátem.</li> </ul> | <u>ávy</u> |
|------------------------------------|----------------------------------------------------------------------------------------------------|------------|
|                                    | SADA ŽÁDOSTÍ                                                                                                    |            |
| aktní údaje                        |                                                                                                    |            |
| ní údaje                           | Jednotná žádost 2014                                                                                                    |            |
| idostem                            | 2 Žádost o změnu zařazení AEO EAFRD 2014 - 09F2Z108006240-A                                                                                                    |            |
| ných výrobků pro                   | 3 Žádost o změnu zařazení AEO EAFRD 2014 - 11F2Z108003654-A                                                                                                    |            |
| e                                  | 4 Žádost o změnu zařazení AEO EAFRD 2014 - 12F2Z108000215-A                                                                                                    |            |
| yrového                            | Žádost o změnu zařazení AEO EAFRD 2014 - pro žádost 12/F2Z/108/000215-A                                                                                                    |            |
|                                    | Datum vytvoření 28.03.2014 14:28:54                                                                                                    |            |
|                                    |                                                                                                    |            |
| losti AEO                          | Datum posledni zmeny 31.03.2014 10:06:26                                                                                                    |            |
| četně deklarace<br>žádosti AEO pro | Předtisk                                                                                                    |            |
| i 2014                             | Žádost         Ř         Žádost o změnu zařazení AEO EAFRD 2014         31.03.2014         Procházet                                                                                                    |            |
| ládosti<br>ti                      | Mapa LPIS         Stáhnout mapu LPIS         31.03.2014         Procházet           8608700008         10:06:26         Procházet                                                                                                 |            |
| ní                                 | Přílohy                                                                                                    |            |
| v opatreni                         | Typ přílohy Datum nahrání                                                                                                    |            |
| í                                  | Platný doklad prokazující právní subiektivitu žadatele (platí pouze pro                                                                                                    |            |
| výzvy MAS                          | PO nezapsané v OR)                                                                                                    |            |
| .,,.                               | Souhlasné vyjádření OOP (nevhodná výměra pro AEO) - Procházet                                                                                                    |            |
| – projektová                       | Souhlasné vyjádření OOP (souhlas OOP s titulem Louka B1-L a - Pastvina B7-P) - Procházet                                                                                                    |            |
|                                    | Jiná příloha - Procházet                                                                                                    |            |
| ělské půdy                         |                                                                                                    |            |
| entální platby,<br>h               |                                                                                                    |            |
| osti                               | « Předchozí žádost uloži                                                                                                    | t          |
|                                    | Pokračovat v podán                                                                                                    | lí         |
| ádosti                             |                                                                                                    |            |

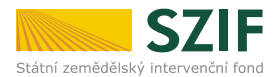

Po stisknutí tlačítka Pokračovat v podání dojde k přechodu na novou obrazovku. Zobrazí se rekapitulace jednotlivých záložek (žádostí v datové sadě). Lze ověřit, že je přiložen správný počet pdf s žádostmi a že tyto žádosti byly elektronicky podepsány (viz výše).

| Změnit JI          | <ul> <li>Dokument: Jednotná žádost 2014 - je podep</li> <li>Dokument: Žádost o změnu zařazení AEO EA</li> <li>Dokument: Žádost o změnu zařazení AEO EA</li> <li>Dokument: Žádost o změnu zařazení AEO EA</li> </ul> | osán kvalifikovaným certifiká<br>IFRD 2014 - je podepsán kv<br>IFRD 2014 - je podepsán kv<br>IFRD 2014 - je podepsán kv | átem.<br>valifikovaným certifikátem.<br>valifikovaným certifikátem.<br>valifikovaným certifikátem. | ⊡ <u>Všechny zprávy</u> |
|--------------------|----------------------------------------------------------------------------------------------------|----------------------------------------------------------------------------------------------------|----------------------------------------------------------------------------------------------------|-------------------------|
| ktní údaje         | <b>ΣΟΠΗΡΗ ΖΑΟΧ ŽΑΌΟ</b> ΣΤΙ                                                                                                    |                                                                                                    |                                                                                                    |                         |
| ní údaje           | SOUHKN SADT ZADOSII                                                                                                    |                                                                                                    |                                                                                                    |                         |
| dostem             | Jednotná žádost 2014                                                                                                    |                                                                                                    |                                                                                                    |                         |
|                    |                                                                                                    |                                                                                                    |                                                                                                    |                         |
| dah sudar bi 8 ana | Datum vytvoření                                                                                                    | <b>28.03.2014</b> 14:28:54                                                                                              |                                                                                                    |                         |
| e                  | Datum poslední změny                                                                                                    | <b>31.03.2014</b> 09:51:18                                                                                              |                                                                                                    |                         |
|                    | Předtisk 🔑 1                                                                                                    | 14-100-1000597105-002                                                                                                   |                                                                                                    |                         |
| yrového            | Žádost 🙎 🔎 Jednotná žádost 20                                                                                                    | <u>14</u>                                                                                                    | <b>31.03.2014</b><br>09:51:17                                                                      | Procházet               |
|                    | Mapa LPIS<br>8608700008 Stáhnout mapu LPIS                                                                                                    |                                                                                                    | <b>31.03.2014</b><br>09:51:18                                                                      |                         |
| losti AEO          | Neisou pabrané žídné přílohy                                                                                                    |                                                                                                    |                                                                                                    |                         |
| ietně deklarace    | Nejsou hanrane zaune phiony.                                                                                                    | _                                                                                                    |                                                                                                    |                         |
| zadosti AEO pro    | Žádost o změnu zařazení AE                                                                                                    | O EAFRD 2014 -                                                                                                    | 09/F2Z/108/00624                                                                                   | 40-A                    |
| 2014               |                                                                                                    |                                                                                                    |                                                                                                    |                         |
| ádosti             | Datum vytvoření                                                                                                    | 28.03.2014 14:28:54                                                                                                    |                                                                                                    |                         |
| ti                 | Datum poslední změny                                                                                                    | 31.03.2014 09:57:26                                                                                                    |                                                                                                    |                         |
| ní<br>vá opatření  | Předtisk                                                                                                    | 14-401-1000597105-002                                                                                                   |                                                                                                    | <b>V</b>                |

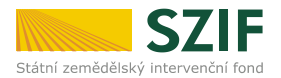

Po srolování myší na konec této rekapitulace musí žadatel zaškrtnout **"Souhlas s podobou žádosti a dalšími závazky**". Dalšími závazky se rozumí souhlas se závazky uvedenými na str. 4 vygenerovaného pdf Jednotné žádosti. Jedná se o tu stranu, na niž je připojován (elektronický) podpis žadatele. Závazky jsou samozřejmě relevantní i pro žadatele, který využije možnosti podání žádosti bez elektronického podpisu.

| Žádost 🙎                | 🔎 Žádost o změ         | nu zařazení AEO EAFRD 2014                                                                                                    | <b>31.03.2014</b><br>10:00:16                                                                                       | Procházet                       |
|-------------------------|------------------------|----------------------------------------------------------------------------------------------------|----------------------------------------------------------------------------------------------------|---------------------------------|
| Mapa LPIS<br>8608700008 | <u>Stáhnout mapu L</u> | PIS                                                                                                    | <b>31.03.2014</b><br>10:00:18                                                                                       |                                 |
| Nejsou nahrané žá       | dné přílohy.           |                                                                                                    |                                                                                                    |                                 |
| Žádost o změ            | nu zařazer             | ní aeo eafrd 2014 -                                                                                                    | 12/F2Z/108/000215                                                                                                   | -A                              |
| Datum vytvoř            | ení                    | <b>28.03.2014</b> 14:28:54                                                                                                    |                                                                                                    |                                 |
| Datum posled            | ní změny               | <b>31.03.2014</b> 10:06:26                                                                                                    |                                                                                                    |                                 |
| Předtisk                |                        | <u>▶ 14-403-1000597105-002</u>                                                                                                    |                                                                                                    |                                 |
| Žádost 🤶                | Dir Žádost o změ       | nu zařazení AEO EAFRD 2014                                                                                                    | <b>31.03.2014</b><br>10:06:24                                                                                       | Procházet                       |
| Mapa LPIS<br>8608700008 | Stáhnout mapu L        | 2 <u>15</u>                                                                                                    | <b>31.03.2014</b><br>10:06:26                                                                                       |                                 |
| Zpět na seznam          |                        |                                                                                                    | C Souhlasi                                                                                                    | m s podobou žádosti a dalšími z |
|                         |                        | <page-header><image/><section-header><section-header><section-header><section-header><section-header><section-header><section-header><section-header><text><text><text><text></text></text></text></text></section-header></section-header></section-header></section-header></section-header></section-header></section-header></section-header></page-header> |                                                                                                    |                                 |
|                         |                        | E adalahi naki pulati yang pulati yang pulati yang bahar jakan sekara sekara sekara sekara sekara sekara sekara<br>Pang pulati yang pulati yang pulati yang pulati yang pulati yang pulati yang pulati yang pulati yang pulati yang                                                                                                    | al<br>A section of the State State Association association<br>Programmer Exclusion area and internativity conductor |                                 |

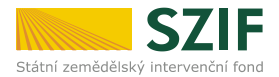

Po zaškrtnutí **"Souhlasu s podobou žádosti a dalšími závazky"** se stane aktivním tlačítko PODAT SADU. Kliknutím na toto tlačítko se spustí proces odesílání sady žádostí do IS SZIF.

Při variantě odeslání s elektronickým podpisem dochází v systému podatelny SZIF automaticky k přidělení čísla jednacího, které je u příslušné žádosti v případě úspěšného podání ihned zobrazeno (označeno šipkou a zvýrazněno).

Považujeme za důležité upozornit, že Jednotná žádost a jednotlivé žádosti o změnu zařazení dostávají samostatné číslo jednací !

Přílohy k žádostem nemají přidělena samostatná čísla jednací, pakliže byly podány právě popsaným způsobem spolu se sadou žádostí přes Portál farmáře SZIF.

|                                               | Stav                          |                                              |                                                               |                                                                                                    |  |  |  |  |
|-----------------------------------------------|-------------------------------|----------------------------------------------|---------------------------------------------------------------|----------------------------------------------------------------------------------------------------|--|--|--|--|
|                                               |                               |                                              | 100%                                                          |                                                                                                    |  |  |  |  |
| Změnit JI                                     |                               |                                              |                                                               |                                                                                                    |  |  |  |  |
|                                               | Hotovo                        |                                              |                                                               |                                                                                                    |  |  |  |  |
| ctní údaje                                    | Informace of                  | o průběhu                                    |                                                               |                                                                                                    |  |  |  |  |
| í údaje                                       | A ****                        |                                              |                                                               |                                                                                                    |  |  |  |  |
| lostem                                        | Sádost byla                   | a úspéšné založena                           |                                                               | I± <u>vsecnny zpravy</u>                                                                                                    |  |  |  |  |
|                                               | Vytvořeno                     | Číslo předtisku                              | Popis                                                         | Soubory                                                                                                    |  |  |  |  |
| ých výrobků pro                               | <b>31.03.2014</b><br>10:39:55 | 0 <sup>™</sup> 14-100-1000597105-002         | Jednotná žádost 2014                                          | <ul> <li>Elektronicky podepsáno:<br/>Platný podpis</li> <li>Číslo jednací:<br/>SZIF/2014/0086177</li> <li>Stáhnout soubor</li> <li>Stáhnout potvrzení</li> </ul>               |  |  |  |  |
| osti AEO<br>etně deklarace<br>žádosti AEO pro | <b>31.03.2014</b><br>10:39:46 | ຫຼັງ <u>14-401-1000597105-002</u>            | Žádost o změnu zařazení AEO EAFRD 2014<br>09/F2Z/108/006240-A | <ul> <li>Elektronicky podepsáno:<br/>Platný podpis</li> <li>Číslo jednací:<br/>SZIF/2014/0086176</li> <li><u>Stáhnout soubor</u></li> <li><u>Stáhnout potvrzení</u></li> </ul> |  |  |  |  |
| 2014<br>idosti<br>i<br>i<br>í<br>í            | <b>31.03.2014</b><br>10:39:34 | ₽Ĵ <sup>^</sup> <u>14-402-1000597105-002</u> | Žádost o změnu zařazení AEO EAFRD 2014<br>11/F2Z/108/003654-A | <ul> <li>Elektronicky podepsáno:<br/>Platný podpis</li> <li>Číslo jednací:<br/>SZIF/2014/0086175</li> <li><u>Stáhnout soubor</u></li> <li><u>Stáhnout potvrzení</u></li> </ul> |  |  |  |  |
| výzvy MAS<br>projektová                       | <b>31.03.2014</b><br>10:39:14 | 0j <del>11-403-1000597105-002</del>          | Žádost o změnu zařazení AEO EAFRD 2014<br>12/F2Z/108/000215-A | <ul> <li>Elektronicky podepsáno:<br/>Platný podpis</li> <li>Číslo jednací:<br/>SZIF/2014/0086174</li> <li><u>Stáhnout soubor</u></li> <li><u>Stáhnout potvrzení</u></li> </ul> |  |  |  |  |
| ilské půdy<br>ntální platby,                  |                               |                                              |                                                               | Pokračovat na odeslané žádosti                                                                                                    |  |  |  |  |

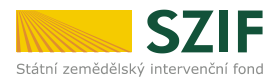

O úspěšném přijetí žádosti je žadatel informován vygenerovaným dokumentem Potvrzení o přijetí, který je možné zobrazit a stáhnout (*"*STÁHNOUT POTVRZENÍ" – viz obrázek výše). Potvrzení vypadá takto:

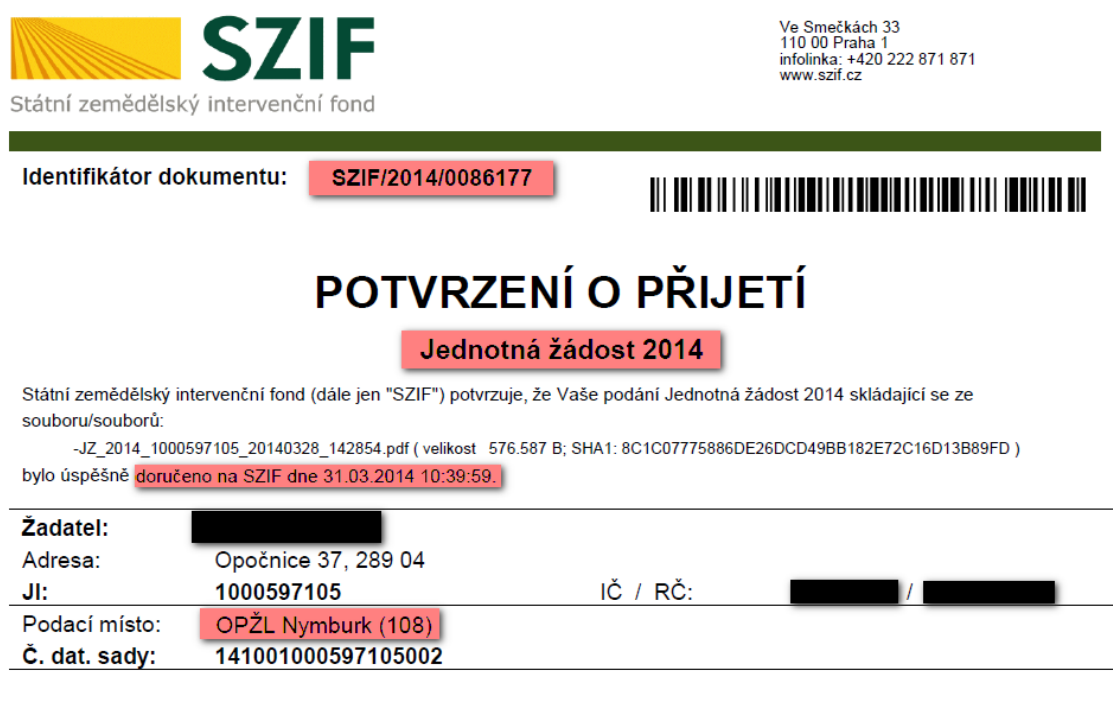

Vámi podaný dokument byl zaevidován pod č.j. SZIF/2014/0086177 a byl postoupen k vyřízení. Děkujeme Vám, že jste využili našich elektronických služeb a přejeme Vám příjemný den.

V případě, že z nějakého důvodu není podání žádosti úspěšné, je o tom žadatel informován příslušným hlášením.

Nejčastěji mohou nastat následující chybové stavy:

- Žádost nebyla podepsána elektronickým podpisem založeným na kvalifikovaném certifikátu.
- Žádost nebyla odeslána do IS SZIF.
- Žádost nebyla zaevidována v systému podatelny SZIF (podání s elektronickým podpisem)

Nedošlo-li k odeslání jen některé žádosti ze sady žádostí, je umožněno zaslat tuto žádost znovu samostatně obdobným procesem. K odeslání se opětovně nabídne již pouze neúspěšně odesílaná žádost.

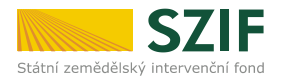

Po úspěšném odeslání a přijetí (v případě varianty bez elektronického podpisu po podání) žádosti lze ukončit činnost na Portálu farmáře SZIF nebo lze zvolit možnost Pokračovat NA ODESLANÉ ŽÁDOSTI. Tato záložka je též standardně dostupná přímo z nabídky v menu na levé straně obrazovky.

Zobrazí se zde všechny žádosti odeslané na SZIF, ať se jedná o žádosti podepsané elektronickým podpisem či nikoli.

| 1000597105 Změnit JI<br>Rozšířené vyhledání                                           | ODESLA                        | NÉ ŽÁDOSTI                      |                                                               |                                          |  |  |
|---------------------------------------------------------------------------------------|-------------------------------|---------------------------------|---------------------------------------------------------------|------------------------------------------|--|--|
| Identifikační a kontaktní údaje                                                       | 🖄 Zobrazuji z                 | áznamy od: 31.12.2013 11:28 do: | 31.03.2014 11:28                                              |                                          |  |  |
| > Identifikační a kontaktní údaje                                                     |                               |                                 |                                                               |                                          |  |  |
| Přiřazení kontaktů k žádostem                                                         |                               |                                 |                                                               |                                          |  |  |
| Přehled podání                                                                        | Omezit z                      | obrazení                        |                                                               |                                          |  |  |
| > Přehled žádostí                                                                     | Zobrazit záz                  | namy od 31.12.2013 11:28        | do 31.03.2014 11:28                                           | Filtrovat seznam                         |  |  |
| <ul> <li>Množství mléka z mléčných výrobků pro<br/>účely dotace na dojnice</li> </ul> |                               |                                 |                                                               |                                          |  |  |
| Mléčné kvóty                                                                          | Jednotná                      | žádost a žádosti Al             | EO                                                            |                                          |  |  |
| > Mléčné kvóty                                                                        | Vytvořeno                     | Číslo předtisku                 | Popis                                                         | Soubory                                  |  |  |
| <ul> <li>Hlášení o dodávkách syrového<br/>kravského mléka</li> </ul>                  |                               |                                 |                                                               | R Elektronicky podepsáno:                |  |  |
| > Odeslaná hlášení                                                                    |                               |                                 |                                                               | Platný podpis                            |  |  |
| Nová podání                                                                           | 31.03.2014<br>10:39:55        | n 14-100-1000597105-002         | Jednotná žádost 2014                                          | SZIF/2014/0086177                        |  |  |
| <ul> <li>Jednotná žádost a žádosti AEO</li> </ul>                                     |                               |                                 |                                                               | Stáhnout soubor                          |  |  |
| <ul> <li>Jednotná žádost včetně deklarace</li> </ul>                                  |                               |                                 |                                                               | Stáhnout potvrzení                       |  |  |
| zemědělské půdy a žádosti AEO pro<br>rok 2014                                         |                               |                                 |                                                               | Elektronicky podepsáno:                  |  |  |
| > Příprava žádosti 2014                                                               |                               |                                 | ×(1                                                           | Číslo jednací:                           |  |  |
| > Rozpracované žádosti                                                                | 10:39:46                      | 14-401-1000597105-002           | 2adost o zmenu zarazeni AEO EAFRD 2014<br>09/F2Z/108/006240-A | SZIF/2014/0086176                        |  |  |
| > Odeslané žádosti                                                                    |                               |                                 |                                                               | Stáhnout soubor                          |  |  |
| > Deklarace chovu koní                                                                |                               |                                 |                                                               | <u>Stáhnout potvrzení</u>                |  |  |
| <ul> <li>Žádosti PRV - projektová opatření</li> </ul>                                 |                               |                                 |                                                               |                                          |  |  |
| > Žádost o dotaci PRV                                                                 |                               |                                 |                                                               | Elektronicky podepsáno:<br>Platný podpis |  |  |
| <ul> <li>Žádost o proplacení</li> <li>Žádost o schválení výzvy MAS</li> </ul>         | <b>31.03.2014</b><br>10:39:34 | 14-402-1000597105-002           | Žádost o změnu zařazení AEO EAFRD 2014<br>11/F2Z/108/003654-A | Císlo jednací:<br>SZIF/2014/0086175      |  |  |

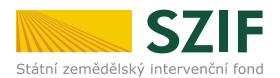

Přípravu podání sady žádostí na Portálu farmáře SZIF lze kdykoli přerušit. Při opětovném přihlášení na Portál farmáře SZIF nalezne žadatel poslední zpracovávanou sadu žádostí rovněž v levé části obrazovky ve volbě menu ROZPRACOVANÉ ŽÁDOSTI.

| 1000353095 Změnit JI<br>Rozšířené vyhledání                                                             | ROZP                                                                                                    | RACOVA                        | NÉ ŽÁDOSTI                      |                                                                  |                                                                                                    |  |  |  |  |  |
|----------------------------------------------------------------------------------------------------|----------------------------------------------------------------------------------------------------|-------------------------------|---------------------------------|------------------------------------------------------------------|----------------------------------------------------------------------------------------------------|--|--|--|--|--|
| Identifikační a kontaktní údaje                                                                         | 🛦 Zobra                                                                                                    | zuji záznamy od: (            | 05.01.2013 17:12 do: 05.04.2013 | 17:12                                                            |                                                                                                    |  |  |  |  |  |
| > Identifikační a kontaktní údaje                                                                       |                                                                                                    |                               |                                 |                                                                  |                                                                                                    |  |  |  |  |  |
| > Přiřazení kontaktů k žádostem                                                                         |                                                                                                    |                               |                                 |                                                                  |                                                                                                    |  |  |  |  |  |
| Přehled podání                                                                                          | Nahr                                                                                                    | ání žádosti —                 | Develo                          |                                                                  |                                                                                                    |  |  |  |  |  |
| > Přehled žádostí                                                                                       | Zadost                                                                                                    |                               | Procha                          | Uložit žá                                                        | dost pro další zpracování                                                                                                    |  |  |  |  |  |
| <ul> <li>Množství mléka z mléčných výrobků pro<br/>účely dotace na dojnice</li> </ul>                   |                                                                                                    |                               |                                 |                                                                  |                                                                                                    |  |  |  |  |  |
| > Mléčné kvóty                                                                                          | POZOR!                                                                                                    | Chystáte-li se p              | odepsat žádost elektronický     | m podpisem, ověřte si, zda používáte                             | elektronický podpis založený na                                                                                                    |  |  |  |  |  |
| Nová podání                                                                                             | lová podání užívaných např. v obchodním styku, které nelze použít pro podání žádostí Státnímu zemědělskému intervenčnímu fondu. |                               |                                 |                                                                  |                                                                                                    |  |  |  |  |  |
| <ul> <li>Elektronické odeslání žádosti</li> </ul>                                                       |                                                                                                    |                               |                                 |                                                                  |                                                                                                    |  |  |  |  |  |
| > Rozpracované žádosti                                                                                  |                                                                                                    |                               |                                 |                                                                  |                                                                                                    |  |  |  |  |  |
| > Odeslané žádosti                                                                                      | Omezit zobrazení                                                                                                    |                               |                                 |                                                                  |                                                                                                    |  |  |  |  |  |
| Odeslané dokumenty ze SZIF Zobrazit záznamy od 05.01.2013 17:12 do 05.04.2013 17:12                     |                                                                                                    |                               |                                 |                                                                  |                                                                                                    |  |  |  |  |  |
| <ul> <li>Žádosti PRV - projektová opatření</li> </ul>                                                   | Žádosti PRV - projektová opatření Filtrovat seznam                                                                              |                               |                                 |                                                                  |                                                                                                    |  |  |  |  |  |
| > Žádost o dotaci PRV                                                                                   |                                                                                                    |                               |                                 |                                                                  |                                                                                                    |  |  |  |  |  |
| > Žádost o proplacení                                                                                   | lednotná žádost a žádosti AFO                                                                                                   |                               |                                 |                                                                  |                                                                                                    |  |  |  |  |  |
| > Žádost o schválení výzvy MAS                                                                          |                                                                                                    |                               |                                 |                                                                  |                                                                                                    |  |  |  |  |  |
| > Hlášení o změnách                                                                                     | Výběr                                                                                                    | Naposledy<br>uloženo          | Číslo předtisku                 | Popis                                                            | Akce                                                                                                    |  |  |  |  |  |
| <ul> <li>Jednotná žádost a žádosti AEO</li> </ul>                                                       |                                                                                                    |                               |                                 |                                                                  | Stave Nabrávání přílob                                                                                                    |  |  |  |  |  |
| <ul> <li>Jednotná žádost včetně deklarace<br/>zemědělské půdy a žádosti AEO pro<br/>rok 2013</li> </ul> |                                                                                                    | <b>05.04.2013</b><br>09:57:44 | 13-100-1000353095-005           | Jednotná žádost 2013                                             | Pokračovat v podání:<br><sup>1</sup><br><sup>1</sup><br><sup>1</sup><br><sup>1</sup><br><sup>1</sup><br><sup>1</sup><br><sup>1</sup><br><sup>1</sup>                                                                                                    |  |  |  |  |  |
| > Příprava žádosti                                                                                      |                                                                                                    |                               |                                 |                                                                  | Stav: Nahrávání příloh                                                                                                    |  |  |  |  |  |
| Rozpracované žádosti     Odeslané žádosti                                                               |                                                                                                    | <b>05.04.2013</b><br>09:57:49 | 13-401-1000353095-005           | Zádost o změnu zařazení AEO EAFRD<br>2013<br>09/E2Z/649/003565-A | Pokračovat v podání:<br>)) s <u>elektronickým podpisem</u>                                                                                                    |  |  |  |  |  |
| > Prodloužení období zařazení do AEO                                                                    |                                                                                                    |                               |                                 | 03/1 22/0 15/003303 A                                            | Ez elektronickeho podpisu                                                                                                    |  |  |  |  |  |
| > TOP-UP 2012                                                                                           |                                                                                                    |                               |                                 | Žádost o změnu zařazení AEO EAFRD                                | Stav: Nahrávání příloh                                                                                                    |  |  |  |  |  |
| <ul> <li>Žádosti OP Rybářství – projektová<br/>opatření</li> </ul>                                      |                                                                                                    | 05.04.2013<br>09:57:54        | 13-402-1000353095-005           | 2013<br>07/F2Z/649/002614-A 🐠                                    | Pokračovat v podání:<br>§ <u>selektronickým podpisem</u><br>§ <u>bez elektronického podpisu</u>                                                                                                    |  |  |  |  |  |
| > Doplňková podání                                                                                      |                                                                                                    |                               |                                 |                                                                  | Stave Mahrávání příloh                                                                                                    |  |  |  |  |  |
| Direct Mailing > Schránka portálu farmáře                                                               |                                                                                                    | <b>27.03.2013</b><br>10:05:30 | 13-100-1000353095-003           | Jednotná žádost 2013                                             | Pokračovat v podání:<br><sup>1</sup> <sup>2</sup> <sup>3</sup> <u>s elektronickým podpisem</u><br><sup>1</sup> <sup>3</sup> <sup>3</sup> <sup>4</sup> <sup>5</sup> <sup>4</sup> <sup>4</sup> <sup>5</sup> <sup>4</sup> <sup>5</sup> <sup>5</sup> <sup>4</sup> <sup>5</sup> <sup>5</sup> <sup>6</sup> <sup>5</sup> <sup>6</sup> <sup>6</sup> <sup>6</sup> <sup>6</sup> <sup>6</sup> <sup>6</sup> <sup>6</sup> <sup>6</sup> <sup>6</sup> <sup>6</sup> |  |  |  |  |  |
|                                                                                                    |                                                                                                    |                               |                                 |                                                                  | Charles Marker (a. 1971)                                                                                                    |  |  |  |  |  |

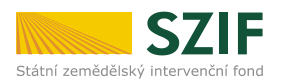

| 1000597105 Zmenit JI<br>Rozšířené vyhledání                                                                                                    | ROZPI                                                    | RACOVA                             | NÉ ŽÁDOSTI                                                    |                                                                                |                                                                                                    |  |  |  |  |  |
|----------------------------------------------------------------------------------------------------|----------------------------------------------------------|------------------------------------|---------------------------------------------------------------|--------------------------------------------------------------------------------|----------------------------------------------------------------------------------------------------|--|--|--|--|--|
| Identifikační a kontaktní údaje                                                                                                    | 🔺 Zobra                                                  | zuji záznamy od: :                 | 31. 12. 2013 12:05 do: 31.03. 2014                            | 12:05                                                                          |                                                                                                    |  |  |  |  |  |
| > Identifikační a kontaktní údaje                                                                                                    |                                                          |                                    |                                                               |                                                                                |                                                                                                    |  |  |  |  |  |
| > Přiřazení kontaktů k žádostem                                                                                                    |                                                          |                                    |                                                               |                                                                                |                                                                                                    |  |  |  |  |  |
| Přehled podání                                                                                                    | Žádast                                                   | ani zadosti —                      | Drachá                                                        | -                                                                              |                                                                                                    |  |  |  |  |  |
| > Přehled žádostí                                                                                                    | 280050                                                   |                                    | Flochaz                                                       | Uložit žá                                                                      | dost pro další zpracování                                                                                                    |  |  |  |  |  |
| <ul> <li>Množství mléka z mléčných výrobků pro<br/>účely dotace na dojnice</li> </ul>                                                                |                                                          |                                    |                                                               |                                                                                |                                                                                                    |  |  |  |  |  |
| Mléčné kvóty                                                                                                    | POZOR!                                                   | Chystáte-li se p<br>ném certifikát | odepsat žádost elektronickýr<br>ul Zdůrazňujeme, že vedle tzv | n podpisem, ověřte si, zda používáte<br>v kvalifikovaných certifikátů existuje | elektronický podpis založený na<br>celá řada ostatních certifikátů                                                                                                    |  |  |  |  |  |
| > Mléčné kvóty                                                                                                    | užívaných                                                | např. v obchod                     | ním styku, které nelze použít                                 | pro podání žádostí Státnímu zemědě                                             | lskému intervenčnímu fondu.                                                                                                    |  |  |  |  |  |
| <ul> <li>&gt; Hlášení o dodávkách syrového<br/>kravského mléka</li> </ul>                                                                            |                                                          |                                    |                                                               |                                                                                |                                                                                                    |  |  |  |  |  |
| • Odeslaná hlášení Omezit zobrazení                                                                                                    |                                                          |                                    |                                                               |                                                                                |                                                                                                    |  |  |  |  |  |
| Nová podání                                                                                                    | Zobrazit záznamy od 31.12.2013 12:05 do 31.03.2014 12:05 |                                    |                                                               |                                                                                |                                                                                                    |  |  |  |  |  |
| <ul> <li>Jednotná žádost a žádosti AEO</li> </ul>                                                                                                    |                                                          |                                    |                                                               |                                                                                | Filtrovat seznam                                                                                                    |  |  |  |  |  |
| <ul> <li>Jednotná žádost včetně deklarace<br/>zemědělské půdy a žádosti AEO pro<br/>rok 2014</li> </ul>                                              | Jednoi                                                   | ná žádos                           | a žádosti AEO                                                 |                                                                                |                                                                                                    |  |  |  |  |  |
| > Příprava žádosti 2014                                                                                                    | _                                                        | Naposledy                          |                                                               |                                                                                |                                                                                                    |  |  |  |  |  |
| > Rozpracované žádosti                                                                                                    | Výběr                                                    | uloženo                            | Číslo předtisku                                               | Popis                                                                          | Akce                                                                                                    |  |  |  |  |  |
| > Odeslané žádosti                                                                                                    |                                                          |                                    |                                                               |                                                                                | Stav: Nezpracováno                                                                                                    |  |  |  |  |  |
| > Deklarace chovu koní                                                                                                    |                                                          |                                    |                                                               |                                                                                | Pokračovat v podání:                                                                                                    |  |  |  |  |  |
| <ul> <li>Žádosti PRV - projektová opatření</li> </ul>                                                                                                |                                                          | 17.03.2014                         | 14 100 1000507105 001                                         | Jodnotné šídost 2014                                                           | bez elektronického podpisu                                                                                                    |  |  |  |  |  |
| > Žádost o dotaci PRV                                                                                                    |                                                          | 16:02:04                           | 14-100-100023/102-001                                         | Jeunoula zadost 2014                                                           |                                                                                                    |  |  |  |  |  |
| > Žádost o proplacení                                                                                                    |                                                          |                                    |                                                               |                                                                                | Stáhnout soubor                                                                                                    |  |  |  |  |  |
|                                                                                                    |                                                          |                                    |                                                               |                                                                                | Stáhnout mapu LPIS                                                                                                    |  |  |  |  |  |
| > Žádost o schválení výzvy MAS                                                                                                    |                                                          |                                    |                                                               |                                                                                | Stannout mapu LP15                                                                                                    |  |  |  |  |  |
| <ul> <li>Žádost o schválení výzvy MAS</li> <li>Hlášení o změnách</li> </ul>                                                                          |                                                          |                                    |                                                               |                                                                                | Stav: Nezpracováno                                                                                                    |  |  |  |  |  |
| Zádost o schválení výzvy MAS     Hlášení o změnách     Žádosti OP Rybářství – projektová     opatření                                                |                                                          | 17.03.2014                         |                                                               | Žádost o změnu zařazení AEO EAFRD                                              | Stav: Nezpracováno       Pokračovat v podání:            Ø <b>Š selektronickým podpisem</b> Ø <b>Š selektronickým podpisem</b>                                                                                                    |  |  |  |  |  |
| Zádost o schválení výzvy MAS     Hlášení o změnách     Žádosti OP Rybářství – projektová     opatření      Lesnictví                                 |                                                          | <b>17.03.2014</b><br>16:02:07      | 14-401-1000597105-001                                         | Žádost o změnu zařazení AEO EAFRD<br>2014<br>09/F77/108/006240-4               | Stav: Nezpracováno       Pokračovat v podání:       Image: Stave stranov stranov |  |  |  |  |  |
| Žádost o schválení výzvy MAS     Hlášení o změnách     Žádosti OP Rybářství – projektová     opatření      Lesnictví     Zalesňování zemědělské půdy |                                                          | <b>17.03.2014</b><br>16:02:07      | 14-401-1000597105-001                                         | Žádost o změnu zařazení AEO EAFRD<br>2014<br>09/F2Z/108/006240-A               | Stav: Nezpracováno       Pokračovat v podání:       ⑨ selektronickým podpisem.       ⑨ bez elektronického podpisu                                                                                                    |  |  |  |  |  |

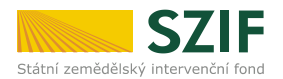

#### 4.3 Podání žádosti bez elektronického podpisu

Podání bez elektronického podpisu je totožné jako podání s elektronickým podpisem, s tím rozdílem, že není přikládán elektronicky podepsaný pdf soubor (podepsané jednotlivé žádosti z datové sady) a na závěr procesu odeslání dochází ke generování odlišného typu dokumentu (s elektronickým podpisem jde o "Potvrzení o přijetí", bez elektronického podpisu jde o "Potvrzení o podání").

| ςτ ςνςτέλλ                                                                                              | Stav                          |                                |                                                               |                                              |
|----------------------------------------------------------------------------------------------------|-------------------------------|--------------------------------|---------------------------------------------------------------|----------------------------------------------|
| 51 51 51 EIW                                                                                            |                               |                                | 100%                                                          |                                              |
| 1000597105 Změnit JI                                                                                    | Hotovo                        |                                |                                                               |                                              |
| dentifikační a kontaktní údaje                                                                          | Informace                     | o průběhu                      |                                                               |                                              |
| Identifikační a kontaktní údaje                                                                         |                               |                                |                                                               |                                              |
| Přiřazení kontaktů k žádostem                                                                           | Žádost byla                   | a úspěšně založena             |                                                               | Všechny zprávy                               |
| Přehled podání                                                                                          | Vytvořeno                     | Číslo předtisku                | Popis                                                         | Soubory                                      |
| Přehled žádostí                                                                                         |                               |                                |                                                               |                                              |
| Množství mléka z mléčných výrobků pro<br>účely dotace na dojnice                                        | <b>31.03.2014</b><br>12:15:00 | 14-100-1000597105-001          | Jednotná žádost 2014                                          | Stáhnout soubor           Stáhnout potvrzení |
| 1léčné kvóty                                                                                            |                               |                                | ×                                                             | Stábout soubor                               |
| Mléčné kvóty                                                                                            | 31.03.2014<br>12:14:57        | n <u>14-401-1000597105-001</u> | Zadost o zmenu zarazeni AEO EAFRD 2014<br>09/F2Z/108/006240-A |                                              |
| Hlášení o dodávkách syrového<br>kravského mléka                                                         | 24.02.2044                    |                                | */ de la environ extreme/ 450 54500 2014                      | K Stáhnout soubor                            |
| Odeslaná hlášení                                                                                        | 12:14:54                      | n <u>14-402-1000597105-001</u> | 2adost o zmenu zarazeni AEO EAFRD 2014<br>11/F2Z/108/003654-A | E Stáhnout potvrzení                         |
| lová podání                                                                                             |                               |                                |                                                               | Detter in 1                                  |
| Jednotná žádost a žádosti AEO                                                                           | 31.03.2014<br>12:14:50        | n 14-403-1000597105-001        | Žádost o změnu zařazení AEO EAFRD 2014<br>12/F2Z/108/000215-A | Stáhnout soubor           Jáhnout potvrzení  |
| <ul> <li>Jednotná žádost včetně deklarace<br/>zemědělské půdy a žádosti AEO pro<br/>rok 2014</li> </ul> |                               |                                |                                                               |                                              |
| > Příprava žádosti 2014                                                                                 |                               |                                |                                                               | Pokračovat na odeslané žádosti               |
| > Rozpracované žádosti                                                                                  |                               |                                |                                                               |                                              |

Na obrázku výše je zachycen stav po úspěšném podání sady žádostí na SZIF bez elektronického podpisu.

Je nezbytně nutné, aby si žadatel stáhnul vygenerované Potvrzení o podání ("STÁHNOUT POTVRZENÍ") a doručil jej vlastnoručně podepsané **do pěti dnů** od provedení podání přes Portál farmáře SZIF na místně příslušné Oddělení příjmu žádostí a LPIS (dříve Agenturu pro zemědělství a venkov – AZV).

Samotné potvrzení vždy obsahuje nejzazší termín pro doručení podepsaného Potvrzení.

Tento způsob podání lze též využít jako poslední možnost, jak se vyhnout sankci za pozdní podání žádosti (podání lze využít až do půlnoci posledního dne pro podání Jednotné žádosti).

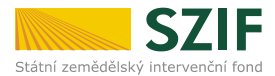

Potvrzení o podání žádosti vypadá takto:

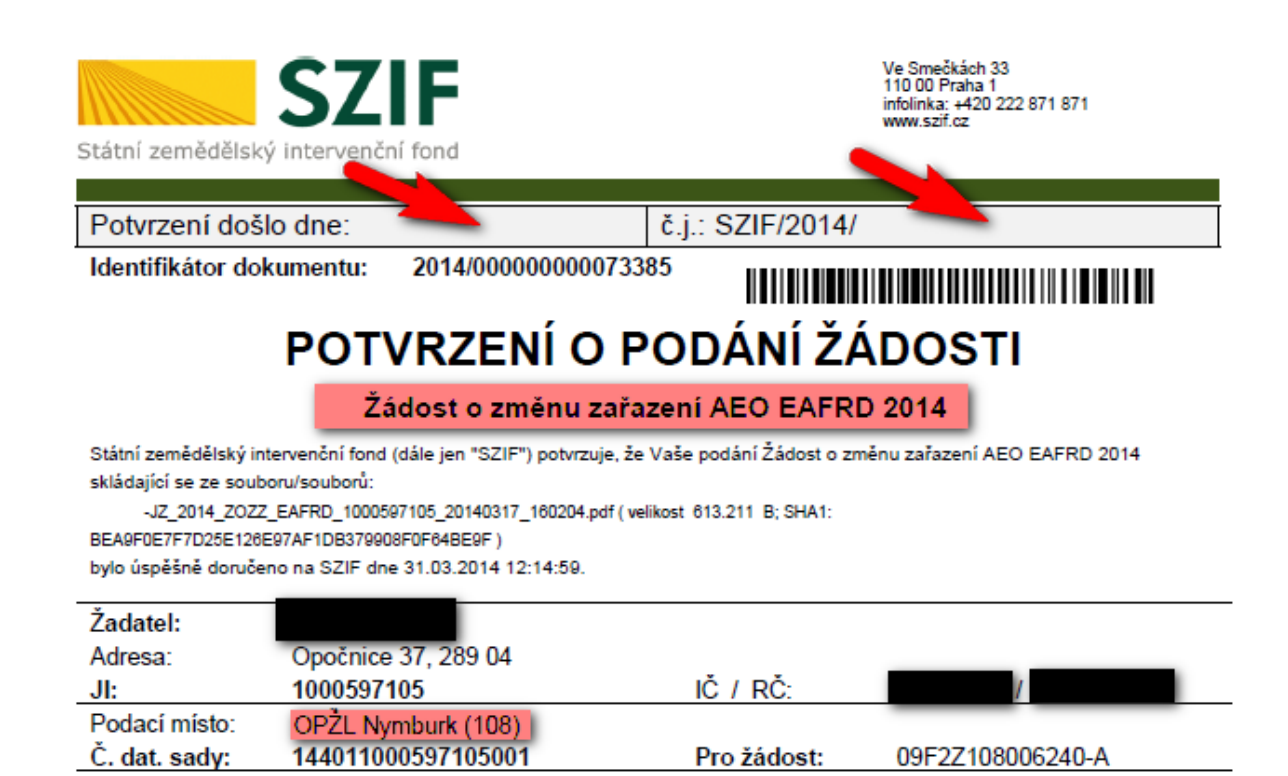

Vaše podání bylo učiněno v elektronické podobě bez použití zaručeného elektronického podpisu (příp. podání neobsahovalo platný zaručený elektronický podpis) a bylo označeno identifikátorem 2014/0000000073385. V souladu s § 37 odst. 4 zákona č. 500/2004 Sb., správní řád, ve znění pozdějších předpisů, je nezbytné Vaše podání potvrdit do 5-ti dnů (písemně, ústně do protokolu nebo v elektronické podobě podepsané zaručeným elektronickým podpisem), nejpozději do 07.04.2014. Pokud Vaše podání nebude prihlížet.

Děkujeme Vám, že jste využili našich elektronických služeb a přejeme Vám příjemný den.

#### Potvrzení žadatele:

Potvrzuji tímto správnost obsahu a rozsah podání (žádosti), tak jak bylo vyhotoveno a zasláno SZIF ve formě elektronického souboru:

- -JZ\_2014\_ZOZZ\_EAFRD\_1000597105\_20140317\_160204.pdf (velikost 613.211 B; SHA1:
- BEA9F0E7F7D25E126E97AF1DB379908F0F64BE9F)
- a to včetně potvrzení přijetí závazků plynoucích z podané žádosti.

V případě, že z nějakého důvodu není podání žádosti úspěšné, je o tom žadatel informován příslušným hlášením.

Nejčastější chybový stav:

Žádost nebyla odeslána do IS SZIF

Nedošlo-li k odeslání jen některé žádosti ze sady žádostí, je umožněno zaslat tuto žádost znovu samostatně obdobným procesem. K odeslání se opětovně nabídne již pouze neúspěšně odesílaná žádost.

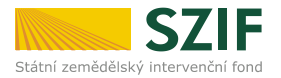

#### 4.4 Příprava žádosti bez nutnosti vstupu do aplikace LPIS / IZR

V případě, že žadatel nemusí vstupovat do aplikace LPIS / IZR, je příprava žádosti a její podání shodná s postupem uvedeným v kapitole 4. Připravit si a podat žádost přímo bez nutnosti vstupu do těchto aplikací může žadatel, který:

- není právoplatně zařazen do AEO (podle nařízení č. 79/2007 Sb., ve znění pozdějších předpisů),
- v rámci Jednotné žádosti:
  - nechce podat žádost na jakékoli opatření v rámci AEO,
  - nebude deklarovat konopí
  - nebude deklarovat nižší výměru půdního bloku (dílu) oproti LPIS, či zcela vyškrtne příslušný půdní blok z odpovídající deklarace (SAPS, zvláštní podporu na chmel, zvláštní podporu na brambory na výrobu škrobu, LFA, Natura 2000).
- hodlá podat pouze deklaraci veškeré jím obhospodařované půdy.

Pozn.: Úprava výměry je možná i ve vygenerovaném formuláři ve formátu PDF.

V takovém případě není nutné si připravit data v aplikaci LPIS, protože žadatel bude podávat formulář pouze tzv. Jednotné žádosti na některé z následujících opatření a to na výměru shodnou s výměrou v LPIS:

- SAPS (jednotná platba na plochu),
- SSP (Oddělená platba za cukr),
- STP (Oddělená platba za rajčata),
- Zvláštní podpora na chmel (zde bude předtištěna produkční výměra chmelnice s aromatickou odrůdou chmele – údaj z registru chmelnic)
- LFA (Platby v rámci méně příznivých oblastí),
- Natura 2000 na z. p. (Platby v rámci oblastí Natura 2000 na zemědělské půdě).

V případě, že žadatel **nebude žádat o dotaci na žádné opatření v rámci Jednotné žádosti** a bude chtít pouze předtisk, kde bude **uvedena veškerá jím obhospodařovaná zemědělská půda**, využije datovou sadu vygenerovanou bez vstupu do aplikace LPIS.

#### Stažení datových sad bez vstupu do aplikace LPIS

Přípravu žádosti žadatel zahájí standardně stiskem tlačítka Příprava žádosti v druhé části aplikace pro tvorbu předtisků. Stiskem tohoto tlačítka dojde k vyžádání si tzv. datových sad z LPIS. Datová sada je představována souborem dat k jednomu či více opatření.

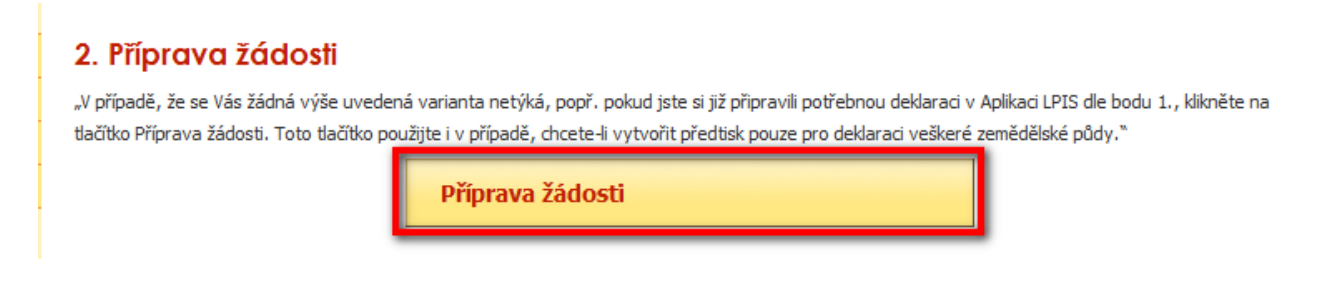

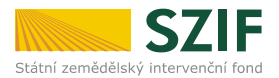

Vygenerovaný formulář je vytvořen ve formátu pdf (program Adobe Acrobat Reader – minimálně ve verzi 10.0.+.). Po jeho otevření je možné údaje opravovat.

#### POZNÁMKA: EDITOVANÉ VERZE pdf (žádosti) NELZE NA PF UCHOVÁVAT!

Pro podání takto editovaného pdf (žádosti) je nutno soubor stáhnout a uložit na svém osobním počítači a teprve poté znovu nahrát přes Portál farmáře SZIF.

Předtisk jednotné žádosti bude obsahovat vyplněné následující údaje:

- identifikační a kontaktní údaje (titulní list formuláře),
  - deklarace zemědělské půdy a SAPS deklarace bude obsahovat účinné půdní bloky, které má žadatel ke dni vytvoření předtisku v LPIS evidovány a jejich výměru v LPIS a výměru SAPS – vždy v plné výměře půdního bloku dle LPIS, ve formuláři PDF je možné si výměru SAPS dále upravit,
- Přechodné vnitrostátní podpory (dříve Top-Up) podpory nemají deklarace půdních bloků; předvyplněny budou tyto údaje: počet VDJ pro platbu na přežvýkavce, počet hektarů pro platbu na chmel a počet tun pro platbu na škrob;
- deklarace LFA účinné půdní bloky žadatele s kulturou T (travní porost), nacházející se v některé oblasti LFA,
- deklarace Natura 2000 účinné půdní bloky žadatele s kulturou T nacházející se v oblasti Natura 2000 a v 1. zóně národních parků nebo v 1. zóně chráněných krajinných oblastí,
- zvláštní podpora na chmel bude předtištěna produkční výměra chmelnice z registru chmelnic)
- Oddělená platba za cukr množství cukru dle platné smlouvy
- **Oddělená platba za rajčata -** množství rajčat dle platné smlouvy.

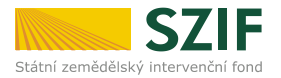

## 5 Aplikace LPIS - vytvoření datové sady pro přípravu žádosti

Kapitola popisuje stav, kdy žadatel:

- je právoplatně zařazen do AEO (podle nařízení vlády č. 79/2007 Sb., ve znění pozdějších předpisů),
- v rámci Jednotné žádosti:
  - o bude podávat žádost na jakékoli opatření v rámci AEO,
  - bude deklarovat pěstování konopí
  - bude deklarovat nižší výměru půdního bloku (dílu) oproti LPIS, či chtít zcela vyškrtnout příslušný půdní blok z odpovídající deklarace (SAPS, zvláštní platba na chmel, zvláštní platba na brambory na výrobu škrobu, LFA, Natura 2000),
- chce deklarovat cíleně pěstovanou biomasu dle vyhlášky Ministerstva průmyslu a obchodu č. 477/2012 Sb..

V takovém případě je nutné, aby žadatel **vstoupil do aplikace LPIS** pro přípravu deklarací pozemků a upravil data pro přípravu žádosti.

Po vytvoření (upravení) datové sady v aplikaci LPIS pokračuje žadatel standardně dle kapitoly 4.

#### POZNÁMKA:

Detailní popis práce s deklaracemi jednotlivých opatřen, především AEO, popisuje **Uživatelská příručka – Předtisky 2014**, kterou naleznete na Portálu farmáře v menu Nová podání / Jednotná žádost / Příprava žádosti v sekci "Ke stažení". Tato kapitola pojednává jen o obecných a některých vybraných aspektech práce s aplikací LPIS.

V případě, že je nutné provést přípravu dat v LPIS, musí žadatel při tvorbě předtisků tuto přípravu provést jako první krok. Do aplikace LPIS se vstupuje stisknutím tlačítka APLIKACE LPIS pro přípravu DEKLARACÍ POZEMKŮ.

# PŘÍPRAVA ŽÁDOSTI 2014

Deklaraci cíleně pěstované biomasy (dle vyhlášky Ministerstva průmyslu a obchodu č. 477/2012 Sb) si prosím připravte v Aplikaci LPIS pro přípravu deklarací.

#### 1. Příprava deklarací

Použijte tlačítko Aplikace LPIS pro přípravu deklarací, pokud si přejete:

- podat žádost o změnu zařazení AEO,
- v rámci Jednotné žádosti:
  - podat žádost na jakékoli opatření v rámci AEO,
  - o deklarovat zvláštní podporu na brambory a zvláštní podporu na chmel
  - deklarovat pěstování konopí,
  - o deklarovat nižší výměru půdního bloku (dílu) oproti LPIS, či zcela vyškrtnout příslušný půdní blok z odpovídající deklarace (SAPS, LFA, Natura 2000).

Aplikace LPIS pro přípravu deklarací pozemků

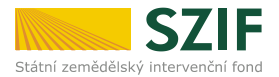

V novém okně vybere žadatel datum, ke kterému má být datová sada vytvořena (zpravidla bude ponecháno aktuální datum). Datum nelze zadat do budoucnosti.

| TEST - Předtisky 2014: Nastavení data platnosti dat - farmář |            |            |   |  |  |  |  |  |  |  |
|--------------------------------------------------------------|------------|------------|---|--|--|--|--|--|--|--|
| Nová datová sada                                             | Historie   |            |   |  |  |  |  |  |  |  |
| Datum zpracování *:                                          | 24.03.2014 | 24.03.2014 | ~ |  |  |  |  |  |  |  |
| Pokračovat                                                   |            |            |   |  |  |  |  |  |  |  |

Poté se objeví tabulka opatření, ke kterým má žadatel v LPIS evidovány vhodné PB. Implicitně jsou zaškrtnuta všechna nabízená opatření, výjimkou je zvláštní platba – platba na škrob, pokud má žadatel zájem o tuto platbu, musí příslušné políčko zaškrtnout.

**POZOR!** Je nutné nechat zaškrtnuta všechna opatření, ke kterým chce žadatel předtisk. Tzn., pokud chce žadatel předtisk pro SAPS a AEO, musí nechat zaškrtnuto SAPS i AEO, přestože nebude dělat v LPIS v deklaraci k SAPS žádné úpravy.

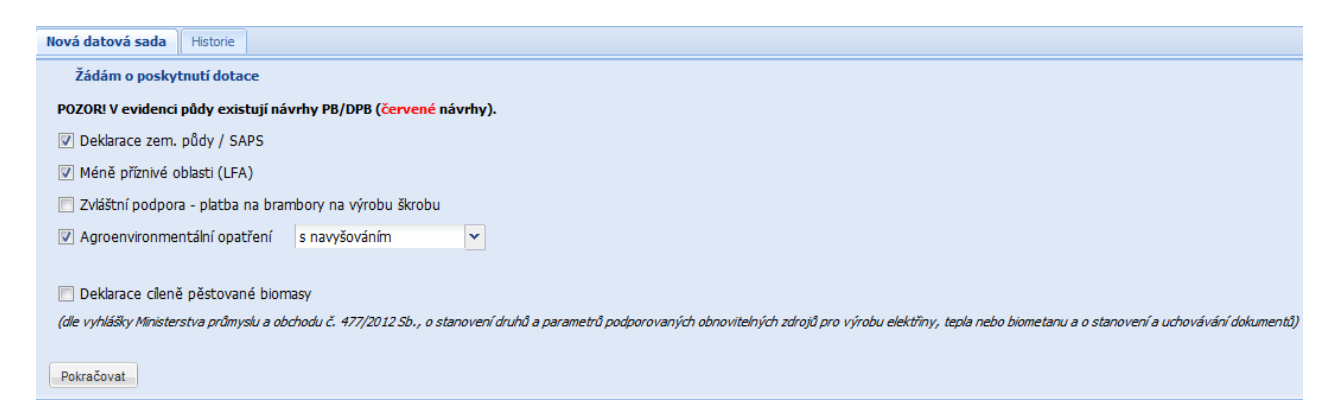

V nabídce se objeví pouze opatření, na která konkrétní žadatel může žádat. Např. v případě, že žadatel nemá žádné PB v oblastech LFA neobjeví se LFA. U dotací LFA a NATURA 2000 platí navíc omezení minimální výměrou. Opatření LFA nebo NATURA 2000 se tedy v nabídce neobjeví, pokud žadatel nemá v LPIS dostatečnou výměru pro splnění podmínky minimální výměry.

Po výběru žádosti se objeví okno se záložkami jednotlivých deklarací. V případě, že si žadatel v předchozím kroku zvolil tvorbu předtisků např. pro SAPS a LFA bez Agroenvironmentálních opatření, pak se objeví záložky se zvolenými opatřeními.

| Předtisky 2012: Datová sada bez AEO rozpracována |        |           |                            |  |  |  |  |  |  |  |
|--------------------------------------------------|--------|-----------|----------------------------|--|--|--|--|--|--|--|
| Dekl.zem.půdy/SAPS                               | LFA    | Historie  |                            |  |  |  |  |  |  |  |
| 📄 🔽 SAPS 📃                                       | Konopí | 🔽 Zvláštn | í platby - platba na škrob |  |  |  |  |  |  |  |

Pokud si však zvolí i Agroenvironmentální opatření, v tomto kroku se objeví tabulka **s přehledem aktuálních zařazení**– viz kapitola 5.3.

V dalším kroku se objeví pouze záložky pro AEO, kde bude **potřeba nejdříve vyřešit žádosti o změnu zařazení** a poté až v části řešení žádosti o dotace se objeví záložky pro všechna vybraná opatření, tj. SAPS, LFA a AEO.

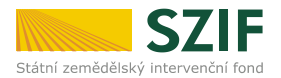

#### 5.1 Deklarace cíleně pěstované biomasy

(dle vyhlášky Ministerstva průmyslu a obchodu č. 477/2012 Sb., o stanovení druhů a parametrů podporovaných obnovitelných zdrojů pro výrobu elektřiny, tepla nebo biometanu a o stanovení a uchovávání dokumentů)

**Nejedná se o dotační žádost**; SZIF nebude poskytovat finanční prostředky na tuto deklaraci. Jedná se o deklaraci, která musí být poskytnuta dle uvedené vyhlášky a kterou SZIF pouze poskytne Ministerstvu průmyslu a obchodu ČR.

Pokud žadatel cíleně pěstuje biomasu a chce podat tuto deklaraci, pak v Aplikaci LPIS pro přípravu deklarací pozemků zaškrtne pole znázorněné na obrázku:

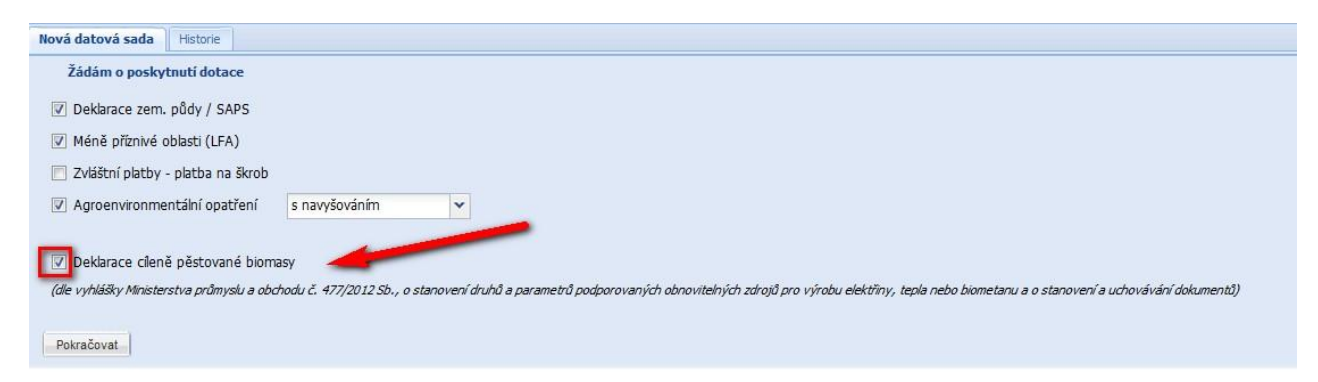

Pro přípravu Deklarace cíleně pěstované biomasy použije žadatel záložku BIOMASA: Žadateli se nabídnou všechny půdní bloky, které má evidovány v LPIS k aktuálnímu dni.

Deklarovaná výměra **NEBUDE předvyplněna**. Žadatel musí aktivně vyplnit, na jaké výměře pěstuje biomasu.

Výměra pěstované biomasy nesmí převýšit výměru daného půdního bloku, může však být nižší.

|      | 😼 🗣 🔚              |        |         |                  |                       |
|------|--------------------|--------|---------|------------------|-----------------------|
| islo | Čtverec PB         | Kód PB | Kultura | Výměra v<br>LPIS | Deklarovaná<br>výměra |
| 1 🤇  | 440-1110           | 8501/4 | TSP     | 0,75 ha          | 0,00 ha               |
| 2    | 💊 440-1110         | 8712   | R       | 0,91 ha          | 0,00 ha               |
| 3    | 450-1110           | 0433   | то      | 0,41 ha          | 0,40 ha               |
| 4 (  | 450-1110           | 0434   | то      | 0,13 ha          | 0,00 ha               |
| 5    | 450-1110           | 0504/1 | TSP     | 2,35 ha          | 2,00                  |
| 6    | 👆 <b>4</b> 50-1110 | 0509/1 | то      | 0,95 ha          | 0,00 ha               |
| 7    | 👆 450-1110         | 0524   | то      | 0,19 ha          | 0,00 ha               |
| 8    | 450-1110           | 1401/1 | R       | 1,24 ha          | 0,00 ha               |
| 9 (  | 450-1110           | 1505/1 | то      | 2,60 ha          | 0,00 ha               |

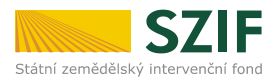

# 5.2 SAPS, Zvláštní podpory – platba na škrob, platba na chmel; deklarace konopí setého

| RRD   | Dekl.zem.p | oûdy/SAPS | LFA     | Historie           |                 |     |                              |                                   |     |                   |             |           |
|-------|------------|-----------|---------|--------------------|-----------------|-----|------------------------------|-----------------------------------|-----|-------------------|-------------|-----------|
| ¢ 🗄   | SAPS       | 🔲 Konopí  | 🔽 Zvláš | tní platby - platb | a na škrob      |     |                              |                                   |     |                   |             |           |
|       |            |           |         |                    |                 | SAF | s                            | Zvláštní platby - platba na škrob |     |                   |             |           |
| Číslo | Čtverec    | Kód       | Kultura | Výměra v<br>LPIS   | Dekl.<br>výměra |     | Snížení výměry<br>ze zákresu | Dekl.<br>výměra                   |     | Výměra<br>zákresu | Zavlažování | Způsobilo |
| 1     | 🔍 660-1000 | 6502/3    | TSP     | 0,88 ha            | 0,88 ha         | ⇒ 🐹 | 0,00 ha                      | 0,00 ha                           | ⇐ 😿 | 0,00 ha           |             | Ano       |
| 2     | 🔍 660-1000 | 6516/1    | D       | 0,84 ha            | 0,84 ha         | ⇒ 🐹 | 0,00 ha                      | 0,00 ha                           | ⇐ 😿 | 0,00 ha           |             | Ano       |
| 3     | 🔍 660-1000 | 6516/2    | D       | 1,16 ha            | 1,16 ha         | ⇔ 🐹 | 0,00 ha                      | 0,00 ha                           | ⇔ 😿 | 0,00 ha           |             | Ano       |
| 4     | 🔍 660-1000 | 6517      | TSP     | 0,57 ha            | 0,57 ha         | ⇔ 💓 | 0,00 ha                      | 0,00 ha                           | ⇔ 😿 | 0,00 ha           |             | Ano       |
| 5     | 🔍 660-1000 | 6518      | D       | 1,91 ha            | 1,91 ha         | ⇒ 🐹 | 0,00 ha                      | 0,00 ha                           | ⇔ 😿 | 0,00 ha           |             | Ano       |
| 6     | 🔍 660-1000 | 6519      | D       | 0,89 ha            | 0,89 ha         | ⇒ 🐹 | 0,00 ha                      | 0,00 ha                           | ⇐ 😿 | 0,00 ha           |             | Ano       |
| 7     | 🔍 770-0990 | 1702/4    | R       | 0,50 ha            | 0,50 ha         | ⇒ 🐹 | 0,00 ha                      | 0,00 ha                           | ⇐ 😿 | 0,00 ha           |             | Ano       |
| 8     | 🔍 770-0990 | 1703/2    | R       | 0,57 ha            | 0,57 ha         | ⇒ 🐹 | 0,00 ha                      | 0,00 ha                           | ⇐ 😿 | 0,00 ha           |             | Ano       |
| 9     | 🔍 770-0990 | 1704/1    | R       | 0,89 ha            | 0,89 ha         | ⇒ 🐹 | 0,00 ha                      | 0,00 ha                           | ⇔ 🐹 | 0,00 ha           |             | Ano       |

Deklarace bude obsahovat výpis účinných půdních bloků (dílů) s kulturou pro zemědělskou půdu (tedy bez kultury L – zalesněno a B – rybník) aktuálně evidovaných na žadatele ke zvolenému datu přípravy předtisků.

Výměra SAPS bude primárně nastavena podle výměry LPIS, žadatel si je však může upravit (snížit) podle aktuální situace obhospodařování v roce 2014.

U dotace SAPS se do mapy graficky zakreslí plocha, na níž žadatele NECHCE žádat dotaci – jedná se tedy o tzv. negativní zákres.

Jestliže je pozemek uměle zavlažovaný, označí toto žadatel ve sloupci "Zavlažování".

| RRD   | )ekl.zem.p | ůdy/SAPS | LFA     | Historie            |                 |     |                              |             |       |
|-------|------------|----------|---------|---------------------|-----------------|-----|------------------------------|-------------|-------|
| S 🗄 🛛 | SAPS       | 🔲 Konopí | Zvláš   | itní platby - platb | a na škrob      |     |                              |             |       |
|       |            |          |         |                     |                 | SAF | PS                           |             |       |
| Číslo | Čtverec    | Kód      | Kultura | Výměra v<br>LPIS    | Dekl.<br>výměra |     | Snížení výměry<br>ze zákresu | Zavlažování | Způsc |
| 1 🔍   | 660-1000   | 6502/3   | TSP     | 0,88 ha             | 0,88 ha         | ⇒ 🐹 | 0,00 ha                      |             | Ar    |
| 2 🔍   | 660-1000   | 6516/1   | D       | 0,84 ha             | 0,84 ha         | ⇔ 😿 | 0,00 ha                      | <b>V</b>    | Ar    |
| 3 🔍   | 660-1000   | 6516/2   | D       | 1,16 ha             | 1,16 ha         | ⇔ 💓 | 0,00 ha                      |             | Ar    |
| 4 🔍   | 660-1000   | 6517     | TSP     | 0,57 ha             | 0,57 ha         | ⇔ 💓 | 0,00 ha                      |             | Ar    |
| 5 🔍   | 660-1000   | 6518     | D       | 1,91 ha             | 1,91 ha         | ⇔ 🐹 | 0,00 ha                      | <b>V</b>    | Ar    |
| 6 🔍   | 660-1000   | 6519     | D       | 0,89 ha             | 0,89 ha         | ⇔ 🐹 | 0,00 ha                      | <b>V</b>    | Ar    |
| 7 🔍   | 770-0990   | 1702/4   | R       | 0,50 ha             | 0,50 ha         | ⇔ 💓 | 0,00 ha                      |             | Ar    |
| 8 🔍   | 770-0990   | 1703/2   | R       | 0,57 ha             | 0,57 ha         | ⇒ 💓 | 0,00 ha                      |             | Ar    |
| 9 🔍   | 770-0990   | 1704/1   | R       | 0,89 ha             | 0,89 ha         | ⇒ 🐹 | 0,00 ha                      |             | Ar    |
| 10 🔍  | 770-0990   | 1707     | R       | 0,57 ha             | 0,57 ha         | ⇒ 🐹 | 0,00 ha                      |             | Ar    |
| AA 🦳  | 770 0000   | 4000/0   |         | 0.40 5-             | 0.40 5-         |     | 0.00 5-                      |             | A -   |

Jestliže má žadatel minimálně jeden půdní blok s kulturou D (rychle rostoucí dřeviny) musí vyplnit **Deklaraci RRD.** 

Pro každý půdní blok musí žadatel určit, jakou dřevinu na pozemku pěstuje a v jaké výměře.

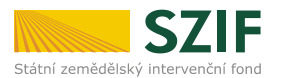

| RRD Dekl.zem.půdy | /SAPS LFA | Historie |         |                                                                                                    |     |                |               |               |         |
|-------------------|-----------|----------|---------|----------------------------------------------------------------------------------------------------|-----|----------------|---------------|---------------|---------|
| 🔾 🤤 📴 😋           |           |          |         |                                                                                                    |     |                |               |               |         |
| Číslo Čtverec PB  | Kód PB    | Kultura  | LPIS    | Rod a druh RRD                                                                                                    |     | Rok<br>výsadby | Rok<br>obmýtí | Výměra<br>RRD |         |
| 1 🔍 660-1000      | 6516/1    | D        | 0,84 ha | Vyberte položku                                                                                                    | ~   |                |               | 0,84 ha       | $\odot$ |
| 2 🔍 660-1000      | 6516/2    | D        | 1,16 ha | Vyberte položku                                                                                                    | *   |                |               | 1,16 ha       | 0       |
| 3 🔍 660-1000      | 6518      | D        | 1,91 ha | Topol japonský                                                                                                    |     |                |               | 1,91 ha       | 0       |
| 4 🔍 660-1000      | 6519      | D        | 0,89 ha | Topol Maximovičův                                                                                                    |     |                |               | 0,89 ha       | •       |
|                   |           |          |         | Topol chlupatoplodý<br>Kříženci Topolu chlupatoplc<br>Topol kanadský<br>Topol Simonův<br>Kříženci Topolu Simonova<br>Topol balzámový<br>Kříženci Topolu balzámovél<br>Topol černý<br>Topol osika<br>Vrba bilá | III |                |               |               |         |
|                   |           |          |         | Krizenci Vrby bile<br>Vrba košíkářská                                                                                                    | ÷   |                |               |               |         |

Na jednom půdním bloku lze pěstovat více dřevin. V tom případě u daného půdního bloku stiskne tlačítko "+" a na deklaraci přibude nový řádek se stejným pořadovým číslem.

| Číslo |    | Čtverec PB | Kód PB | Kultura | LPIS    | Rod a druh RRD | Rok<br>výsadby | Rok<br>obmýtí | Výměra<br>RRD |     |   |
|-------|----|------------|--------|---------|---------|----------------|----------------|---------------|---------------|-----|---|
| 1     | ٩, | 660-1000   | 6516/1 | D       | 0,84 ha | Topol japonský |                |               | 0,60 ha       | 0 🚄 | - |
| 1     | ٩, |            |        |         |         | Topol Simonův  |                |               | 0,20 ha       | 0 😑 |   |

Uvedený příklad znamená, že na PB 660-1000 6516/1 je pěstována dřevina Topol japonský o výměře 0,60 ha a zároveň Topol Simonův o výměře 0,20 ha.

Rychle rostoucí dřeviny NEJSOU samostatnou dotací. Jedná se pouze o oznámení, jakou dřevinu žadatel pěstuje na daném pozemku. Deklarace RRD je nedílnou součástí deklarace SAPS (Jednotná platba na plochu) a pozemky s kulturou RRD budou vyplaceny v rámci dotace SAPS.

#### Zvláštní platba na brambory na výrobu škrobu

Žadatel, který pěstuje na pozemcích brambory na výrobu škrobu (za podmínek stanovených nařízením vlády č. 60/2012 Sb.) uvede tyto pozemky na deklaraci **Zvláštní platba na brambory na výrobu škrobu.** 

Výměru brambor na výrobu škrobu lze deklarovat POUZE na pozemích s kulturou R (orná půda).

Do mapy se zakresluje plocha, na níž jsou pěstovány brambory na výrobu škrobu.

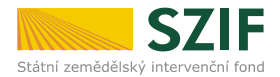

#### Zvláštní platba na chmel

Žadatel, který pěstuje na pozemcích aromatickou odrůdu chmele (za podmínek stanovených nařízením vlády č. 60/2012 Sb.) uvede tyto pozemky na deklaraci **Zvláštní platba na chmel.** 

Výměru aromatického chmele lze deklarovat POUZE na pozemích s kulturou C (chmelnice).

Na deklaraci bude nabídnuta produkční plocha chmelnice (na níž je pěstována aromatická odrůda chmele) na daném půdním bloku dle registru chmelnic.

Do mapy se zakresluje plocha, na níž je pěstována aromatická odrůda chmele.

Jestliže je na chmelnici pěstována zároveň aromatická a nearomatická odrůda chmele, NEBUDE předtištěna žádná výměra – bude tedy uvedena výměra 0,00 ha. Žadatel bude nucen uvést skutečnou výměru, na níž je na dané chmelnici pěstován.

Výměra 0,00 ha bude uvedena i v případě, kdy je na chmelnici evidována neosázená plocha. Žadatel musí samostatně rozhodnout, na které části a v jaké výměře pěstuje aromatickou odrůdu chmele a provést zákres plochy.

| G 🗎   | SAPS       | Konop  | oí 📃 Zvláš | itní platby - platba | na škrob [      | ✓ Zvláš | tní platby - platba na cl    | hmel                              |     |                   |     |          |             |
|-------|------------|--------|------------|----------------------|-----------------|---------|------------------------------|-----------------------------------|-----|-------------------|-----|----------|-------------|
|       |            |        |            |                      |                 | SAPS    |                              | Zvláštní platby - platba na chmel |     | olatba na chmel   |     |          |             |
| Číslo | Čtverec    | Kód    | Kultura    | Výměra v<br>LPIS     | Dekl.<br>výměra |         | Snížení výměry<br>ze zákresu | Dekl.<br>výměra                   |     | Výměra<br>zákresu | Zav | lažování | Způsobilost |
| 22    |            | 0302/5 | R          | 12,15 ha             | 12,15 ha        | = 🕅     | 0,00 ha                      | 1                                 | -   | 0,00 ha           |     |          | Ano         |
| 23    | 300-1020   | 0401/1 | R          | 29,47 ha             | 29,47 ha        | -       | 0,00 ha                      | -                                 |     | 0,00 ha           |     |          | Ano         |
| 24    | 💫 800-1020 | 0402   | R          | 17,53 ha             | 17,53 ha        | -       | 0,00 ha                      | -                                 |     | 0,00 ha           |     |          | Ano         |
| 25    | 300-1020   | 0403/1 | R          | 3,74 ha              | 3,74 ha         |         | 0,00 ha                      | -                                 | = 🐹 | 0,00 ha           |     |          | Ano         |
| 26    | 300-1020   | 0403/2 | с          | 1,64 ha              | 1,64 ha         |         | 0,00 ha                      | 1,52 ha                           | - 🐹 | 0,00 ha 🕕         |     |          | Ano         |
| 27    | 800-1020   | 0502   | С          | 4,32 ha              | 4,32 ha         | -       | 0,00 ha                      | 0,00 ha                           | ₩   | 0,00 ha           |     |          | Ano         |
| 28    | 800-1020   | 0503/1 | с          | 2,23 ha              | 2,23 ha         | -       | 0,00 ha                      | 0,00 ha                           | - 🐹 | 0,00 ha           |     |          | Ano         |
| 29    | 300-1020   | 0503/2 | С          | 2,03 ha              | 2,03 ha         | -       | 0,00 ha                      | 0,00 ha                           | -   | 0,00 ha           |     |          | Ano         |
| 30    | 300-1020   | 0503/4 | С          | 2,45 ha              | 2,45 ha         |         | 0,00 ha                      | 0,00 ha                           | ₩   | 0,00 ha           |     |          | Ano         |
| 31    | 🔍 800-1020 | 0505/1 | С          | 1,39 ha              | 1,39 ha         |         | 0,00 ha                      | 0,00 ha                           | - 🐹 | 0,00 ha           |     |          | Ano         |
| 32    | 💫 800-1020 | 0505/2 | с          | 1,42 ha              | 1,42 ha         | - 📈     | 0,00 ha                      | 0,00 ha                           | - 🐹 | 0,00 ha           |     |          | Ano         |
| 33    | 💫 800-1020 | 0505/3 | С          | 1,69 ha              | 1,69 ha         | -       | 0,00 ha                      | 0,00 ha                           |     | 0,00 ha           |     |          | Ano         |
| 34    | 🔍 800-1020 | 0505/4 | С          | 1,21 ha              | 1,21 ha         | - 🐹     | 0,00 ha                      | 0,00 ha                           | = 🐹 | 0,00 ha           |     |          | Ano         |
| 35    | 300-1020   | 0505/5 | С          | 1,57 ha              | 1,57 ha         | - 📈     | 0,00 ha                      | 0,00 ha                           | - 🐹 | 0,00 ha           |     |          | Ano         |
|       |            |        | ~          | 1 70.1               | 1 701           |         |                              | 0.001                             | -   | 0.001             | _   |          |             |

Na uvedeném ilustračním příkladu je vidět, že pozemky na řádcích 22-25 nejsou chmelnicemi, a proto na nich nelze deklarovat zvláštní podporu na chmel.

# Pro pozemek na řádku č. 26 je vyplněna výměra aromatického chmele dle registru chmelnic.

Na ostatních pozemcích s kulturou chmel je sice pěstována aromatická odrůda, avšak současně je určitá část chmelnice neosázená či bez produkce! Z toho důvodu je předtištěno 0,00 ha.

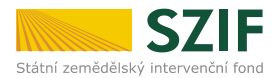

#### Deklarace Konopí setého

V případě deklarování konopí setého je třeba nejprve zaškrtnout checkboxy pro jednotlivé plodiny.

| RRD | Dekl.zem. | půdy/SAPS | LFA     | Historie      |                 |
|-----|-----------|-----------|---------|---------------|-----------------|
| ç 🗎 | SAPS      | 📃 Konopí  | 🗸 Zvláš | štní platby - | platba na škrob |

Následně se deklarace zemědělské půdy doplní o 3 sloupce určené pro deklaraci konopí - editace výměry k jednotlivým PB; pozn. konopí lze pěstovat jen na půdních blocích s kulturou R (orná půda).

| RRD   | RRD Dekl.zem.pûdy/SAPS LFA Historie                     |        |         |                  |                 |     |                              |                 |                   |                      |               |  |  |  |  |
|-------|---------------------------------------------------------|--------|---------|------------------|-----------------|-----|------------------------------|-----------------|-------------------|----------------------|---------------|--|--|--|--|
| ¢ 🗄   | 🕼 🔚 🔽 SAPS 🕼 Konopí 🔲 Zvláštní platby - platba na škrob |        |         |                  |                 |     |                              |                 |                   |                      |               |  |  |  |  |
|       |                                                         |        |         |                  | SAPS            |     |                              | Konopi          |                   |                      |               |  |  |  |  |
| Číslo | Čtverec                                                 | Kód    | Kultura | Výměra v<br>LPIS | Dekl.<br>výměra |     | Snížení výměry<br>ze zákresu | Dekl.<br>výměra | Výměra<br>zákresu | Za <i>r</i> lažováni | í Způsobilost |  |  |  |  |
| 1     | 🔍 660-1000                                              | 6502/3 | TSP     | 0,88 ha          | 0,88 ha         | ⇒₩  | 0,00 ha                      | 0,00 ha ⇐ 🐹     | 0,00 ha           |                      | Ano           |  |  |  |  |
| 2     | 🔍 660-1000                                              | 6516/1 | D       | 0,84 ha          | 0,84 ha         | ₩,  | 0,00 ha                      | 0,00 ha ⇐ 🐹     | 0,00 ha           |                      | Ano           |  |  |  |  |
| 3     | 🔍 660-1000                                              | 6516/2 | D       | 1,16 ha          | 1,16 ha         | ⇒ 😿 | 0,00 ha                      | 0,00 ha ⇐ 🔀     | 0,00 ha           |                      | Ano           |  |  |  |  |
| 4     | 🔍 660-1000                                              | 6517   | TSP     | 0,57 ha          | 0,57 ha         | ₩   | 0,00 ha                      | 0,00 ha ⇐ 🔀     | 0,00 ha           |                      | Ano           |  |  |  |  |
| 5     | 🔍 660-1000                                              | 6518   | D       | 1,91 ha          | 1,91 ha         | ₩,  | 0,00 ha                      | 0,00 ha ⇐ 🐹     | 0,00 ha           |                      | Ano           |  |  |  |  |
| 6     | 🔍 660-1000                                              | 6519   | D       | 0,89 ha          | 0,89 ha         | ⇒ 🐹 | 0,00 ha                      | 0,00 ha ⇐ 🐹     | 0,00 ha           |                      | Ano           |  |  |  |  |
| 7     | 🔍 770-0990                                              | 1702/4 | R       | 0,50 ha          | 0,50 ha         | ⇒ 😿 | 0,00 ha                      | 0,00 ha ⇐ 🐹     | 0,00 ha           |                      | Ano           |  |  |  |  |
| 8     | 🔍 770-0990                                              | 1703/2 | R       | 0,57 ha          | 0,57 ha         | ₩,  | 0,00 ha                      | 0,00 ha ⇐ 🐹     | 0,00 ha           |                      | Ano           |  |  |  |  |
| 9     | 🔍 770-0990                                              | 1704/1 | R       | 0,89 ha          | 0,89 ha         | ₩,  | 0,00 ha                      | 0,00 ha ⇐ 🐹     | 0,00 ha           |                      | Ano           |  |  |  |  |
| 10    | 🔍 770-0990                                              | 1707   | R       | 0,57 ha          | 0,57 ha         | ⇐ 😿 | 0,00 ha                      | 0,00 ha ⇐ 🐹     | 0,00 ha           |                      | Ano           |  |  |  |  |

Do mapy se zakresluje plocha, na níž je pěstováno konopí.

#### LFA

| Dekl.zem  | Dekl.zem.půdy/SAPS LFA Historie |        |         |                      |         |                           |  |  |  |  |  |  |  |  |
|-----------|---------------------------------|--------|---------|----------------------|---------|---------------------------|--|--|--|--|--|--|--|--|
| 😳 🖨 📑 😋 🔚 |                                 |        |         |                      |         |                           |  |  |  |  |  |  |  |  |
| Číslo     | Čtverec PB                      | Kód PB | Kultura | Výměra LFA<br>v LPIS | Typ LFA | Deklarovaná<br>výměra LFA |  |  |  |  |  |  |  |  |
| 1 🔍       | 720-1070                        | 3901   | TSP     | 0,16 ha              | OB      | 0,16 ha                   |  |  |  |  |  |  |  |  |
| 2 🔍       | 720-1070                        | 3902/1 | TSP     | 1,55 ha              | ОВ      | 1,55 ha                   |  |  |  |  |  |  |  |  |
| 3 🔍       | 720-1080                        | 2203/2 | TSP     | 1,47 ha              | OA      | 1,47 ha                   |  |  |  |  |  |  |  |  |
| 4 🔍       | 720-1080                        | 3105   | TSP     | 0,84 ha              | ОВ      | 0,84 ha                   |  |  |  |  |  |  |  |  |
| ج 🔵       | 720-1080                        | 3205/2 | TSP     | 2.55 ha              | OB      | 2.55 ha                   |  |  |  |  |  |  |  |  |

Deklarace bude obsahovat výpis půdních bloků (dílů) s kulturou T, zařazených do oblastí LFA a aktuálně evidovaných na žadatele ke zvolenému datu přípravy předtisků. Nejdůležitější jsou sloupce: "Výměra LFA v LPIS", obsahující výměru pozemku zařazenou do oblasti LFA a dále "Deklarovaná výměra LFA", kde žadatel deklaruje výměru, na kterou chce v rámci opatření LFA žádat. Předvyplněná je maximální hodnota, tj. výměra LFA v LPIS.

Pozemky pro LFA nemusí být zakresleny do mapy. Natura 2000

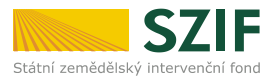

| Dekl.zem            | n.půdy/SAPS |         | JRA2000                 |                              |  |  |  |  |  |  |  |  |
|---------------------|-------------|---------|-------------------------|------------------------------|--|--|--|--|--|--|--|--|
| ○ ○ □ ○ □ ○ □ ○ ○ ○ |             |         |                         |                              |  |  |  |  |  |  |  |  |
| Číslo               | Čtverec PB  | Kód PB  | Výměra Natury v<br>LPIS | Deklarovaná výměra<br>Natura |  |  |  |  |  |  |  |  |
| 1 🔍                 | 540-1200    | 0301/6  | 0,53 ha                 | 0,53 ha                      |  |  |  |  |  |  |  |  |
| 2 🔍                 | 540-1200    | 1302/13 | 12,29 ha                | 12,29 ha                     |  |  |  |  |  |  |  |  |
| 3 🔍                 | 540-1200    | 1302/14 | 0,90 ha                 | 0,90 ha                      |  |  |  |  |  |  |  |  |
| 4 🔍                 | 540-1200    | 1302/15 | 4,08 ha                 | 4,08 ha                      |  |  |  |  |  |  |  |  |

Deklarace bude obsahovat výpis půdních bloků (dílů) s kulturou T, zařazených do oblasti, která je oprávněná pro dotaci v rámci opatření Natura 2000 na z.p. a aktuálně evidovaných na žadatele ke zvolenému datu přípravy předtisků. Nejdůležitější jsou sloupce: "Výměra Natury v LPIS", obsahující výměru pozemku která je oprávněná pro dotaci v rámci opatření Natura 2000 na zem. půdě a dále "Deklarovaná výměra Natura, kde žadatel deklaruje výměru, na kterou chce v rámci opatření Natura 2000 na z.p. žádat. Předvyplněná je maximální hodnota, tj. oprávněná výměra pro opatření Natura 2000 na z.p.

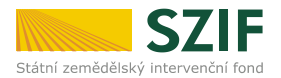

#### 5.3 Úprava datových sad AEO

#### POZNÁMKA:

Detailní popis práce s deklaracemi AEO, popisuje **Uživatelská příručka – Předtisky 2014**, kterou naleznete na Portálu farmáře v menu Nová podání / Jednotná žádost / Příprava žádosti v sekci "Ke stažení". Tato kapitola pojednává pouze o obecných a některých vybraných aspektech práce s aplikací LPIS.

#### Řešení žádosti o změnu zařazení

Při výběru opatření pro jednotnou žádost si žadatel volí, zda chce, aby do žádostí v rámci AEO byla promítnuta případná navýšení zařazené výměry či nikoliv. Režim s navyšováním je relevantní do 15.05.2014.

| TEST - Předtisky 2012: K danému datu nebyla žádná rozpracovaná sada nalezena! |
|-------------------------------------------------------------------------------|
| Nová datová sada Historie                                                     |
| Žádám o poskytnutí dotace                                                     |
| 🕼 Deklarace zem. půdy / SAPS                                                  |
| Méně příznivé oblasti (LFA)                                                   |
| Zvláštní platby - platba na škrob                                             |
| Agroenvironmentální opatření s navyšováním                                    |

Po stisknutí tlačítka Pokračovat se zobrazí tabulka s přehledem aktuálních zařazení

POZOR! Závazky AEO končící k 31.12.2014 resp. 31.3.2015 není možné v letošním roce navyšovat, jelikož se jedná o poslední rok závazku, ve kterém nelze závazek navyšovat. V roce 2014 nelze uzavírat nové závazky AEO.

|   | AEO příprava Histori | e                                     |       |               |                                      |                |
|---|----------------------|---------------------------------------|-------|---------------|--------------------------------------|----------------|
| 1 | Proz                 | Podopatření                           | Prog. | Konec závazku | Info                                 | Název akce     |
|   | 09F2Z334005125-A     | A1 Ekologické zemědělství             | EAFRD | 31.12.2014    | Není možné navyšovat, protože již bě | Změnová žádost |
|   | 09F2Z334005125-A     | B Podopatření ošetřování travních por | EAFRD | 31.12.2014    | Není možné navyšovat, protože již bě | Změnová žádost |

V prvotní fázi je důležitý **stav** vyřešení na jednotlivých půdních blocích. Stav může nabývat hodnot **Vyřešeno, Nevyřešeno, Nedodržená kvóta navýšení.** Aby bylo možné vytvořit předtisk, musí být na všech záložkách stav Vyřešeno. Po stisknutí tlačítka **POKRAČOVAT** ve spodní části formuláře se zobrazí okno řešící žádost o dotace.

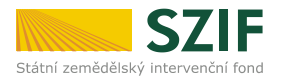

#### 5.4 Ukončení přípravy datových sad a odeslaní na Portál farmáře

Po úpravě dat v jednotlivých záložkách žadatel zadá pokyn k ukončení práce v LPIS a to stisknutím tlačítka UKONČIT EDITACI ve spodní části formuláře. V této chvíli se spustí kontroly, které zjišťují, zda byly všechny údaje správně vyplněny či nechybí. V případě nálezu se objeví okno informující o zjištěném nedostatku. Žadatel poté musí chybějící či špatné údaje opravit.

|                                                                                                   | Ukončení editace 🛛 🗙                                                         |
|---------------------------------------------------------------------------------------------------|------------------------------------------------------------------------------|
| Opatreni A1 09F2Z228005902-A obsahuje bloky,<br>které mají nevyplněný sloupec Kultura na žádosti. | Nelze ukončit editaci.<br>Máte tyto neuložené záložky:<br>B 08F2Z228000985-A |
| ОК                                                                                                | ок                                                                           |

V následujícím kroku je nutno stisknout tlačítko GENEROVAT MAPOVOU SADU. Mapové sady se generují v měřítku 1:10 000 s výjimkou opatření EAFRD C1, EAFRD C3 a EAFRD A2-Z, listy mapové sady s PB z těchto opatření se generují v měřítku 1:5 000.

Žadatel má **možnost zvolit si generování mapové sady jen v měřítku 1:10 000.** Pokud se toto políčko zaškrtne, budou všechny mapové listy vytištěny v tomto měřítku, včetně listů s PB z výše uvedených opatření.

Tato možnost byla vytvořena pro situace, jako je např.: Žadatel je zařazen druhým rokem v titulu biopásy, oproti předchozímu roku nemění polohu biopásu, a tudíž toto nezakresluje.

generovat pouze 1:10000 Generovat mapovou sadu

Poté se zaktivní ve spodní části dvě tlačítka ODESLAT DO PŘÍPRAVY NA PORTÁL SZIF a ZOBRAZIT MAPU.

Odeslat do přípravy na portál SZIF Zobrazit mapu

Tlačítko "Odeslat do příprav na portál SZIF" odesílá datové sady do IS SZIF. **Toto tlačítko musí být na závěr práce v aplikaci LPIS povinně stisknuto!!!** 

Tlačítko "Zobrazit mapu" zobrazí dokončenou mapovou sadu. Jelikož její generování trvá někdy i několik minut, je zde vhodnější pokračovat přímo tlačítkem ODESLAT DO PŘÍPRAVY NA PORTÁL SZIF a mapu si zobrazit až na Portálu farmáře.

V této chvíli je datová sada DOKONČENA a žadatel pokračuje s tvorbou předtisků na Portálu farmáře. Postup tvorby předtisků je shodný s postupem uvedeným v kapitole 4.

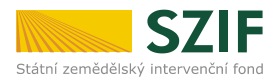

### 6 Aplikace IZR - tvorba žádostí pro platbu na krávy chované v systému s tržní produkcí mléka, telata masného typu a bahnice/kozy pasené na travních porostech

V prostředí portálu farmáře si budou moci připravit předtisk i žadatelé, kteří budou podávat žádost o dotaci na krávy chované v systému s tržní produkcí mléka (dále jen dojnice), na telata masného typu (dále jen masná telata) a bahnice/kozy pasené na travních porostech (dále jen bahnice/kozy).

# **POZOR!** Pro žadatele, kteří jsou registrováni v systému Ústřední evidence jako chovatelé dojnic, masných telat a bahnic/koz, bude příprava deklarace zvířat přístupná od 14. 4. 2014!

Po přihlášení do portálu farmáře žadatel zvolí možnost Nová podání - Jednotná žádost a žádosti AEO.

Nyní má žadatel dvě možnosti:

- připravit si deklaraci dojnic, masných telat a bahnic/koz pomocí aplikace IZR pro přípravu deklarace krav chovaných v systému s TPM, deklarace telat masného typu, deklarace bahnic/koz pasených na travních porostech
- 2) generovat předtisk bez přípravy deklarace

# 6.1 Příprava deklarace dojnic, masných telat a bahnic/koz pomocí aplikace IZR pro přípravu zvířat

Pokud si chce žadatel před generováním žádosti připravit deklaraci dojnic, masných telat, bahnic/koz v aplikaci IZR pro přípravu deklarace krav chovaných v systému s TPM, deklarace telat masného typu, deklarace bahnic/koz pasených na travních porostech, stiskne tlačítko APLIKACE IZR PRO PŘÍPRAVU DEKLARACE ZVÍŘAT.

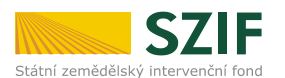

| 1000003388 Změnit JI<br><u>Rozšířené vyhledání</u>                   | PŘÍPRAVA ŽÁDOSTI 2014                                                                                                    |
|----------------------------------------------------------------------|----------------------------------------------------------------------------------------------------|
| ✓ Identifikační a kontaktní údaje                                    | Deklaraci cileně pěstované biomasy (dle vyhlášky Ministerstva průmyslu a obchodu č. 477/2012 Sb) si prosím připravte v Aplikaci LPIS pro                                                                                  |
| > Identifikační a kontaktní údaje                                    | pripravu deklaradi.                                                                                                    |
| > Přiřazení kontaktů k žádostem                                      | 1. Příprava deklarací                                                                                                    |
| <ul> <li>Přehled podání</li> </ul>                                   |                                                                                                    |
| > Přehled žádostí                                                    |                                                                                                    |
| > Množství mléka z mléčných výrobků pro<br>účely dotace na dojnice   | <ul> <li>podat žádost o změnu zařazení AEO,</li> <li>v rámci Jednotné žádosti:</li> </ul>                                                                                                    |
| <ul> <li>Mléčné kvóty</li> </ul>                                     | <ul> <li>podat žádost na jakékoli opatření v rámci AEO,</li> </ul>                                                                                                    |
| > Mléčné kvátv                                                       | <ul> <li>o cekarovat zvlastni podporu na brambory a zvlastni podporu na chmel</li> <li>o deklarovat pěstování konopí,</li> </ul>                                                                                          |
| <ul> <li>Hlášení o dodávkách syrového<br/>kravského mléka</li> </ul> | <ul> <li>o deklarovat nižší výměru půdního bloku (dílu) oproti LPIS, či zcela vyškrtnout příslušný půdní blok z odpovídající deklarace (SAPS, LFA,<br/>Natura 2000).</li> </ul>                                           |
| > Odeslaná hlášení                                                   |                                                                                                    |
| ✓ Nová podání                                                        | Aplikace LPIS pro přípravu deklarací pozemků                                                                                                    |
| <ul> <li>Jednotná žádost a žádosti AEO</li> </ul>                    |                                                                                                    |
| <ul> <li>Jednotná žádost včetně deklarace</li> </ul>                 | Pouzijte toto tacitko Aplikace 12R pro pripravu deklarace krav chovaných v systemu s TPM, deklarace telat masneho typu, deklarace bannic a koz<br>pasených na travních porostech, pokud si přejete upravit tvro deklarace |
| zemědělské půdy a žádosti AEO pro                                    |                                                                                                    |
| rok 2014                                                             | Aplikace IZR pro přípravu deklarace zvířat                                                                                                    |
| > Příprava žádosti 2014                                              |                                                                                                    |
| > Rozpracované žádosti                                               | 2. Příprava žádosti                                                                                                    |
| > Odeslané žádosti                                                   | V případě, že se Vás žádná výše uvedená varianta netýká, popř. pokud jste si již připravili potřebnou deklaraci v Aplikaci LPIS dle bodu 1., klikněte na                                                                  |
| > Deklarace chovu koní                                               | tlačítko Příprava žádosti. Toto tlačítko použijte i v případě, chcete-li vytvořit předtisk pouze pro deklaraci veškeré zemědělské půdy.                                                                                   |
| <ul> <li>Žádosti PRV - projektová opatření</li> </ul>                | Dřínrava žádosti                                                                                                    |
| > Žádost o dotaci PRV                                                | Priprava Zauosu                                                                                                    |
| > Žádost o proplacení                                                |                                                                                                    |
| > Žádost o schválení výzvy MAS                                       |                                                                                                    |
| > Hlášení o změnách                                                  |                                                                                                    |

Tím se žadatel přesune do aplikace pro přípravu deklarace dojnic, masných telat a bahnic/koz. Zde žadatel nejprve vybere typ deklarace - na výběr má **Předtisky na krávy s TPM, Předtisky na tele masného typu** a **Předtisky na bahnice/kozy**, který chce připravit a poté stiskne tlačítko Nová sada.

| Seznam předtisků                                                                                                    |  |  |  |  |  |  |  |  |  |  |
|----------------------------------------------------------------------------------------------------|--|--|--|--|--|--|--|--|--|--|
| STATEK BOR ZEOS, SPOL. S R.O., ADRESA: SADOV 98, IČ: 47714972                                                                             |  |  |  |  |  |  |  |  |  |  |
| Rok: 2014 💌 Příručka pro žadatele o podpoře elektronické tvorby žádostí a elektronického podání Jednotné žádosti 2014 je ke stažení zde.  |  |  |  |  |  |  |  |  |  |  |
| Předtisky na krávy s TPM Předtisky na tele masného typu Předtisky na bahnice, kozy pasené na travních porostech                           |  |  |  |  |  |  |  |  |  |  |
| Nová sada Otevřít Odeslat do přípravy na portál SZIF Kontrola sady na stav ÚE Vytvořit kopii sady Detail subjektu                         |  |  |  |  |  |  |  |  |  |  |
| <sup>*</sup> <u>Rok</u> <u>Číslo předtisku</u> <u>Datum a čas založení sady</u> <u>Uživatel založení</u> <u>Datum a čas posl. editace</u> |  |  |  |  |  |  |  |  |  |  |
|                                                                                                    |  |  |  |  |  |  |  |  |  |  |

Po výběru typu deklarace a stisknutí tlačítka Nová SADA se žadateli vygeneruje požadovaná sestava. Tato sestava je natažena z dat Ústřední evidence.

V případě masných telat upozorňujeme, že telata jsou do deklarace natahována i na základě kritéria včasného nahlášení data narození telete do systému ústřední evidence!

Pokud nebude zvíře včas nahlášeno do systému ústřední evidence, nebude způsobilé pro platbu! Dle změny vyhlášky č. 136/2004 Sb., ve znění pozdějších předpisů, platné od 1. 4. 2013, se mění lhůty pro nahlášení takto:

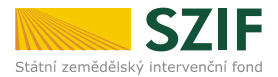

- žadatel je povinen označit tele do 20 dnů ode dne jeho narození
- zároveň platí, že datum narození telete musí být nahlášeno nejpozději do 7 dnů ode dne označení telete.

<u>7 denní lhůta pro nahlášení data narození zvířete se dále může prodloužit o tzv. technickou toleranci podle toho, jakým způsobem žadatel nahlášení data narození provedl:</u>

- pokud žadatel podal ohlášení elektronicky, zůstává lhůta 7 denní!
- pokud žadatel podal hlášení papírově, případně prostřednictvím regionálního pracovníka, přidává se ke lhůtě 7 dnů dalších 7 dnů na doručení
- pokud žadatel zaslal hlášení prostřednictví emailu, záleží na tom, který den byl email přijat.
   Pokud byl email přijat v úterý, středu nebo čtvrtek, přidává se k 7 denní lhůtě 1 den. Pokud byl email přijat v pátek, sobotu, neděli nebo pondělí, přidávají se k 7 denní lhůtě 4 dny.

Pokud je tedy masné tele nahlášeno do systému ústřední evidence pozdě, do deklarace se nenatáhne!

Pokud žadatel zjistí, že jeho sada neodpovídá aktuálnímu stavu, doporučujeme přípravu deklarace přerušit a nejdříve si provést patřičné změny v systému Ústřední evidence.

V této aplikaci lze provádět škrtání jednotlivých dojnic, masných telat, bahnic/koz - to pro případ, že žadatel nechce na danou dojnici, masné tele, bahnici/kozu žádat o platbu. Škrtání se provádí odškrtnutím checkboxu.

|                                                                           | -                    | -                   | CZ000120377941           | CZ 41001769                                                                         | Způsobilé zvíře              | 21.04.2007 | C66 H34          | Dojený             | Ne                                                 |  |  |  |
|---------------------------------------------------------------------------|----------------------|---------------------|--------------------------|-------------------------------------------------------------------------------------|------------------------------|------------|------------------|--------------------|----------------------------------------------------|--|--|--|
|                                                                           |                      | -                   | CZ000120380941           | CZ 41001769                                                                         | Způsobilé zvíře              | 02.05.2007 | C81 H19          | Dojený             | Ne                                                 |  |  |  |
|                                                                           | )                    | -                   | CZ000120381941           | CZ 41001769                                                                         | Způsobilé zvíře              | 27.05.2007 | C78 H22          | Dojený             | Ne                                                 |  |  |  |
| - <u>-</u>                                                                | -                    | -                   | CZ000120384941           | CZ 41001769                                                                         | Způsobilé zvíře              | 04.05.2007 | C64 X36          | Dojený             | Ne                                                 |  |  |  |
|                                                                           | -                    | -                   | CZ000120394941           | CZ 41001769                                                                         | Způsobilé zvíře              | 29.05.2007 | C49 H26 X25      | Dojený             | Ne                                                 |  |  |  |
| nalezeno 289 záznamů, strana 1 z 6 i první i předchozí i další i poslední |                      |                     |                          |                                                                                     |                              |            |                  |                    |                                                    |  |  |  |
|                                                                           |                      |                     |                          |                                                                                     |                              |            | nalezeno 289 záz | namů, strana 1 z 6 | první   předchozí   <u>další</u>   <u>poslední</u> |  |  |  |
| E                                                                         | xport do             | Excelu              | Export do CSV Exportovat | Vše <sup>C</sup> Zafiltrované <sup>C</sup> Zaškrtnuté Sl                            | oupce 🔍 Všechny 🗋 Aktuálně : | obrazené   | nalezeno 289 záz | namů, strana 1 z 6 | první   předchozí   <u>další</u>   <u>poslední</u> |  |  |  |
| E                                                                         | kport do<br>up pro e | Excelu<br>efektivní | Export do CSV Exportovat | Vše <sup>C</sup> Zafiltrované <sup>C</sup> Zaškrtnuté Slu<br>u naleznete <u>ZDE</u> | oupce 🔍 Všechny C Aktuálně : | obrazené   | nalezeno 289 záz | namů, strana 1 z 6 | první   předchozí   <u>další   poslední</u>        |  |  |  |

V aplikaci lze i přidat nové zvíře, případně přesunout zvíře z nezpůsobilých do způsobilých. Přidání nového zvířete je možné provést přes stisk tlačítka DOPLNIT ZVÍŘE. Přesun zvířete z nezpůsobilých do způsobilých se děje v záložce Dojnice/Tele/Bahnice, koza nezpůsobilá přes zaškrtnutí zvířat, které žadatel chce převést a stisknutí tlačítka PŘESUN MEZI ZPŮSOBILÉ.

| Přípr<br>Zobrazit<br>Počet z<br>Z toho<br>Dojni | ava deklarace krav chovaných v<br>provozovnuj Celý subjekt<br>vířat splňujících podmínky: 289ks<br>počet vyřaných zvířat na deklaraci: 289ks<br>ce kolizní a způsobilé Dojnice nezpůsobilé                                                                                                    | v systému s TPM pro dotační rok                                           | 2013 k datu 31.3. |            | Číslo předtisku: 116C<br>Zobrazit zvřata: ∫vše<br>Stav k datu 19.03.20 | 3738013<br>•<br>)14        |  |  |  |  |  |
|-------------------------------------------------|----------------------------------------------------------------------------------------------------|---------------------------------------------------------------------------|-------------------|------------|------------------------------------------------------------------------|----------------------------|--|--|--|--|--|
| Dojn<br>Syst                                    | ice nezpůsobilé - dojnice, které nesplňují<br>ém chovu - uveden systém chovu dojnice                                                                                                    | podmínky pro platbu dojnic s TPM.<br>k datu 31.3. aktuálního roku dotace. |                   |            |                                                                        |                            |  |  |  |  |  |
|                                                 | <u>Ušní číslo</u>                                                                                                    | Provozovna                                                                | <u>Status</u>     | Dat. nar.  | Plemeno ALF13                                                          | <u>Systém chovu</u><br>- ▼ |  |  |  |  |  |
| P                                               | CZ000001821941                                                                                                    | CZ 41001815                                                               | Nezpůsobilé zvíře | 01.09.2002 | Y50 C50H                                                               | Nedojený                   |  |  |  |  |  |
|                                                 | CZ000001831941                                                                                                    | CZ 41001815                                                               | Nezpůsobilé zvíře | 29.10.2002 | Y50 C50H                                                               | Nedojený                   |  |  |  |  |  |
|                                                 | CZ000001838941                                                                                                    | CZ 41001815                                                               | Nezpůsobilé zvíře | 07.11.2002 | Y50 C50                                                                | Nedojený                   |  |  |  |  |  |
|                                                 | CZ00001844941                                                                                                    | CZ 41001815                                                               | Nezpůsobilé zvíře | 19.11.2002 | C86 H14                                                                | Nedojený                   |  |  |  |  |  |
|                                                 | CZ000001931941                                                                                                    | CZ 41001815                                                               | Nezpůsobilé zvíře | 06.03.2003 | Y25 C75                                                                | Nedojený                   |  |  |  |  |  |
| Γ                                               | CZ000001932941                                                                                                    | CZ 41001815                                                               | Nezpůsobilé zvíře | 07.03.2003 | Y25 C75H                                                               | Nedojený                   |  |  |  |  |  |
|                                                 |                                                                                                    |                                                                           |                   |            |                                                                        | ×                          |  |  |  |  |  |
| Ex                                              | Export do Excelu         Export do CSV         Export do CSV         Expor |                                                                           |                   |            |                                                                        |                            |  |  |  |  |  |
| Pře                                             | esun mezi způsobilé Zjet                                                                                                    |                                                                           |                   |            |                                                                        |                            |  |  |  |  |  |

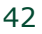

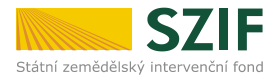

Upozorňujeme žadatele, že přesun zvířat ze záložky nezpůsobilé do záložky způsobilé by se měl provádět pouze ve výjimečných případech v situaci, kdy si je žadatel jist, že provedl opravu v systému ústřední evidence a zvíře se tak stane stejně způsobilým!!

Po provedení změn v deklaraci žadatel stiskne tlačítko ULOŽIT a poté ODESLAT DATA NA SZIF.

# Aplikace IZR pro přípravu deklarace dojnic nebo ovcí, koz je nastavena tak, že neumožní odeslat datovou sadu na SZIF v případě, kdy počet VDJ dojnic nebo ovcí, koz je menší než 2 VDJ.

#### V deklaraci musí být minimálně:

- 2 dojnice
- 14 ovcí/koz

#### Masných telat se omezení na minimální počet VDJ netýká.

Tímto způsobem si žadatel postupně může připravit deklaraci pro dojnice, masná telata a bahnice/kozy. **Každou deklaraci je třeba uložit a odeslat na SZIF zvlášť!** Po vyhotovení deklarace pro jeden dotační titul se žadatel k přípravě deklarace dalších dotačních titulů dostane stisknutím tlačítka ZPĚT, poté na obrazovce opět vybere požadovaný typ deklarace.

#### Kolizní zvířata

V případě přípravy předtisků deklarace dojnic a deklarace masných telat se mohou ve vygenerované sadě objevit tzv. kolizní zvířata (ve sloupečku status bude "**Kolizní zvíře**").

**Dojnice kolizní** - jsou dojnice, které splňují podmínky pro platbu na krávy s TPM k 31. 3. 2014, ale v období mezi 1. 4. 2013 včetně a 30. 3. 2014 včetně byly v nedojeném systému chovu a narodilo se jim tele vyhovující platbě na tele masného typu - SZIF neposkytuje podporu na krávu s TPM, na jejíž tele je ve stejném kalendářním roce požadována podpora na tele masného typu.

**Telata kolizní** - jsou zvířata, jejichž matka je k 31. 3. 2014 zařazena v dojeném systému chovu a splňuje předpoklady pro podání žádosti o platbu na krávu s tržní produkcí mléka - SZIF neposkytuje podporu na tele, jehož matkou je kráva, na kterou je ve stejném kalendářním roce požadována podpora na krávy chované v systému s tržní produkcí mléka.

Tato zvířata nejsou předem zaškrtnutá. Žadatel se musí rozhodnout, zda si požádá na tele nebo na dojnici. Takové zvíře v příslušné deklaraci zaškrtne.

| tono            | pocec vybranych zvirac na deklara                                                                         | C: IIKS                                                                                               |                                                                                                    |                                                                                                    |                                                              |                                                          |
|-----------------|----------------------------------------------------------------------------------------------------|----------------------------------------------------------------------------------------------------|----------------------------------------------------------------------------------------------------|----------------------------------------------------------------------------------------------------|--------------------------------------------------------------|----------------------------------------------------------|
| Dojni           | ce kolizni a zpusobile Dojnice                                                                            | e nezpusobile                                                                                         |                                                                                                    |                                                                                                    |                                                              |                                                          |
| )ojni           | ice kolizni - jsou dojnice, které                                                                         | spiňují podmínky pro plat                                                                             | tbu na krávy s TPM, ale v období me                                                                            | zi 1.4. včetně a 30.3                                                                                | . včetné aktuálního roku byly                                | / v nedojeném systému                                    |
| odbo            | pra na tele masného typu).                                                                                | ci platbe na tele masheno                                                                             | s typu (SZIF neposkytne podporu na                                                                             | Kravu s TPM, na jeju                                                                                 | c tele je ve stejnem kalendari                               | nim roce pozadovana                                      |
| Jojni           | ice způsobilé – zvířata splňujíc                                                                          | í podmínky pro přiznání d                                                                             | otace na dotační titul Platby na kráv                                                                          | y chované s tržní pro                                                                                | dukcí mléka. Systém chovu                                    | <ul> <li>uveden systém chovu</li> </ul>                  |
| Jojnio          | ce k datu 31.3. aktuálního roku                                                                           | dotace.                                                                                               | ,                                                                                                    | · · ·                                                                                                | -                                                            |                                                          |
| +               | Hění číslo                                                                                                | Provozovna                                                                                            | Status                                                                                                    | Dat nar                                                                                              | Plemeno ALE12                                                | Systém chour                                             |
| B               |                                                                                                    |                                                                                                    |                                                                                                    |                                                                                                    |                                                              |                                                          |
|                 | CZ000101721932                                                                                            | CZ 32021604                                                                                           | Kolizní zvíře                                                                                                  | 16.9.2005                                                                                            | H50 X50                                                      | Dojený                                                   |
| -               | CZ000187454932                                                                                            | CZ 32021604                                                                                           | Kolizní zvíře                                                                                                  | 28.11.2006                                                                                           | B25 X75H                                                     | Dojený                                                   |
|                 |                                                                                                    |                                                                                                    |                                                                                                    |                                                                                                    |                                                              |                                                          |
| 2               | CZ000017848347                                                                                            | CZ 32021604                                                                                           | způsobilé zvíře                                                                                                | 17.3.2000                                                                                            | C69 A16 R15                                                  | Dojený                                                   |
|                 | CZ000017848347<br>CZ000028023347                                                                          | CZ 32021604<br>CZ 32021604                                                                            | Způsobilé zvíře<br>Způsobilé zvíře                                                                             | 17.3.2000<br>14.1.2001                                                                               | C69 A16 R15<br>H100                                          | Dojený<br>Dojený                                         |
| <u>त</u> न<br>त | CZ000017848347<br>CZ000028023347<br>CZ000028025347                                                        | CZ 32021604<br>CZ 32021604<br>CZ 32021604                                                             | Způsobilé zvíře<br>Způsobilé zvíře<br>Způsobilé zvíře                                                          | 17.3.2000<br>14.1.2001<br>29.5.2001                                                                  | C69 A16 R15<br>H100<br>C84 A16                               | Dojený<br>Dojený<br>Dojený                               |
| ন ন ন ন         | CZ000017848347<br>CZ000028023347<br>CZ000028025347<br>CZ000028040347                                      | CZ 32021604<br>CZ 32021604<br>CZ 32021604<br>CZ 32021604<br>CZ 32021604                               | způsobilé z ře<br>Způsobilé zvíře<br>Způsobilé zvíře<br>Způsobilé zvíře                                        | 17.3.2000<br>14.1.2001<br>29.5.2001<br>16.2.2003                                                     | C69 A16 R15<br>H100<br>C84 A16<br>H100                       | Dojený<br>Dojený<br>Dojený<br>Dojený                     |
| ন ন ন ন ন       | CZ000017848347<br>CZ000028023347<br>CZ000028025347<br>CZ000028040347<br>CZ000028043347                    | CZ 32021604<br>CZ 32021604<br>CZ 32021604<br>CZ 32021604<br>CZ 32021604<br>CZ 32021604                | Způsobilé zvíře<br>Způsobilé zvíře<br>Způsobilé zvíře<br>Způsobilé zvíře<br>Způsobilé zvíře                    | 17.3.2000<br>14.1.2001<br>29.5.2001<br>16.2.2003<br>25.6.2003                                        | C69 A16 R15<br>H100<br>C84 A16<br>H100<br>C75 A25            | Dojený<br>Dojený<br>Dojený<br>Dojený<br>Dojený           |
| र र र र र       | C2000017848347<br>C2000028023347<br>C2000028023347<br>C2000028040347<br>C2000028043347<br>C20000157777932 | CZ 32021604<br>CZ 32021604<br>CZ 32021604<br>CZ 32021604<br>CZ 32021604<br>CZ 32021604<br>CZ 32021604 | Způsobilé zvíře<br>Způsobilé zvíře<br>Způsobilé zvíře<br>Způsobilé zvíře<br>Způsobilé zvíře<br>Způsobilé zvíře | 17.3.2000         14.1.2001         29.5.2001         16.2.2003         25.6.2003         26.11.2006 | C69 A16 R15<br>H100<br>C84 A16<br>H100<br>C75 A25<br>C50 H50 | Dojený<br>Dojený<br>Dojený<br>Dojený<br>Dojený<br>Dojený |

V případě, že dojnice a tele již nepatří jednomu žadateli, musí se mezi sebou žadatelé dohodnout.

# Upozorňujeme, že pokud by byla podána žádost na oba kusy - tedy žádost o platbu na dojnice i o platbu na masná telata u takto kolizních zvířat, nebude na taková zvířata přiznána ani jedna platba!

Po dokončení přípravy všech předtisků se žadatel přesune zpět do prostředí Portálu farmáře. Zde klikne na tlačítko Příprava žádosti. Viz kapitola 4.

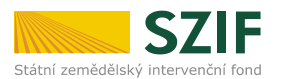

| 1000003388 Změnit JI<br>Rozšířené vyhledání                                                | PŘÍPRAVA ŽÁDOSTI 2014                                                                                                    |
|--------------------------------------------------------------------------------------------|----------------------------------------------------------------------------------------------------|
| <ul> <li>Identifikační a kontaktní údaje</li> </ul>                                        | 🕕 Deklaraci cileně pěstované biomasy (dle vyhlášky Ministerstva průmyslu a obchodu č. 477/2012 Sb) si prosím připravte v Aplikaci LPIS p                                                                                                    |
| > Identifikační a kontaktní údaje                                                          | přípravu deklarací.                                                                                                    |
| > Přiřazení kontaktů k žádostem                                                            |                                                                                                    |
| ✓ Přehled podání                                                                           | I. Piprava deklaraci                                                                                                    |
| > Přehled žádostí                                                                          | Použijte tlačitko Aplikace LPIS pro připravu deklaraci, pokud si přejete:                                                                                                    |
| <ul> <li>&gt; Množství mléka z mléčných výrobků pro<br/>účely dotace na dojnice</li> </ul> | <ul> <li>podat žádost o změnu zařazení AEO,</li> <li>v rámci Jednotné žádosti:</li> </ul>                                                                                                    |
| ✓ Mléčné kvóty                                                                             | <ul> <li>podat žádost na jakékoli opatření v rámci AEO,</li> <li>deklarovat zvláštní podporu pa brambory a zvláštní podporu pa chmel</li> </ul>                                                                                                    |
| > Mléčné kvóty                                                                             | <ul> <li>deklarovat pěstování konopí,</li> </ul>                                                                                                    |
| <ul> <li>&gt; Hlášení o dodávkách syrového<br/>kravského mléka</li> </ul>                  | O deklarovat nižší výměru půdního bloku (dílu) oproti LPIS, či zcela vyškrtnout příslušný půdní blok z odpovídající deklarace (SAP<br>Natura 2000).                                                                                                    |
| > Odeslaná hlášení                                                                         |                                                                                                    |
| ∨ Nová podání                                                                              | Aplikace LPIS pro přípravu deklarací pozemků                                                                                                    |
| <ul> <li>Jednotná žádost a žádosti AEO</li> </ul>                                          |                                                                                                    |
| <ul> <li>Jednotná žádost včetně deklarace</li> </ul>                                       | Pouzijte toto tladitko Aplikace I2R pro pripravu deklarace krav chovaných v systemu s TPM, deklarace telat masneno týpu, deklarace bannic a<br>pasených na travních porostech, pokud si přejete upravit tyto deklarace                                                                   |
| zemědělské půdy a žádosti AEO pro                                                          |                                                                                                    |
| Příprava žádosti 2014                                                                      | Aplikace IZR pro přípravu deklarace zvířat                                                                                                    |
| > Rozpracované žádosti                                                                     |                                                                                                    |
| > Odeslané žádosti                                                                         | 2. Priprava zadosti                                                                                                    |
| > Deklarace chovu koní                                                                     | V případě, že se Vás žádná výše uvedená varianta netýká, popř. pokud jste si již připravili potřebnou deklaraci v Aplikaci LPIS dle bodu 1., klik tlačítko Příorava žádosti. Toto tlačítko použite i v případě, chosta-li vytvořit předtisk použe pro deklaraci veškeré zemědělské půdy. |
| <ul> <li>Žádosti PRV - projektová opatření</li> </ul>                                      | addus represe addoser reter addose podelje i s pripadelj drieta, in stront predast podze pro denomici veske e zemetelske pudy.                                                                                                    |
| > Žádost o dotaci PRV                                                                      | Příprava žádosti                                                                                                    |

Po potvrzení, že chceme připravit žádost, systém připraví požadované předtisky. Další postup je shodný s ostatními opatřeními. Žadatel zkontroluje, zda požadované platby jsou správně zaškrtnuty, přiloží přílohy a stiskne Vygenerovat předtisky JŽ a žádosti AEO.

**POZOR!** Pokud dojde v systému Ústřední evidence ke změnám poté, co si žadatel připravil deklaraci v aplikaci IZR, bude při generování žádosti natažena nová varianta platná pro aktuální sadu dat z Ústřední evidence, nikoliv ta, kterou si žadatel připravil!

Po vygenerování je žádost k dispozici v části Rozpracované žádosti.

#### 6.2 Generování žádosti bez přípravy deklarace v IZR

Pokud si žadatel nechce deklaraci dojnic, masných telat, bahnic/koz připravit v IZR, má možnost rovnou kliknout na tlačítko Příprava žádost a žádost se vygeneruje obdobně jako v předchozí kapitole.

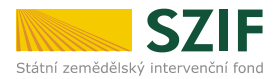

## 7 Chybové stavy

Kdykoli v průběhu vytváření předtisku (od stažení datových sad z LPIS až po vygenerování PDF souborů a jejich odeslání) se může vyskytnout řada nestandardních situací, o kterých je žadatel informován chybovým hlášením. Jejich dopad na dokončení tvorby předtisků je různorodý. V této kapitole jsou jednotlivé chyby vysvětleny a uveden další postup pro žadatele v jednotlivých případech.

#### <u>Nedostupnost LPIS</u>

V případě, že v okamžiku generování datových sad nebo předtisků nebude fungovat spojení do systému LPIS, pak systém zobrazí informaci – *"Došlo k chybě LPIS při stahování předtisků. Opakujte generování později.",* případně *"Chyba LPIS při stahování předtisku: &1.*". V generování předtisků není v tomto okamžiku možné pokračovat a je nutné vyčkat na odstranění problému.

#### Návrhy na změnu v LPIS

Jedná se o situaci, kdy v okamžiku generování datových sad existují u půdních bloků žadatele nějaké schválené návrhy na změnu. V takovém případě existuje riziko, že by formulář žádosti neobsahoval korektní data a v další tvorbě předtisku nebude tak možné pokračovat – bude nutné formulář vytvořit až po nabytí účinnosti navržených změn v LPIS.

Zobrazená informace bude – "Existuje návrh změn v LPIS s účinností do dd.mm. (modré návrhy). Předtisky nelze do nabytí účinnosti změn vygenerovat."

Pokud jsou v LPIS rozpracované návrhy na změnu, pak se zobrazí informace – "V LPIS existují návrhy na změnu (oranžové návrhy), doporučujeme generovat předtisky až po nabytí účinnosti navrhovaných změn." Jedná se však pouze o upozornění a v tvorbě formuláře žádosti je možné pokračovat.

#### Ověření provedení přípravy dat pro AEO v aplikaci LPIS

Pokud žadatel neprovede přípravu datových sad v aplikaci LPIS a **má právoplatné zařazení**, objeví se následující okno. Žadatel musí zvolit jednu z variant (ANO/NE). V tomto případě je vhodné, aby žadatel vstoupil do aplikace LPIS a data pro AEO si připravil. V opačném případě je možné pokračovat dále v generování jednotné žádosti, ale bez dat pro AEO.

🔺 Jste pravomocně zařazen v rámci AEO, vygenerujte si v aplikaci LPIS data pro předtisky AEO, případně další deklarace Jednotné žádosti

#### Opravdu chcete generovat nové předtisky?

- V případě výběru možnosti ANO nebudou předtisky obsahovat data pro AEO opatření.
- V případě výběru možnosti NE je nutné vstoupit do aplikace LPIS a připravit data pro všechna opatření.

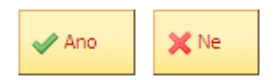

#### <u>Žadatel nemá všechna rozhodnutí o zařazení AEO pravomocná</u>

V případě, že má žadatel **nepravomocné některé z rozhodnutí o zařazení**, nepůjdou žadateli vytvořit datové sady a tedy i předtisk pro AEO, lze ale vytvořit předtisk pro jednotnou žádost bez dat AEO. Pokud již žadatel rozhodnutí obdržel, je vhodné, aby vyčkal na nabytí právní moci rozhodnutí (může se též vzdát práva na odvolání a tím docílit časnějšího nabytí právní moci) a poté vstoupil do aplikace LPIS a data pro AEO si připravil.

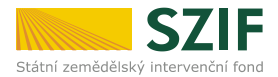

Zobrazená informace bude – Nemáte pravomocné zařazení AEO, aktuálně lze vytvořit předtisk Jednotné žádosti pouze pro ostatní deklarace kromě AEO. Doporučujeme vyčkat na nabytí právní moci Rozhodnutí o (změně) zařazení a následně připravit deklarace v LPIS.

Pokud nastane situace, že se při přípravě sady žádostí na Portálu farmáře SZIF nezobrazí všechny aktuální datové sady AEO (které byly v LPIS žadatelem vytvořeny) a při tom uživatel provedl v LPISu jejich vytvoření, je třeba několik sekund vyčkat a následně kliknout na tlačítko OBNOVENÍ STRÁNKY, za účelem znovunačtení aktuálních údajů o datových sadách, uložených v systému IS SZIF.

#### <u>Změna dat v LPIS</u>

Při každém novém vstupu do přípravy žádostí na PF systém ověří, zda došlo od okamžiku vytvoření poslední verze datových sad ke změně v LPIS či nikoliv.

V případě, že systém identifikuje, že poslední datová sada z LPIS, která se automaticky nabízí pro vytvoření žádosti, již není vůči současnému stavu LPIS aktuální, objeví se o tom informativní hlášení. V tomto případě je vhodné znovu vstoupit do aplikace LPIS a připravit nová data pro příslušné deklarace.

#### <u>Nemožnost identifikace zařazení AEO</u>

Pokud z nějakého důvodu bude zjištěn nesoulad mezi stavem zařazení a stavem PB v LPIS, nebude možné pokračovat v generování datových sad. Za účelem vyřešení (odstranění) problému je nutné se obrátit o pomoc na **Helpdesk**. O této skutečnosti bude žadatel informován následovně:

- "Ve vstupních parametrech nebylo nalezeno zařazení AEO &1. Obraťte se na Helpdesk."
- "Ve vstupních parametrech nebylo nalezeno zařazení AEO pro titul &1. Obraťte se na Helpdesk."
- "Ve vstupních parametrech nebylo nalezeno zařazení AEO pro PB &1. Obraťte se na Helpdesk."
- "Ve vstupních parametrech z LPIS nebyly nalezena data AEO pro PB &1. Obraťte se na Helpdesk."

#### Ostatní možné chyby

Při vzniku níže uvedených chyb nebude vytvářený předtisk úspěšně dokončen. Žadatel může zkusit vytvořit předtisk znovu od začátku. V případě, že se chyba bude opakovat, je nutné kontaktovat **Helpdesk**. Tyto chyby budou oznámeny následující formou:

- "Nastala chyba při ukládání předtisků do databáze. Obraťte se na Helpdesk."
- "Nastala chyba při ukládání vazby na business partnera do databáze. Obraťte se na Helpdesk."
- "Nastala chyba při ukládání relací předtisku na business partnera. Obraťte se na Helpdesk." "Předtisky nelze vygenerovat."
- "Nebylo dokončeno stahování předtisků AEO. Opakujte generování předtisků."
- "Zbývá stáhnout předtisk &1."
- "Nepodařilo se vytvořit datovou sadu &1."
- "Stahování datové sady &1 se nepodařilo zahájit."
- "Rozhraní jsou nedostupná. Opakujte generování později."
- "Dokument typu: &0 &1 ' byl vyžádán, ale data nejsou k dispozici."
- "Chyba při generování formuláře: &1 (&2)"
- "Požadavek byl neočekávaně ukončen chybou."
- "Nepodařilo se vytěžit z formuláře údaj: &1."
- "Dokument nebyl uložen v systému."

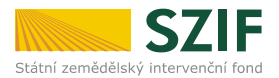

## 8 Popis práce s PDF formulářem jednotné žádosti

Vytvořený PDF formulář obsahuje různé možnosti pro vyplnění dat včetně kontrol jednotlivých údajů. Dále jsou tedy popsány některé základní principy pro práci s elektronickým formulářem.

#### 8.1 Kontrola identifikačních údajů

Na formuláři je připraveno několik kontrol vyplnění identifikačních a kontaktních údajů žadatele (titulní list formuláře). Mezi tyto kontroly patří zejména:

- vyplnění tzv. povinných údajů (jméno, příjmení a rodné číslo žadatele, který je fyzickou osobou, název a identifikační číslo žadatele, který je právnickou osobou, vyplnění povinných polí v adrese žadatele, vyplnění bankovního spojení žadatele);
- správný formát rodného čísla, identifikačního čísla nebo bankovního spojení žadatele.

Po vyplnění (nebo jejich změně) přímo na formuláři je možné si správnost dat ověřit pomocí tlačítka KONTROLA VYPLNĚNÝCH ÚDAJŮ.

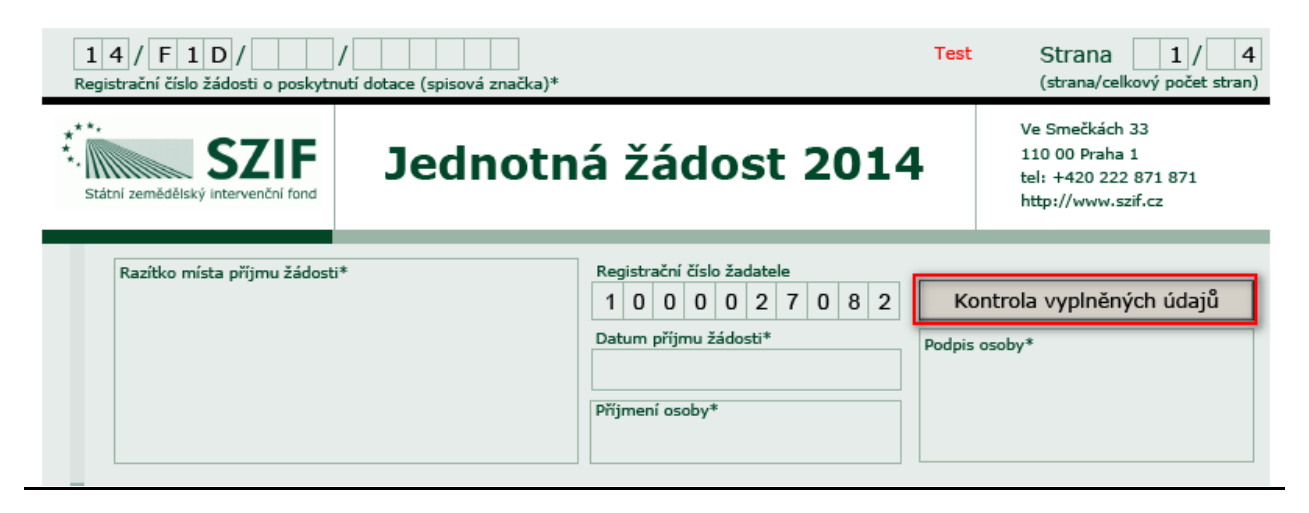

#### 8.2 Needitovatelné údaje na deklaracích

Na každém listu deklarace je uvedeno **označení žadatele**. Tyto údaje nebude nutné a ani možné vyplňovat přímo na jednotlivých deklaracích – budou totiž již vyplněny podle shodných údajů na titulním listu formuláře žádosti.

| Statní zemědělský intervenční fond                 | Ve Smečkách 33<br>110 00 Praha 1<br>tel: +420 222 871 871<br>http://www.szif.cz                                                                      |                                 |                     |                       |                                      |                       |
|----------------------------------------------------|----------------------------------------------------------------------------------------------------|---------------------------------|---------------------|-----------------------|--------------------------------------|-----------------------|
| 1. Údaje o žadate<br>1.Registrační číslo žadatele: | 2.Příjmení žadatele:                                                                                                    | 3.Jméno žadatele:               | 4.Obchodní fim      | na vč. právní formy:  | 5.10                                 | entifikační číslo:    |
| 2. Seznam pozen                                    | 9 6 4 Sternberg<br>1ků k deklaraci zeměděl                                                                                                    | ské půdy a k žádos              | ti o dotaci SA      | APS                   | 6                                    | 6 7 8 1 0 0 1         |
| Poř. č. Čtverec P<br>X 1. 720-10                   | PB         Kód půdního bloku         Kultura         Z           080         1         3         0         2         /         4         R         _ | avlažování* Výměra<br>LPIS (ha) | Výměra<br>SAPS (ha) | Výměra<br>chmele (ha) | Výměra brambor na<br>výr.škrobu (ha) | Výměra<br>konopí (ha) |

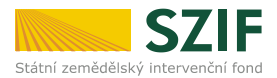

U deklarací pro AEO opatření je vedle označení žadatele předvyplněn i údaj registrační číslo žádosti, na jejímž základě je žadatel zařazen.

| 2 | . Sezna                                                                     | am pozem    | nků k žádosti     | o dotaci pr | o ekologické zemědělství |  |  |  |  |  |
|---|-----------------------------------------------------------------------------|-------------|-------------------|-------------|--------------------------|--|--|--|--|--|
| e | 6. Registrační číslo žádosti, na jejímž základě je žadatel aktuálně zařazen |             |                   |             |                          |  |  |  |  |  |
|   | 07/F2Z/4                                                                    | 431/001257- | A                 |             |                          |  |  |  |  |  |
|   | Poř. č.                                                                     | Čtverec PB  | Kód půdního bloku | Kultura* V  | /ýměra kultury (ha)      |  |  |  |  |  |
| Х | 1.                                                                          | 670-0950    | 4 4 0 1 / 2       | A1-T 🔽      | 3,27                     |  |  |  |  |  |
| Х | 2.                                                                          | 670-0950    | 8402/7            | A1-T 🔽      | 7,67                     |  |  |  |  |  |
| Х | 3.                                                                          | 680-0950    | 1005/             | A1-T 🔽      | 3,19                     |  |  |  |  |  |

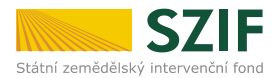

#### 8.3 Zobrazování deklarací

Jednotlivé deklarace (SAPS, LFA apod.) se budou na formuláři zobrazovat v závislosti na zaškrtnutí typu dotace (platby) na druhém listu formuláře – sekce 7.

| 1       4       /       F       1       D       /                                                                                                    | Vývoj Strana 2/4<br>(strana/celkový počet stran)                                                                                                    |
|----------------------------------------------------------------------------------------------------|----------------------------------------------------------------------------------------------------|
| SZIF<br>Státní zemědělský intervenční fond Jednotná žádost 201                                                                                                    | Ve Smečkách 33<br>110 00 Praha 1<br>tel: +420 222 871 871<br>http://www.szif.cz                                                                                    |
| 5. Deklarace veškeré zemědělské půdy         Nežádám o poskytnutí dotace v rámci Jednotné žádosti, podávám pouze de obhospodařované zemědělské půdy.         6. Cíleně pěstovaná biomasa         Podávám Deklaraci cíleně pěstované biomasy.         7. Žádám o poskytnutí dotace v rámci následujících o         Přímé platby         Jednotná platba na plochu (SAPS)         Oddělená platba na cukr         Oddělená platba na rajčata         počet tun         Platba na bramb         Platba na chmel | eklaraci veškeré mnou<br><b>patření</b><br>Υ<br>v systému s tržní produkcí mléka<br>asného typu<br>se, kozy pasené na travních porostech<br>pory pro výrobu škrobu |
| Přechodné vnitrostátní podpory (PVP)         Zemědělská půda         Přežvýkavci (skot, ovce, kozy)         Chmel         Brambory pro výrobu škrobu         Krávy bez tržní produkce mléka         Chov ovcí, chov koz                                                                                                    | k 31.3.2007<br>a) - stav k 31.3.2007<br>(dle smlouvy na rok 2011/2012)                                                                                             |
| <u>Méně příznivé oblasti (LFA), Natura 2000 na zemědělské pů</u><br>Méně příznivé oblasti (LFA)<br>Natura 2000 na zemědělské půdě                                                                                                    | dě                                                                                                    |
| Agroenvironmentální opatření (EAFRD)         A1 Ekologické zemědělství       B Ošetřování tra         A2-0 Integrovaná produkce ovocných sadů       C1 Zatravňování         A2-V Integrovaná produkce vinné révy       C2 Pěstování me         A2-Z Integrovaná produkce zeleniny       C3 Biopásy                                                                                                    | vních porostů<br>í orné půdy<br>eziplodin                                                                                                    |
| F100101001 Číslo předtisku                                                                                                    | 11                                                                                                    |

Pokud je daná dotace zaškrtnutá, je zobrazena zároveň i příslušná deklarace (a naopak).

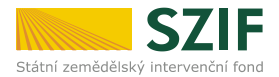

**Deklarace veškeré obhospodařované zemědělské půdy.** V případě, že žadatel nechce žádat o dotaci na žádné opatření v rámci jednotné žádosti, nicméně má povinnost deklarovat veškerou jím obhospodařovanou zemědělskou půdu, označí křížkem políčko v části 5 formuláře Jednotné žádosti (viz obrázek).

5. Deklarace veškeré zemědělské půdy Nežádám o poskytnutí dotace v rámci Jednotné žádosti, podávám pouze deklaraci veškeré mnou obhospodařované zemědělské půdy.

Objeví se *Deklarace zemědělské půdy, SAPS*, do které žadatel doplní PB, které obhospodařuje a jejich výměru do sloupce *Výměra LPIS*.

| 2. Seznam | n pozem <mark>k</mark> ů | k deklaraci z            | emědělské půd        | dy a k žádos        | ti o dotaci S/      | APS |
|-----------|--------------------------|--------------------------|----------------------|---------------------|---------------------|-----|
| Poř. č.   | Čtverec PB               | Kód půdního bloku        | Kultura Zavlažování* | Výměra<br>LPIS (ha) | Výměra<br>SAPS (ha) |     |
| X 1.      | 720-1080                 | 1 3 0 2 <mark>/</mark> 4 | R 🔹                  | 5,15                |                     |     |

V případě, že žadatel chce **deklarovat pouze veškerou obhospodařovanou zemědělskou půdu pomocí předtisku,** zaškrtne též check-box v části 5. Po zaškrtnutí zůstanou v příslušné deklaraci u PB pouze výměry LPIS a vymažou se výměry např. pro SAPS, které byly do předtisku automaticky nataženy.

Žadatel, jenž hodlá deklarovat cílené pěstování biomasy dle vyhlášky Ministerstva průmyslu a obchodu č. 477/2012 Sb. zaškrtne příslušné políčko v části 6. Cíleně deklarovaná biomasa.

#### 8.4 Změna předtištěných údajů ve formuláři

Jednotlivé předtištěné deklarace je možno dále editovat (vyplňovat či měnit výměry, doplňovat nebo naopak rušit celé řádky apod.) Provedené změny pak budou ve formuláři zvýrazněny.

| 2.                                                                          | Sezr                | nam pozen           | nků k žádosti      | o dotaci pro ekologické zemědělství |  |  |  |  |  |  |  |  |
|-----------------------------------------------------------------------------|---------------------|---------------------|--------------------|-------------------------------------|--|--|--|--|--|--|--|--|
| 6. Registrační číslo žádosti, na jejímž základě je žadatel aktuálně zařazen |                     |                     |                    |                                     |  |  |  |  |  |  |  |  |
| 0                                                                           | 07/F2Z/431/001257-A |                     |                    |                                     |  |  |  |  |  |  |  |  |
|                                                                             | Poř. č.             | Čtverec PB          | Kód půdního bloku  | Kultura* Výměra kultury (ha)        |  |  |  |  |  |  |  |  |
| Х                                                                           | 1.                  | 670-0950            | 4 4 0 1 / 2        | A1-T 3 , 2 7                        |  |  |  |  |  |  |  |  |
| х                                                                           | <del>2.</del>       | <del>670-0950</del> | <del>8402</del> /7 | A1 T 🔽 7,67                         |  |  |  |  |  |  |  |  |
| Х                                                                           | 3.                  | 680-0950            | 1005/              | A1-T 3 , 1 9                        |  |  |  |  |  |  |  |  |
| Х                                                                           | 4.                  | 680-0950            | 1006/2             | A1-T 🖸 0 , 2 1                      |  |  |  |  |  |  |  |  |
| Х                                                                           | 5.                  | 680-0950            | 1207/              | A1-T I, 51                          |  |  |  |  |  |  |  |  |
| Х                                                                           | 6.                  | 680-0950            | 1211/              | A1-T I, 36                          |  |  |  |  |  |  |  |  |

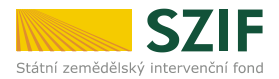

#### Přidávání a odstraňování řádků

K odstranění již vyplněného řádku slouží tlačítko 🖾 před každým řádkem. Řádek se neodstraní zcela, ale po potvrzení úmyslu řádek smazat, se podbarví a přeškrtne (obrázek výše).

Přidání nového řádku je možné stiskem tlačítka PŘIDAT ŘÁDEK, které je umístěno na konci každé deklarace.

| 2. Seznam pozemků k žádosti o dotaci pro ekologické zemědělství |         |            |                   |          |                     |  |  |  |  |  |
|-----------------------------------------------------------------|---------|------------|-------------------|----------|---------------------|--|--|--|--|--|
|                                                                 | Poř. č. | Čtverec PB | Kód půdního bloku | Kultura* | Výměra kultury (ha) |  |  |  |  |  |
| Х                                                               | 28.     | 680-1000   | 7005/3            | A1-T     | • 0 , 4 7           |  |  |  |  |  |
| Х                                                               | 29.     | 680-1000   | 7005/5            | A1-T     | 0,79                |  |  |  |  |  |
| Х                                                               | 30.     | 680-1000   | 7005/6            | A1-T     | • 4,04              |  |  |  |  |  |
| Х                                                               | 31.     | 680-1000   | 7005/9            | A1-T     | 2,38                |  |  |  |  |  |
| Х                                                               | 32.     | 680-1000   | 7010/             | A1-T     | • 0 , 5 5           |  |  |  |  |  |
|                                                                 |         | Přidat     | řádek CELKE       | EM **    | 79,98 ha            |  |  |  |  |  |

U titulů, kde je možné žádat o více hodnot např. managementů na jediném PB, se při zápisu těchto hodnot využívá tzv. **podpoložkový způsob zápisu**. Tento způsob spočívá v zápisu jen rozdílného údaje (výměry, managementu) do nového řádku, ostatní údaje k PB se považují za identické (identifikace PB) a znovu se na nový řádek nevyplňují.

Pro přidání řádků slouží tlačítko PŘIDAT ŘÁDEK, po jehož stisknutí je žadatel vyzván k určení místa, kam má být nový řádek umístěn. Pokud se jedná o přidání zcela nového PB je nutno zvolit poslední pořadové číslo na deklaraci, pokud se jedná o přidání "podpoložky" k již zadanému PB, volí se pořadové číslo daného PB. Pořadové číslo zůstává pro oba řádky stejné (*tzv. podpoložkový systém*).

| 1.6 | 1.Registrační číslo žadate Okno JavaScriptu |                |           |             |          |      |        |   |     |       |      |      |     | 3.Jméno ža |
|-----|---------------------------------------------|----------------|-----------|-------------|----------|------|--------|---|-----|-------|------|------|-----|------------|
| 4.0 | 1 0 0 1 6<br>4.Obchodní firma vč. prá       |                |           |             |          |      |        |   |     |       |      |      |     | Radom      |
|     |                                             | poo            | d posledi | ní řádel    | k poř. č | :. 🛛 |        |   |     |       |      |      |     |            |
| 2.  | Sezr                                        | nam po:        |           |             | ок       |      | Zrušit |   | ro  | eko   | olo  | bg   | icł | cé zeměd   |
| 6.  | Registrač                                   | ní číslo žádos |           |             |          |      |        |   | _   |       |      |      |     |            |
| 0   | 7/F2Z/                                      | 442/003        | Pozor: C  | )<br>kno Ja | waScri   | iptu |        |   |     |       |      |      |     |            |
|     | Poř. č.                                     | Čtverec P      |           |             |          |      |        |   | Vým | ěra k | ultu | ry ( | ha) |            |
| Х   | 1.                                          | 680-0990       | 78        | 06          | / 5      |      | A1-T   | • |     | 4     | ŀ,   | 8    | 3   |            |
| Х   | 2.                                          | 680-0990       | 78        | 09          | /        |      | A1-RSB | • |     | 0     | ),   | 4    | 5   |            |
| Х   | 2.                                          |                |           |             | /        |      | A1-RZ  | • |     | 0     | ),   | 2    | 0   |            |
| Х   | 3.                                          | 680-0990       | 79        | 09          | / 8      |      | A1-T   | • |     | 1 7   | γ,   | 8    | 6   |            |
|     |                                             | Přidat         | řádel     | k           | С        | ELKE | EM **  |   |     | 2 3   | ;,   | 3    | 4   | ha         |

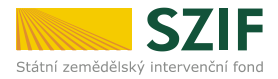

#### Pořadová čísla řádků, součtové údaje a čísla stránek

Pořadová čísla se nevyplňují, ale jsou ve formuláři automaticky doplňována a aktualizována v závislosti na předtištěných, doplňovaných či odstraňovaných řádcích s půdními bloky. V případě podpoložek mají řádky stejné pořadové číslo. V případě předtisku se u opatření AEO může stát, že pořadová čísla jsou na přeskáčku.

Na závěr každé deklarace (na posledním listu) jsou uvedeny součty jednotlivých typů výměr. Tyto součty není možné v elektronickém formuláři vyplnit ani přepsat, ale formulář je automaticky spočítá vždy podle konkrétních vyplněných výměr.

| 2. Seznar   | 2. Seznam pozemků k deklaraci zemědělské půdy a k žádosti o dotaci SAPS |                   |                      |                     |                     |                       |                                      |                       |  |  |  |
|-------------|-------------------------------------------------------------------------|-------------------|----------------------|---------------------|---------------------|-----------------------|--------------------------------------|-----------------------|--|--|--|
| Poř. č.     | Čtverec PB                                                              | Kód půdního bloku | Kultura Zavlažování* | Výměra<br>LPIS (ha) | Výměra<br>SAPS (ha) | Výměra<br>chmele (ha) | Výměra brambor na<br>výr.škrobu (ha) | Výměra<br>konopí (ha) |  |  |  |
| X 18.       | 720-1080                                                                | 5004/2            | R 🔹                  | 10,40               | 10,40               |                       |                                      |                       |  |  |  |
| X 19.       | 720-1080                                                                | 5701/1            | R                    | 5,37                | 5,37                |                       |                                      |                       |  |  |  |
| X 20.       | 720-1080                                                                | 5702/             | R 💌                  | 2,04                | 2,04                |                       |                                      |                       |  |  |  |
|             |                                                                         |                   |                      | Celkem LPIS (ha)    | Celkem SAPS (ha)    | Celkem chmele (ha) Ce | elkem br. na v. škr. (ha)            | Celkem konopí (ha)    |  |  |  |
| Přidat řáde | ek V                                                                    | Vyplnit SAPS      |                      | 123,63              | 118,48              |                       |                                      |                       |  |  |  |

Každý list deklarace má v pravém horním rohu své číslo spolu s uvedením celkového počtu listů tohoto typu deklarace. Také tento údaj není editovatelný, ale je vyplněn automaticky.

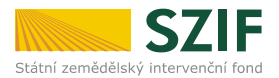

#### 8.5 Práce s PDF formulářem žádosti o změnu zařazení

Příslušné deklarace se v PDF objevují opět na základě zaškrtnutí v oddíle 3 na titulní straně žádosti. V případě žádostí s daty poskytnutými z LPIS jsou předem označeny deklarace, ke kterým byla importována data. Pokud žadatel použije nepředtištěný formulář, je potřeba vždy vyplnit registrační číslo žádosti o zařazení.

| 3. Žádám o změnu zařazení v rámci               | aktuálního zařazení u těchto opatření                          |
|-------------------------------------------------|----------------------------------------------------------------|
| registrační číslo aktuálního zařazení:          | reg. č. žádosti, na jejímž základě je žadatel aktuálně zařazen |
| A1 Ekologické zemědělství                       |                                                                |
| A2-0 Integrovaná produkce ovoce                 |                                                                |
| A2-V Integrovaná produkce vinné révy            |                                                                |
| A2-Z Integrovaná produkce zeleniny              |                                                                |
| B Ošetřování travních porostů                   |                                                                |
| C1 Zatravňování orné půdy                       |                                                                |
| C2 Pěstování meziplodin                         |                                                                |
| C3 Biopásy                                      |                                                                |
| Žadatel zaškrtne opatření, která zamýšlí změnit |                                                                |

V případě, že byla datová sada připravena v aplikaci LPIS, se deklarace jednotlivých opatření dělí na 5 základních částí:

- část A rekapitulace zařazené výměry
- část B změna identifikace PB beze změny výměry
- část C snížení výměry
- část D zvýšení výměry
- část E volná část pro vyplnění žadatelem.

**Části A až D** jsou needitovatelné s výjimkou check-boxu pro **označení nesouhlasu** s územní změnou a možností přidat řádek (pomocí tlačítka PŘIDAT DŮVOD ŽAD.) pro uvedení žadatelova důvodu snížení výměry v případě uplatnění pardonovaného důvodu (viz dále).

Pokud žadatel s některou územní změnou nesouhlasí, zaškrtne políčko "**Nesouhlas s ÚZ**" a tuto změnu případně uvede na pravou míru v části E, která je plně editovatelná a slouží zároveň i jako samostatný interaktivní formulář pro případy, kdy není k dispozici připravená datová sada z Aplikace LPIS pro přípravu deklarace pozemků.

Pokud v rámci územní změny došlo ke snížení zařazené výměry, tedy - nově zařazovaná výměra je nižší, než aktuálně zařazená výměra, bude SZIF požadovat vrácení dotace poskytnuté na "ztracenou" výměru. Žadatel však může uplatnit pardonovaný důvod podle § 5 odst. 5 NV č. 79/2007 Sb. Do těchto důvodů se počítá:

- a) restituce nebo majetkového vyrovnání s církvemi a náboženskými společnostmi (5A),
- b) provedení pozemkové úpravy (5B),
- c) zásah vyšší moci (5C),
- d) provedení změny v evidenci půdy podle § 3h nebo § 3p zákona o zemědělství č. 252/1997 Sb., jestliže touto změnou nedošlo ke snížení výměry jednotlivého půdního bloku, popřípadě jeho dílu o více než 5 % původní výměry tohoto bloku, popřípadě jeho dílu (MA/5D),
- e) první zalesnění zemědělské půdy na půdním bloku, popřípadě jeho dílu (5E),
- f) zřízení stavby ve veřejném zájmu (5F),

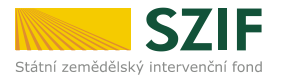

- g) pozbytí užívání pozemku v evidenci půdy, nejvýše však do 15 % celkové výměry zemědělské půdy zařazené do daného opatření v případě zařazení žadatele do roku 2011 včetně, nebo 10 % celkové výměry zemědělské půdy zařazené do daného opatření v případě zařazení žadatele počínaje rokem 2012 včetně (5G),
- h) ukončení agroenvironmentálního opatření v prodlouženém období zařazení, nejvýše však do 6 % celkové výměry zemědělské půdy zařazené do daného opatření, jedná-li se o prodloužení závazku o dva roky, nebo nejvýše do 3 % celkové výměry zemědělské půdy zařazené do daného opatření, jedná-li se o prodloužení závazku o jeden rok (5H) **POZOR:** pardonovaný důvod 5H může uplatnit pouze žadatel, který na podzim roku 2011, resp. 2012 podal žádost o prodloužení a pravomocným rozhodnutím mu byl prodloužen závazek do 31. 12. 2013 resp. 31. 03. 2014.
- i) ukončení agroenvironmentálního opatření v prodlouženém období zařazení, nejvýše však do 29 % celkové výměry zemědělské půdy zařazené do daného opatření. **POZOR:** pardonovaný důvod 5I může uplatnit pouze žadatel, který na podzim roku 2013 podal žádost o prodloužení a pravomocným rozhodnutím mu byl prodloužen závazek do 31. 12. 2014 resp. 31. 03. 2015.

V případě uplatnění pardonovaného důvodu, vyjma mimořádné aktualizace, komplexní pozemkové úpravy, pozbytí užívání pozemku v LPIS a ukončení agroenvironmentálního opatření v prodlouženém období zařazení, je žadatel povinen tento důvod doložit.

Obrázek níže znázorňuje situaci na územní změně, kde došlo ke snížení zařazené výměry celkem o 0,29 ha z důvodu ostatní, žadatel si může na tuto výměru uplatnit pardonovaný důvod "5G", pokud o tuto výměru přišel v evidenci půdy, případně důvod "5H" příp. "5I" pokud se jedná o prodloužený závazek. Na obrázku je znázorněna situace, kdy na výměru 0,10 ha žadatel uplatnil důvod "5G" a na zbylou výměru 0,19 ha uplatnil důvod "5I".

| P.č.          | Čtverec PB             | Kód půdního bloku                                                               | Titul             | Výměra (ha)          |            |              |        |
|---------------|------------------------|---------------------------------------------------------------------------------|-------------------|----------------------|------------|--------------|--------|
| 8.            | 640-0980               | 6501/4                                                                          | B8                | 2,06                 | Původní PB |              |        |
| 9.            | 640-0980               | 6501/6                                                                          | B8                | 3,39                 | Původní PB |              |        |
| P.č.          | Čtverec PB<br>640-0980 | Kód půdního bloku           6         5         0         1         /         6 | Titul<br>B8       | Výměra (ha)          | Nový PB    |              |        |
| Vyhodnocení ú | územní Nesouhlas       | s ÚZ                                                                            | Výměra snížení ÚZ |                      | Důvod Vý   | měra snížení | MA v % |
| změny č. 🛛 💈  | 21                     |                                                                                 | 0,29              | Přidat důvod žad. LP | ois 0      | 0,29         |        |
|               |                        |                                                                                 |                   | x                    | 5G 🔹       | 0,10         |        |
|               |                        |                                                                                 |                   | x                    | 5I 🔹       | 0,19         |        |

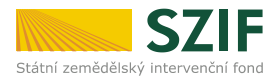

## 9 Elektronický podpis žádosti

Nedisponuje-li žadatel elektronickým podpisem založeným na kvalifikovaném certifikátu a chce připravenou Jednotnou žádost elektronicky podepsat, musí si zajistit certifikát pro elektronický podpis u příslušného certifikačního subjektu.

**POZOR!** Aktuálně jsou v ČR akreditovány pouze tři subjekty pro vydávání kvalifikovaných certifikátů pro elektronický podpis. Informace o proceduře získání certifikátu lze zjistit na webových stránkách:

www.ica.cz www.ceskaposta.cz www.eidentity.cz

Elektronický podpis, který není založen na kvalifikovaném certifikátu výše uvedených certifikačních autorit, není možné použít v rámci elektronického styku se Státním zemědělským intervenčním fondem!

Žadatel, který celou Jednotnou žádost, popř. žádosti o změnu zařazení AEO upravil v elektronické podobě (soubor PDF), může k žádosti připojit svůj elektronický podpis založený na kvalifikovaném certifikátu.

Na straně 4 Jednotné žádosti vpravo dole, tedy v místě, kam žadatelé obvykle umisťují ruční podpis, se nachází interaktivní tlačítko "*Připravit žádost pro elektronický podpis*". U žádosti o změnu zařazení AEO se toto tlačítko nachází na straně č. 2.

| Osoba podepisující jednotnou žádost<br>Jméno: | :<br>Příjmení: | Razítko a podpis<br>(u PO dle OR či j<br>Připravi | žadatele<br>iného průkazného dokladu):<br>t žádost pro elektronický podpis |
|-----------------------------------------------|----------------|---------------------------------------------------|----------------------------------------------------------------------------|
| F100101001                                    |                | Číslo předtisku:                                  | 14-100-1000743977-003                                                      |

Po stisku tlačítka dostane žadatel možnost určit, kolik osob bude formulář podepisovat. Na výběr je 0 až 4 podpisy.

| Upozornění: Okno JavaScriptu - ECMAScript                     |  |  |  |  |  |
|---------------------------------------------------------------|--|--|--|--|--|
| Kolik osob bude žádost podepisovat elektronickým<br>podpisem? |  |  |  |  |  |
| 1                                                             |  |  |  |  |  |
| OK Zrušit                                                     |  |  |  |  |  |
| Upozornění: Okno JavaScriptu                                  |  |  |  |  |  |
|                                                               |  |  |  |  |  |

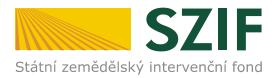

Vice než jeden podpis využívají pouze společnosti, které musí zastupovat současně více statutárních zástupců.

Na níže uvedeném obrázku je situace, kdy bylo potvrzeno, že žádost budou podepisovat 2 jednatelé.

Formulář žádosti se tedy rozšířil o stranu 5/5, na níž jsou pole, kam postupně budou umístěny elektronické podpisy jednatelů.

| 14/F1D/<br>Registrační číslo žádosti o poskyt                       | /<br>nutí dotace (spisová značka) | Test                                                                         | Strana 5/5<br>(strana/celkový počet stran)                                                                                                    |  |  |
|---------------------------------------------------------------------|-----------------------------------|------------------------------------------------------------------------------|----------------------------------------------------------------------------------------------------|--|--|
| Státní zemědělský intervenční fond                                  | Jednotná žác                      | lost 2014                                                                    | Ve Smečkách 33<br>110 00 Praha 1<br>tel: +420 222 871 871<br>http://www.szif.cz                                                                                                    |  |  |
| Jméno:<br> <br>Příjmení:                                            | Podpis:                           |                                                                              |                                                                                                    |  |  |
| Jméno:<br>Příjmení:                                                 | Podpis:                           |                                                                              |                                                                                                    |  |  |
| Formulář žádosti po vložení jednoho ze dvou elektronických podpisů: |                                   |                                                                              |                                                                                                    |  |  |
| 14/F1D/<br>Registrační číslo žádosti o poskyt                       | /<br>nutí dotace (spisová značka) | Test                                                                         | Strana 5/5/5<br>(strana/celkový počet stran)                                                                                                    |  |  |
| Státní zemědělský intervenční fond                                  | Jednotná žác                      | lost 2014                                                                    | Ve Smečkách 33<br>110 00 Praha 1<br>tel: +420 222 871 871<br>http://www.szif.cz                                                                                                    |  |  |
| Jméno:<br>Příjmení:                                                 | Jan B                             | Borský<br>Digitálni<br>DN: c=C<br>zeměděl<br>environr<br>oddělen<br>Datum: 2 | é podepsal Jan Borský<br>Z, cn=Jan Borský, o=Státní<br>ský intervenční fond, ou=3008,<br>ělení metodiky<br>nentálních podpor, title=vedoucí<br>í, serialNumber=ICA - 10289743<br>2014.03.28 15:01:42 +01'00' |  |  |
| Jméno:<br>Příjmení:                                                 | Podpis:                           |                                                                              |                                                                                                    |  |  |

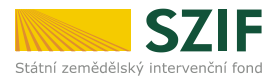

# 10 Přílohy k žádostem

Podání příloh k Jednotné žádosti a žádostem AEO je standardně umožněno elektronickou cestou při podání přes Portál farmáře v průběhu procesu přípravy a podání žádosti. Viz kapitola 4.

**POZOR!** U příloh, u nichž je vyžadován podpis třetí strany (např. smlouva mezi pěstitelem a cukrovarem) je nejprve třeba originální dokument autorizovaně konvertovat (Czech Point).

#### Doporučený způsob skenování příloh:

- Černobíle
- Kvalita maximálně 150 dpi
- Formát PDF
- Nepoužívat obrázkové formáty, zejména tif !!!
- Formát názvu souborů není předepsán. Pro snazší identifikaci doporučujeme, aby název souboru vycházel z jeho obsahu.

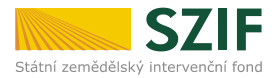

# 11 Ostatní způsoby elektronického podání

#### 11.1 Elektronické podání Datovou schránkou

Žádost lze podat též datovou schránkou. Žádost podaná Datovou schránkou nemusí obsahovat žádný podpis žadatele - ani elektronický, ani ruční. Žadatel je jednoznačně identifikován právě datovou schránkou, ze které žádost odeslal.

Výjimku tvoří právnické osoby, jež MUSÍ být zastupovány více statutárními zástupci najednou. V tom případě musí být formulář Jednotné žádosti (žádosti o zařazení, žádosti o změnu zařazení) opatřen podpisy příslušných statutárních zástupců.

#### Podání příloh datovou schránkou

Žadatel jedním podáním datovou schránkou podá jak kompletní žádost (deklarace Jednotné žádosti o zařazení AEO a žádosti o změnu zařazení AEO), tak veškeré přílohy.

V případě, že žadatel odesílá přílohy zvlášť, je nutné do "předmětu" datové zprávy oznámit, že se jedná o doplnění Jednotné žádosti (žádosti o zařazení, žádosti o změnu zařazení).

Podrobnější informace o podání Datovou schránkou naleznete v *Příručce pro žadatele – Jednotná žádost 2014.* 

#### **11.2 Elektronické podání e-mailem s využitím elektronického podpisu**

Žádost lze podat též e-mailem na <u>podatelna@szif.cz</u> s tím, že e-mailová zpráva bude opatřena elektronickým podpisem založeným na kvalifikovaném certifikátu.

Samotná přiložená Jednotná žádost, popř. žádost o zařazení AEO či žádost o změnu zařazení AEO musí být opatřena náležitým počtem elektronických podpisů.

#### Podání příloh e-mailem

Kromě deklarací je možné podat e-mailem i přílohy.

#### 11.3 Elektronické podání e-mailem bez využití elektronického podpisu

Žádost lze podat též e-mailem na podatelna@szif.cz

Obdobně jako v předchozích letech lze tento způsob využít především jako poslední možnost, jak se vyhnout pozdnímu podání žádosti (podání lze využít až do půlnoci posledního dne pro podání Jednotné žádosti).

**POZOR !** Je ovšem nezbytně nutné, aby se poté žadatel **do pěti** dnů dostavil na místně příslušné Oddělení příjmu žádosti a LPIS (dříve Agenturu pro zemědělství a venkov – AZV) a **dodal podepsanou žádost** včetně relevantních příloh.

#### Podání příloh e-mailem

Kromě deklarací je možné podat e-mailem i přílohy.

Podrobnější informace o podání e-mailem naleznete v *Příručce pro žadatele – Jednotná žádost 2014.* 

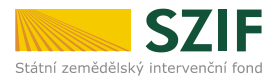

### 12 Možnosti získání formulářů žádosti

Formuláře pro podání Jednotné žádosti a žádostí o změnu zařazení do AEO je možné získat následujícími způsoby:

- jednotlivá Oddělení příjmu žádostí a LPIS (dříve Agentury pro zemědělství a venkov AZV) budou od druhé poloviny dubna 2014 kontaktovat zemědělce s možností přípravy Jednotné žádosti a žádostí AEO
- prázdné formuláře jsou také ke stažení na adrese <u>www.szif.cz</u> a na Portálu farmáře SZIF,
- vlastní přípravu formuláře, včetně údajů z LPIS, si může zemědělec provést i sám prostřednictvím Portálu farmáře SZIF.

Na Portálu farmáře SZIF jsou formuláře k dispozici v sekci Nová podání / Jednotná žádost a žádosti AEO / Příprava žádosti v záložce **"Ke stažení"**. Jsou zde umístěny interaktivní formuláře, které nejsou naplněny žádnými daty. Žadatel si je může stáhnout a všechna data vyplnit dle vlastního uvážení.